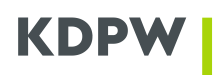

# Obsługa aplikacji Wypłata Świadczeń – Instrukcja użytkownika

## Spis treści

| 1.          | Logowanie użytkownika do systemu                                                                                                    | 3    |
|-------------|----------------------------------------------------------------------------------------------------|------|
| 2.          | Obsługa aplikacji                                                                                                    | 4    |
| 3.          | Rejestrowanie zdarzenia                                                                                                    | 9    |
| 4.          | Wersje robocze                                                                                                    | . 13 |
| 5.          | Wypłata dywidendy                                                                                                    | . 15 |
| 6.          | Wypłata odsetek                                                                                                    | 23   |
| 7.          | Wykup papierów dłużnych - całościowy przedterminowy                                                                                                | . 27 |
| 8.          | Wykup papierów dłużnych - całościowy przedterminowy – płatność poza KDPW                                                                           | . 32 |
| 9.          | Wykup papierów dłużnych – całościowy w terminie zapadalności                                                                                       | 36   |
| 10.         | Częściowa spłata wartości nominalnej papierów dłużnych                                                                                             | . 40 |
| 11.         | Wypłata premii                                                                                                    | . 44 |
| 12.         | Wypłata odsetek za opóźnienie wypłaty                                                                                                    | . 49 |
| 13.         | Obligatoryjny, częściowy wykup papierów dłużnych                                                                                                   | 54   |
| 14.         | Dobrowolny wykup papierów dłużnych                                                                                                    | 61   |
| 15.         | Wypłata dochodów FIZ bez wykupu certyfikatów inwestycyjnych                                                                                        | 67   |
| 16.         | Wykup certyfikatów inwestycyjnych - dobrowolny na żądanie uprawnionych                                                                             | .74  |
| 17.         | Wykup certyfikatów inwestycyjnych - obligatoryjny, częściowy na żądanie emitenta                                                                   | . 78 |
| 18.         | Wyrejestrowanie papierów wartościowych wykupionych poza KDPW                                                                                       | 83   |
| 19.<br>info | Pobieranie wezwania do wniesienia środków pieniężnych na wypłatę świadczenia oraz<br>rmacji o liczbie papierów wartościowych zgłoszonych do wykupu | . 88 |
| 20.         | Modyfikacja zdarzenia                                                                                                    | . 89 |
| 20.         | Wycofanie zdarzenia                                                                                                    | . 90 |
| 21.         | Rejestr operacji                                                                                                    | . 91 |
| 22.         | Przekazanie środków pieniężnych poza KDPW                                                                                                    | . 92 |
| 23.         | Agent Płatniczy                                                                                                    | . 94 |
| 24.         | Wzory informacji mailowych                                                                                                    | . 97 |

### 1. Logowanie użytkownika do systemu

W celu zalogowania się do aplikacji WebWS, należy na stronie <u>https://online.kdpw.pl</u> zalogować się do systemu KDPW swoim adresem email i hasłem, a następnie wybrać w dostępnych usługach "Wypłata Świadczeń".

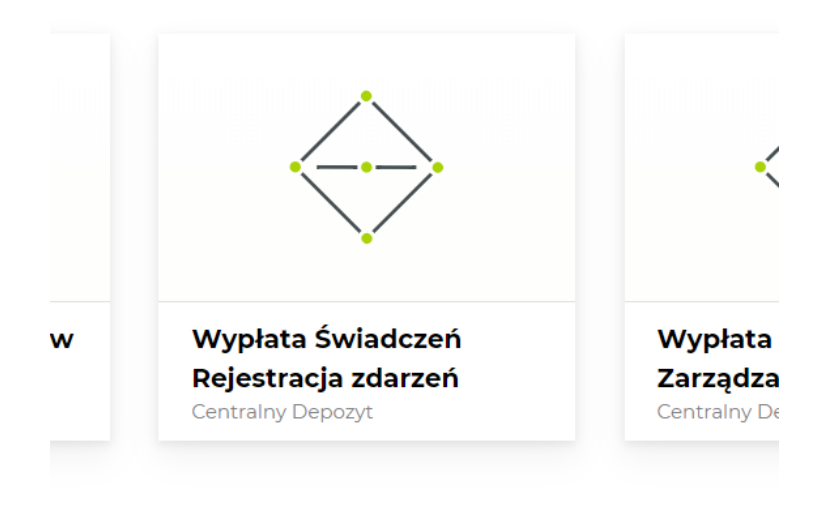

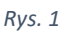

Szczegóły dostępu do aplikacji KDPW zostały przedstawione na stronie:

https://www.kdpw.pl/pl/portal-uslug.html, w zakładce Zasady dostępu do aplikacji w Portalu usług.

W ramach systemu obsługa wypłaty świadczeń są dostępne następujące zdarzenia:

- Wypłata dywidendy
- Wypłata odsetek
- Wykup papierów dłużnych całościowy przedterminowy
- Wykup papierów dłużnych całościowy przedterminowy płatność poza KDPW
- Wykup papierów dłużnych całościowy w terminie zapadalności
- Częściowa spłata wartości nominalnej papierów dłużnych
- Wypłata premii
- Wypłata odsetek za opóźnienie wypłaty
- Obligatoryjny, częściowy wykup papierów dłużnych
- Dobrowolny wykup papierów dłużnych
- Wypłata dochodów FIZ bez wykupu certyfikatów inwestycyjnych
- Wykup certyfikatów inwestycyjnych dobrowolny na żądanie uprawnionych
- Wykup certyfikatów inwestycyjnych obligatoryjny, częściowy na żądanie emitenta
- Wyrejestrowanie papierów wartościowych wykupionych poza KDPW

## 2. Obsługa aplikacji

#### Okno główne systemu

Okno główne systemu zostało podzielone na dwie sekcje: nawigacyjną i roboczą (Rys. 2).

| Sel                                                                 | kcja r     | nawigacyji   | na               |              |                          | Sekcja robocza                                                              |                          |
|---------------------------------------------------------------------|------------|--------------|------------------|--------------|--------------------------|-----------------------------------------------------------------------------|--------------------------|
| 🗲 Schowaj                                                           | Zda        | rzenia w tra | kcie realizacji  |              |                          | 🗘 Odśwież                                                                   | + Nowe zdarzenie         |
| Twój kod instytucji: 0001<br>Krajowy Depozyt Papierów<br>Rola: Kdpw | Status     | Kod emitenta | Kod zdarzenia    | ISIN         | Dzień<br>ustalenia prawa | Rodzaj zdarzenia                                                            | Data rejestracji         |
| Zmień instytucję                                                    |            | ×            |                  |              | :::                      | •                                                                           |                          |
| Zdarzenia w trakcie<br>realizacji                                   | t↓         | 4109 (j)     | 4109INTRTX230023 | PLAMITS00099 | 2023-11-14               | Wypłata odsetek                                                             | 2023-11-21<br>08:45:52   |
| Archiwalne zdarzenia                                                |            | 4109 (j)     | 4109BIDSTX230003 | PLAMITS00099 |                          | Dobrowolny wykup papierów dłużnych                                          | 2023-11-21<br>08:35:33   |
| do 21.04.2017 r.                                                    | t↓         | 1520 🕕       | 1520DVCA20230001 | PLVOTUM00016 | 2023-11-16               | Wypłata dywidendy                                                           | 2023-11-17<br>16:50:19   |
| Nowe zdarz                                                          | di i       | 4109 (į)     | 4109DVCA20230024 | PLAMITS00024 | 2023-11-17               | Wypłata dywidendy                                                           | 2023-11-17<br>11:22:40   |
| 🖬 📔 Lista doste                                                     | ępnyo      | ch folderó   | W PMTX230001     | PLO252300010 | 2023-11-17               | Wykup papierów dłużnych – całościowy w<br>terminie zapadalności             | 2023-11-14<br>13:46:00   |
| 📝 Wersje robocze                                                    | P          | 4109 (1)     | 4109MCALTX230016 | PLO410900032 | 2023-11-21               | Wykup papierów dłużnych - całościowy<br>przedterminowy                      | 2023-11-14 ¥<br>11:24:12 |
| Pornoc                                                              | <b>(+)</b> | 4110 (1)     | 4110MCALTX230005 | PLO411000030 | 2023-11-21               | Wykup papierów dłużnych - całościowy<br>przedterminowy                      | 2023-11-14<br>11:03:56   |
|                                                                     | P          | 4109 (į)     | 4109MCALTX230015 | PLO410900024 | 2023-11-24               | Wykup papierów dłużnych - całościowy<br>przedterminowy                      | 2023-11-13<br>14:12:29   |
|                                                                     | t↓         | 4109 (1)     | 4109MCALTX230011 | PLO410900016 | 2023-11-09               | Wykup papierów dłużnych - całościowy<br>przedterminowy - płatność poza KDPW | 2023-11-10<br>17:05:07   |
|                                                                     |            | 4100 (1)     | 4100CAPG20230002 | PLC410000010 | 2023-11-09               | Wypłata dochodów FIZ bez wykupu certyfikatów<br>inwestycyjnych              | 2023-11-09<br>15:47:07   |
|                                                                     |            |              | Κ < 1            | 2 3 4        | 5 6 7                    | 8 9 10 )                                                                    |                          |

Rys. 2

Sekcja nawigacyjna zawiera informacje dotyczące zalogowanego użytkownika, tj. kod instytucji, rola, nazwa instytucji. W sekcji tej znajduje się również lista dostępnych folderów: Zdarzenia w trakcie realizacji, Odrzucone zdarzenia, Archiwalne zdarzenia, Archiwalne zdarzenia do 21.04.2017 r., Wersje robocze. Realizowane zdarzenia widoczne są w folderze Zdarzenia w trakcie realizacji, zakończone i wycofane przez emitenta zdarzenia umieszczane są w folderze Archiwalne zdarzenia, odrzucone zdarzenia przez KDPW umieszczane są w folderze Odrzucone zdarzenia. Zdarzenia widoczne w poprzedniej wersji aplikacji są obecnie dostępne do podglądu w folderze Archiwalne zdarzenia do 21.04.2017 r. Wersje robocze zdarzeń wymagające rejestracji w celu rozpoczęcia obsługi znajdują się w folderze wersje robocze.

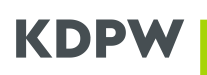

Prawa część panelu została podzielona na trzy sekcje (Rys. 3): nagłówkową, lista zdarzeń i w jej obrębie podgląd zdarzeń.

|                                                                     | Lis                                        | ta zdarzeń                                         |                                    |                                        | Sekcja nagłówkow                                                                                                    | a                                         |
|---------------------------------------------------------------------|--------------------------------------------|----------------------------------------------------|------------------------------------|----------------------------------------|----------------------------------------------------------------------------------------------------|-------------------------------------------|
| 🗲 Schowaj                                                           | Zdarzenia w t                              | rakcie realizacji                                  |                                    |                                        | 🖒 Odśwież                                                                                                    | + Nowe zdarzenie                          |
| Twój kod instytucji: 0001<br>Krajowy Depozyt Papierów<br>Rola: Kdpw | Status Kod emitenta                        | Kod zdarzenia                                      | ISIN                               | Dzień<br>ustalenia prawa               | Rodzaj zdarzenia                                                                                                    | Data rejestracji                          |
| Zmień instytucję                                                    |                                            | ×                                                  |                                    | Ē                                      | v                                                                                                    |                                           |
| Zdarzenia w trakcie<br>realizacji                                   |                                            | (i) 4109MCALTX230012                               | PLAMITS00099                       | 2023-11-20                             | Wykup papierów dłużnych - całościowy<br>przedterminowy                                                                      | 2023-11-13<br>12:14:07                    |
| Archiwalne zdarzenia Archiwalne zdarzenia do 21.04.2017 r.          | Dzień płatności:<br>2023-11-23             | Dzień najwcześniejszej<br>płatności:<br>2023-11-23 | Kwota świadczenia:<br>1 000,00 PLN | Podstawa realiz<br>wykupu:<br>ទ্রা4WEO | acji Adres URL strony<br>w j. polskim:<br>-                                                                                 | Adres URL strony<br>w j. angielskim:<br>- |
| Cdrzucone zdarzenia  Nowe zdarzenie  Import zdarzeń z pliku         | Informacje dodatkowe<br>w j. polskim:<br>- | Informacje dodatkowe<br>w j. angielskim:<br>-      | Pliki do pobrania<br>brak          | Realizacja poza<br>brak                | KDPW: Status zdarzenia:<br>Zdarzenie przyjęto<br>warunkowo do<br>realizacji. Informacja o<br>zda roju została<br>wys<br>ucz |                                           |
| 📝 Wersje robocze                                                    | Modyfikuj                                  | Wycofaj                                            | Dołącz dokument                    | /                                      | Podgląd :                                                                                                    | zdarzenia                                 |
| ?) Pomoc                                                            | 1↓ 4109                                    | (i) 4109MCALTX230011                               | PLO410900016                       | 2023-11-09                             | Wykup papierów dłużnych - całościowy<br>przedterminowy - płatność poza KDPW                                                 | 2023-11-10<br>17:05:07                    |
|                                                                     | 1↓ 4109                                    | (i) 4109MCALTX230010                               | PLL410900012                       | 2023-11-07                             | Wykup papierów dłużnych - całościowy<br>przedterminowy - płatność poza KDPW                                                 | 2023-11-10                                |

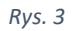

W sekcji nagłówkowej znajdują się przyciski umożliwiające wykonanie operacji:

• rejestracji zdarzenia – Nowe zdarzenie,

W sekcji lista zdarzeń dostępne są następujące operacje:

- podgląd zdarzenia z listy dostępnych zdarzeń w obrębie aktywnego folderu,
- sortowanie listy zdarzeń według kolumn zdefiniowanych w liście.
- filtrowanie listy zdarzeń

W sekcji **lista zdarzeń** dostępny jest również status zdarzeń, oznaczony w nagłówku kolumny ikonką.

Dodatkowo w sekcji **podgląd zdarzeń** znajdują się przyciski umożliwiające wykonanie następujących operacji:

- modyfikacji zdarzenia Modyfikuj,
- wycofania zdarzenia z obsługi Wycofaj.
- dołączenie wymaganych dokumentów Dołącz dokumenty (dotyczy tylko niektórych zdarzeń)

Sekcja **podgląd zdarzeń** umożliwia również podgląd informacji o aktualnym statusie zarejestrowanego zdarzenia w systemie KDPW w polu "status zdarzenia".

Możliwość wykonania ww. operacji uzależniona jest od wybranego folderu z listy dostępnych folderów:

- Widok Zdarzenia w trakcie realizacji umożliwia wykonanie wszystkich ww. operacji, o ile nie są ograniczone etapem realizacji zdarzenia.
- Widok **Wersje robocze** umożliwia wykonanie wszystkich ww. operacji oraz wysłanie zdarzenia do realizacji.
- Widok **Odrzucone zdarzenia** umożliwia jedynie podgląd zdarzenia.
- Widok Archiwalne zdarzenia umożliwia jedynie podgląd zdarzenia.
- Widok Archiwalne zdarzenia do 21.04.2017 r. umożliwia jedynie podgląd zdarzenia.

## Statusy zdarzeń

Zdarzenia mogą przyjmować następujące statusy obsługi:

| C                         | Przyjęto zlecenie rejestracji zdarzenia                                              |
|---------------------------|--------------------------------------------------------------------------------------|
| $\times$                  | Zdarzenie zostało odrzucone przez kdpw_stream                                        |
| C                         | Zdarzenie oczekuje na rozpoczęcie obsługi                                            |
|                           | Rozpoczęto obsługę zdarzenia - informacja o zdarzeniu została wysłana do uczestników |
| †↓                        | Wygenerowano informację o wysokości środków pieniężnych na wypłatę świadczenia       |
| L                         | Wezwanie pobrane przez emitenta                                                      |
| ↓ <b>↓</b><br>□ ♪         | Wypłacono środki pieniężne                                                           |
| †↓                        | Wygenerowano fakturę                                                                 |
| Ċ                         | Zdarzenie zrealizowane częściowo                                                     |
| P                         | Zdarzenie zakończone                                                                 |
| M+                        | Przyjęto modyfikację zdarzenia                                                       |
| $\left\{ \times \right\}$ | Modyfikacja zdarzenia została odrzucona przez kdpw_stream                            |
|                           | Modyfikacja zdarzenia została zarejestrowana w kdpw_stream                           |
|                           | Przyjęto wycofanie zdarzenia                                                         |
| 3                         | Wycofanie zdarzenia zostało odrzucone przez kdpw_stream                              |
| Ç                         | Wycofanie zdarzenia zostało zarejestrowane w kdpw_stream                             |
|                           | Wymagane uzupełnienie danych                                                         |
| Ŀ                         | Zdarzenie weryfikowane w KDPW                                                        |
| 1↓                        | Wygenerowano informację o liczbie papierów wartościowych zgłoszonych do wykupu       |
| Å                         | Informacja pobrana przez emitenta                                                    |
| ↓ <b>↓</b><br>□ ♪         | Zrealizowano przelew debetujący                                                      |
| ¥ ↓<br>℃ 〕                | Odrzucono przelew debetujący                                                         |
|                           | Przypomnienie o konieczności potwierdzenia posiadanych środków pieniężnych           |
| $\mathbb{P}$              | Zakończono realizację zdarzenia                                                      |
| C                         | Zakończono częściową realizację zdarzenia                                            |
|                           | Zmodyfikowano dane poza systemem zewnętrznym                                         |
|                           | Potwierdzono zgodę na obciążenie rachunku pieniężnego                                |

## KDPW

| Ø            | Anulowano zdarzenie                                                                               |
|--------------|---------------------------------------------------------------------------------------------------|
|              | Wersja robocza                                                                                    |
| •            | Zdarzenie przyjęto warunkowo do realizacji. Informacja o zdarzeniu została wysłana do uczestników |
| $\bigotimes$ | Rozpoczęto dalszą obsługę zdarzenia po pozytywnej weryfikacji warunków realizacji zdarzenia       |
| $\bigotimes$ | Zdarzenie wymaga odwołania ze względu na negatywną weryfikację warunków jego realizacji           |
| $\bigcirc$   | Zdarzenie wycofane ze względu na brak pozytywnej weryfikacji                                      |

### 3. Rejestrowanie zdarzenia

W celu zarejestrowania **nowego zdarzenia** użytkownik wybiera opcję **Nowe zdarzenie** w sekcji nagłówkowej w obszarze roboczym, która powoduje wyświetlenie menu z wyborem typów zdarzeń. Przy rejestracji wyświetlają się dostępne dla danego użytkownika typy zdarzeń.

| ← Schowaj Zdarzenia w trakcie realizacji                         |                     |       |     |                   |               |     |                                                                           | 🖒 Odśwież                             | + Nowe zdarzenie       |  |
|------------------------------------------------------------------|---------------------|-------|-----|-------------------|---------------|-----|---------------------------------------------------------------------------|---------------------------------------|------------------------|--|
| Twój kod instytucji: 0001<br>KRAJOWY DEPOZYT PAPIE<br>Rola: Kdpw | Status Kod emitenta |       | ta  | Kod zdarzenia     | ISIN          | D   | Wypłata dywidendy                                                         |                                       |                        |  |
| Zmień instytucję                                                 |                     |       | ~   |                   |               |     | Wypłata odsetek<br>Wykup papierów dłużnych - ca                           | łościowy przedterminowy               |                        |  |
| Zdarzenia w trakcie<br>realizacji                                | Ŀ                   | тоо9  | (j) | T009BIDSTX250001  | PLLT00900256  |     | Wykup papierów dłużnych - ca                                              | łościowy przedterminowy - pł          | atność poza KDPW       |  |
| 🐼 Archiwalne zdarzenia                                           | <b>†</b> 1          | 7017  |     | T017CADC2025000/  | DI CT01700010 | 21  | Wykup papierów dłużnych – ca                                              | ałościowy w terminie zapadalr         | ności                  |  |
| Archiwalne zdarzenia                                             | 11                  | 1015  | U   | 1013CAPG20250004  | PLCTUISUUUU   | 21  | Częściowa spłata wartości nom                                             | ninalnej papierów dłużnych            |                        |  |
| do 21.04.2017 r.                                                 | t↓                  | T010  | (i) | T010INTRTX250006  | PLOT01001689  | 2(  | Wypłata premii                                                            |                                       |                        |  |
| Nowe zdarzenie                                                   | ÷                   | то10  | i   | T010INTRPR250001  | PLOT01001226  | 2(  | 20 Wypłata odsetek za opóźnienie wypłaty                                  |                                       |                        |  |
| Import zdarzeń z pliku                                           | ÷                   | 4202  | (i) | 4202WRTHBL250009  | PLO420200753  | 2(  | Obligatoryjny, częściowy wyku                                             | p papierów dłużnych                   |                        |  |
|                                                                  | -0+                 |       |     |                   |               |     | Dobrowolny wykup papierów o                                               | dłużnych                              |                        |  |
| 📝 Wersje robocze 🛛 4                                             | -                   | 4202  | (i) | 4202WRTHBL250010  | PLO420200779  | 2(  | Wypłata dochodów FIZ bez wy                                               | kupu certyfikatów inwestycyji         | nych                   |  |
| Pomoc                                                            | -<br>               | 4202  | (i) | 4202INTRTX250003  | PLO420200753  | 2(  | 21 Wykup certyfikatów inwestycyjnych - dobrowolny na żądanie uprawnionych |                                       |                        |  |
|                                                                  | 63                  | 4202  | (i) | 4202INTRTX250004  | PI 0420200779 | 2(  | Wykup certyfikatów inwestycyj                                             | jnych - obligatoryjny, częściow       | y na żądanie emitenta  |  |
|                                                                  | 233                 | -1202 |     | 42021111111200004 | 1 20120200775 | -   | Wyrejestrowanie papierów wa                                               | rtościowych wykupionych poz           | a KDPW                 |  |
|                                                                  | <br>                | 4202  | i   | 4202WRTHBL250011  | PLO420200662  | 202 | 25-07-01 Wyrejestrowani<br>wykupionych p                                  | ie papierów wartościowych<br>oza KDPW | 2025-07-11<br>10:11:35 |  |
|                                                                  | ÷.                  | 4202  | (i) | 4202INTRTX250005  | PLO420200662  | 202 | 25-07-15 Wypłata odsete                                                   | k                                     | 2025-07-11             |  |

Rys. 4

Innym sposobem rejestracji nowego zdarzenia jest wybór opcji z sekcji nawigacyjnej o nazwie **Nowe zdarzenia** (Rys. 5).

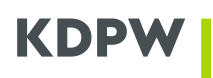

| ← Schowaj                                                                            | Nowe zdarzenie                                                                               |                                                                          |                                                           |                                                             |
|--------------------------------------------------------------------------------------|----------------------------------------------------------------------------------------------|--------------------------------------------------------------------------|-----------------------------------------------------------|-------------------------------------------------------------|
| Twój kod instytucji: 0001<br>KRAJOWY DEPOZYT PAPIE<br>Rola: Kdpw<br>Zmień instytucję | Wypłata dywidendy                                                                            | Wypłata odsetek                                                          | Wykup papierów<br>dłużnych - całościowy<br>przedterminowy | Wykup papierów<br>dłużnych - całościowy<br>przedterminowy - |
| Zdarzenia w trakcie<br>realizacji                                                    | +                                                                                            | +                                                                        | +                                                         | płatność poza KDPW                                          |
| 🔀 Archiwalne zdarzenia                                                               |                                                                                              |                                                                          |                                                           |                                                             |
| Archiwalne zdarzenia<br>do 21.04.2017 r.                                             | Wykup papierów<br>dłużnych – całościowy<br>w terminie                                        | Częściowa spłata<br>wartości nominalnej                                  | Wypłata premii                                            | Wypłata odsetek za opóźnienie wypłaty                       |
| Odrzucone zdarzenia                                                                  | zapadalności                                                                                 |                                                                          |                                                           |                                                             |
| Nowe zdarzenie                                                                       | +                                                                                            | +                                                                        | +                                                         | +                                                           |
| 👔 Import zdarzeń z pliku                                                             | Obligatoriny                                                                                 | Debrowelpy wedgep                                                        | W/uplata dechedów                                         | White a control iteration                                   |
| 📝 Wersje robocze                                                                     | częściowy wykup<br>papierów dłużnych                                                         | papierów dłużnych                                                        | FIZ bez wykupu<br>certyfikatów<br>inwestycyjnych          | inwestycyjnych -<br>dobrowolny na<br>żądanie uprawnionych   |
| Pomoc                                                                                | +                                                                                            | +                                                                        | +                                                         | +                                                           |
|                                                                                      | Wykup certyfikatów<br>inwestycyjnych -<br>obligatoryjny,<br>częściowy na żądanie<br>emitenta | Wyrejestrowanie<br>papierów<br>wartościowych<br>wykupionych poza<br>KDPW |                                                           |                                                             |

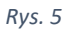

Istnieje również możliwość zarejestrowania zdarzenia na podstawie pliku z danymi (dopuszczalny format pliku to xml). Struktura komunikatu seis.sev.001.01 służącego do importu zdarzeń z pliku znajduje się na stronie

https://www.kdpw.pl/pl/aplikacja-wyplata-swiadczen.html

Import pliku <u>nie dotyczy</u> zdarzenia **Wyrejestrowanie papierów wartościowych wykupionych poza KDPW** – zdarzenie realizowane jest wyłącznie poprzez formularz.

W celu importu zdarzeń należy wybrać opcję **Import zdarzeń z pliku** (Rys. 6). Pojawi się okno w którym użytkownik wskazuje właściwy plik poprzez przycisk **Wybierz plik...** 

## KDPW

| Twój kod instytucji: 0001<br>Krajówy Depozyt Papierów<br>Rola: Kdpw<br>Zmień instytucję                                  | Plik zawierający zdarzenia 🗊<br>Wybierz plik |  |
|----------------------------------------------------------------------------------------------------|----------------------------------------------|--|
|                                                                                                    |                                              |  |
| Zdarzenia w trakcie<br>realizacji                                                                                        | Anuluj                                       |  |
| <ul> <li>Archiwalne zdarzenia</li> <li>Archiwalne zdarzenia<br/>do 21.04.2017 r.</li> <li>Odrzucone zdarzenia</li> </ul> |                                              |  |
| Nowe zdarzenie                                                                                                    |                                              |  |
| Import zdarzeń z pliku                                                                                                   |                                              |  |
| 📝 Wersje robocze                                                                                                    |                                              |  |
| Pomoc                                                                                                    |                                              |  |

Rys. 6

W przypadku gdy plik spełnia wymagania odnośnie formatu i rozmiaru pojawią się przyciski (Rys. 7) umożliwiające zarejestrowanie lub modyfikację zdarzenia na podstawie danych z pliku (przycisk **Zarejestruj**) lub anulowanie rejestracji (przycisk **Anuluj**). W przypadku wskazania błędnego pliku istnieje możliwość jego usunięcia poprzez przycisk **X** lub zastąpienie go innym poprzez ponowne wskazanie innego pliku za pomocą przycisku **Wybierz plik...** 

| ← Schowaj                                                                                                    | Import zdarzeń z pliku                                                                                                    |
|----------------------------------------------------------------------------------------------------|----------------------------------------------------------------------------------------------------|
| Twój kod instytucji: 0001<br>Krajowy Depozyt Papierów<br>Rola: Kdpw<br>Zmień instytucję                                                                                                    | Plik zawierający zdarzenia ()<br>Wybierz plik                                                                                                    |
| Zdarzenia w trakcie       realizacji       realizacji | Wykup papierów.xml       x         O 60 KB       X         Działając, jako osoba upoważniona do komunikowania się z KDPW w imieniu Emitenta, potwierdzam, że dane zawarte w niniejszym zgłoszeniu są prawdziwe i zgodne z przepisami prawa oraz z właściwymi dokumentami będącymi podstawą wypłaty świadczenia. W przypadku zmiany danych zawartych w zgłoszeniu, zobowiązuję się do jego niezwłocznego odwołania lub zmiany.         Anuluj       Zarejestruj |
| Odrzucone zdarzenia  Nowe zdarzenie  Import zdarzeń z pliku                                                                                                    |                                                                                                    |
| Wersje robocze Pornoc                                                                                                    | Rus 7                                                                                                    |

W przypadku gdy plik nie spełnia wymagań odnośnie formatu i rozmiaru użytkownik zostaje o tym fakcie powiadomiony poprzez oznaczenie na czerwono wczytanego pliku i stosowny komunikat (Rys. 8).

#### ← Schowaj Import zdarzeń z pliku Plik zawierający zdarzenia 🔅 Krajowy Depozyt Papierów Rola: Kolow Wybierz plik... Zmień instytucję Raport.pdf Zdarzenia w trakcie realizacji Anuluj 🐼 Archiwalne zdarzenia Archiwalne zdarzenia do 21.04.2017 r. Odrzucone zdarzenia Nowe zdarzenie Import zdarzeń z pliku 📝 Wersje robocze Pomoc

KDE

Rys. 8

W przypadku gdy plik spełnia wymagania dotyczące formatu i rozmiaru ale jego struktura, dane w nim zawarte są niepoprawne użytkownik ma możliwość podejrzenia wyników walidacji poprzez **Podsumowanie** (Rys. 9). Dodatkowo pojawia się komunikat widoczny w prawym górnym rogu informujący o błędzie walidacji pliku.

| ← Schowaj                                                                                                    | Import zdarzeń z pliku                                                          |   |
|----------------------------------------------------------------------------------------------------|---------------------------------------------------------------------------------|---|
| Twój kod instytucji: 0001<br>Krajowy Depozyt Paplerów<br>Rola: Kdpw<br>Zmień instytucję                                       | Plik zawierający zdarzenia ①       Wybierz plik       ① Weryfikacja zakończona! |   |
| Zdarzenia w trakcie<br>realizacji                                                                                             | Wykup papierówxml C                                                             | × |
| <ul> <li>Archiwalne zdarzenia</li> <li>Archiwalne zdarzenia</li> <li>do 21.04.2017 r.</li> <li>Odrzucone zdarzenia</li> </ul> | Błąd 1<br>SndrMsgRefS zły kod KDPW emitenta.                                    |   |
| Nowe zdarzenie                                                                                                    |                                                                                 |   |
| Import zdarzeń z pliku                                                                                                    |                                                                                 |   |
| Wersje robocze                                                                                                    |                                                                                 |   |
| Pomoc                                                                                                    |                                                                                 |   |
|                                                                                                    | Rvs. 9                                                                          |   |

Poprawna walidacja pliku również daje możliwość zobaczenia podsumowania w którym zawarta jest informacja o zarejestrowanych zdarzeniach.

### 4. Wersje robocze

Podczas rejestrowania zdarzenia oraz na ekranie podsumowania możliwe jest zapisanie zdarzenia jako wersja robocza.

| PLN Y                                                                                   | 2                                                                                            |                                                                 |                                                      |                                                                                                |                                           |                                   |
|-----------------------------------------------------------------------------------------|----------------------------------------------------------------------------------------------|-----------------------------------------------------------------|------------------------------------------------------|------------------------------------------------------------------------------------------------|-------------------------------------------|-----------------------------------|
|                                                                                         |                                                                                              |                                                                 |                                                      |                                                                                                |                                           |                                   |
| Realizacj                                                                               | ja wypłaty określonej                                                                        | części lub całości                                              | płatności bez po                                     | ośrednictwa KDPW                                                                               |                                           |                                   |
| Dodaj ad                                                                                | dres strony internetow                                                                       | rej                                                             |                                                      |                                                                                                |                                           |                                   |
| Dodai in                                                                                | formacio dodatkowa                                                                           |                                                                 |                                                      |                                                                                                |                                           |                                   |
| Douajin                                                                                 | iornacje dodatkowe                                                                           |                                                                 |                                                      |                                                                                                | -                                         |                                   |
|                                                                                         | Anuluj                                                                                       |                                                                 | 🖺 Zapis                                              | z wersję roboczą                                                                               |                                           | Przejdź dalej                     |
|                                                                                         |                                                                                              |                                                                 |                                                      |                                                                                                |                                           |                                   |
|                                                                                         |                                                                                              |                                                                 |                                                      |                                                                                                |                                           |                                   |
|                                                                                         |                                                                                              |                                                                 | R                                                    | lys. 10                                                                                        |                                           |                                   |
|                                                                                         |                                                                                              |                                                                 |                                                      |                                                                                                |                                           |                                   |
|                                                                                         |                                                                                              |                                                                 |                                                      |                                                                                                |                                           |                                   |
|                                                                                         |                                                                                              |                                                                 |                                                      |                                                                                                |                                           |                                   |
|                                                                                         | zenia 🕕                                                                                      |                                                                 |                                                      |                                                                                                |                                           |                                   |
| ota świado                                                                              |                                                                                              |                                                                 |                                                      |                                                                                                |                                           |                                   |
| <b>ota świadc</b><br>D PLN                                                              |                                                                                              |                                                                 |                                                      |                                                                                                |                                           |                                   |
| ota świado<br>D PLN                                                                     |                                                                                              |                                                                 |                                                      |                                                                                                |                                           | awarte w ninjeiszym zołoszeniu sa |
| ota świado<br>D PLN<br>iałając, jako<br>wdziwe i zo                                     | osoba upoważniona d<br>podne z przepisami pra                                                | o komunikowania<br>wa oraz z właściw                            | się z KDPW w im<br>ymi dokumentar                    | nieniu Emitenta, potwie<br>ni bedacymi podstawa v                                              | rdzam, że dane z<br>wypłaty świadcze      | nia. W przypadku zmiany danych    |
| ota świado<br>D PLN<br>iałając, jako<br>wdziwe i zg<br>wartych w z                      | osoba upoważniona d<br>jodne z przepisami pra<br>głoszeniu, zobowiązuję                      | o komunikowania<br>wa oraz z właściwy<br>się do jego niezwi     | się z KDPW w im<br>ymi dokumentar<br>łocznego odwoła | nieniu Emitenta, potwie<br>ni będącymi podstawą v<br>mia lub zmiany.                           | rdzam, że dane z<br>wypłaty świadcze      | nia. W przypadku zmiany danych    |
| ota świado<br>D PLN<br>iałając, jako<br>wdziwe i z <u>o</u><br>vartych w z<br>Cofnii do | osoba upoważniona d<br>jodne z przepisami pra<br>głoszeniu, zobowiązuje<br>poprzedniego kroł | o komunikowania<br>wa oraz z właściwy<br>się do jego niezw<br>u | się z KDPW w im<br>ymi dokumentar<br>łocznego odwoła | nieniu Emitenta, potwie<br>ni będącymi podstawą w<br>inia lub zmiany.<br>Zapisz wersie robocz: | rdzam, że dane z<br>wypłaty świadcze<br>a | nia. W przypadku zmiany danych    |

Rys. 11

Ilość zdarzeń zapisanych jako wersje robocze jest wypisana na przycisku znajdującym się na bocznej belce.

| 🗲 Schowaj                                                                                                    | Wei    | rsje robocze |                          |                                                           |                      |                        | 🖒 Odśwież                |
|----------------------------------------------------------------------------------------------------|--------|--------------|--------------------------|-----------------------------------------------------------|----------------------|------------------------|--------------------------|
| Twój kod instytucji: 4110<br>Hydrapres Spółka Akcyjna<br>Rola: Emitent                                                                                                    | Status | ISIN         | Dzień<br>ustalenia prawa | Rodzaj zdarzenia                                          | Zarejestrowane przez | Data rejestracji       | Data<br>obowiązywania    |
| Zmień instytucję                                                                                                    |        |              |                          | ~                                                         | AP                   |                        |                          |
| Zdarzenia w trakcie<br>realizacji                                                                                                    |        | PLTSTRW00172 | 2023-11-23               | Częściowa spłata wartości nominalnej<br>papierów dłużnych | Dariusz              | 2023-11-16<br>18:46:09 | 2023-11-16<br>23:59:59   |
| <ul> <li>Archiwalne zdarzenia</li> <li>Archiwalne zdarzenia</li> <li>do 21.04.2017 r.</li> <li>Odrzucone zdarzenia</li> <li>Nowe zdarzenie</li> <li>Import zdarzeń z pliku</li> <li>Wersje robocze 2</li> <li>Pomoc</li> </ul> |        | PLO411000030 | 2023-11-21               | Wypłata premii                                            | Dariusz              | 2023-11-16<br>18:45:03 | 2023-11-16<br>23:59:59 ¥ |

Rys. 12

W przypadku importu zdarzeń z pliku dla których wymagane jest załączenie dokumentów tworzona jest wersja robocza per zdarzenie.

Zapisana wersja robocza zawiera podsumowanie wprowadzonych danych i może podlegać dalszej edycji. Po edycji użytkownik może ponownie zapisać wersję roboczą, zarejestrować zdarzenie lub anulować edycję wersji roboczej.

Rejestracja zdarzenia z wersji roboczej możliwa jest poprzez jego edycję i wybranie **Zarejestruj** lub z ekranu **wersji roboczych.** 

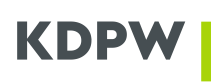

| ← Schowaj                                                              | Wer                      | sje robocze                               | 9                                                  |                                                         |                          |                   |                              |                        | 🖒 Odś                                                  | śwież |
|------------------------------------------------------------------------|--------------------------|-------------------------------------------|----------------------------------------------------|---------------------------------------------------------|--------------------------|-------------------|------------------------------|------------------------|--------------------------------------------------------|-------|
| Twój kod instytucji: 4110<br>Hydrapres Spółka Akcyjna<br>Rola: Emitent | Status                   | ISIN                                      | Dzień<br>ustalenia prawa                           | Rodzaj zdarzenia                                        |                          | Zarejestrowane pr | zez                          | Data rejestracji       | Data<br>obowiązywania                                  | (i)   |
| Zmień instytucję                                                       |                          |                                           |                                                    |                                                         | ~                        |                   | АР                           |                        |                                                        |       |
| Zdarzenia w trakcie<br>realizacji                                      |                          | PLO411000030                              | 2023-11-23                                         | Wykup papierów dłużnych – cało<br>terminie zapadalności | ściowy w                 | Dariusz           |                              | 2023-11-16<br>19:09:02 | 2023-11-16<br>23:59:59                                 | ~     |
| Archiwalne zdarzenia                                                   |                          | PLTSTRW00172                              | 2023-11-23                                         | Częściowa spłata wartości nomin<br>papierów dłużnych    | alnej                    | Dariusz 🗧 🕚       |                              | 2023-11-16<br>18:46:09 | 2023-11-16<br>23:59:59                                 | ^     |
| do 21.04.2017 r.                                                       | Dzień pła<br>2023-11-30  | itności:<br>0                             | Dzień najwcześniejszej<br>płatności:<br>2023-11-30 | Kwota świadczenia:<br>2,00 PLN                          | Adres URI<br>w j. polski | L strony<br>m:    | Adres URL s<br>w j. angielsk | trony<br>im:           | Informacje dodati<br>w j. polskim:<br>Częściowa spłata | kowe  |
| □ Nowe zdarzenie                                                       | 1                        | te de destaura                            | Dilli da nationale                                 | Dealling in stars (/DDW/                                | Chantara                 |                   |                              |                        | wartości nominali                                      | nej   |
| Import zdarzeń z pliku                                                 | w j. angie<br>Partial re | je dodatkowe<br>elskim:<br>payment of the | Pliki do pobrania<br>brak                          | Realizacja poza KDPW:<br>brak                           | Wersja rol               | arzenia:<br>bocza |                              |                        |                                                        |       |
| Wersje robocze 3                                                       | nominai                  | value                                     |                                                    |                                                         | l                        |                   |                              |                        |                                                        |       |
| Pomoc                                                                  |                          | Usuń                                      | Modyfikuj                                          | Zarejestruj                                             |                          |                   |                              |                        |                                                        |       |
|                                                                        |                          | PLO411000030                              | 2023-11-21                                         | Wypłata premii                                          |                          | Dariusz 💋         |                              | 2023-11-16<br>18:45:03 | 2023-11-16<br>23:59:59                                 | ~     |
|                                                                        |                          |                                           |                                                    | К                                                       | 1 >                      | ×                 |                              |                        |                                                        |       |

Rys. 13

Wersje robocze mają termin ważności równy dacie bieżącej. Po minięciu godziny 23:59:59 wersje robocze są automatycznie usuwane.

## 5. Wypłata dywidendy

| 🗲 Schowaj                                             | Nowe zdarzenie                                                                                                    | •                                                                                                    | 0 |
|-------------------------------------------------------|----------------------------------------------------------------------------------------------------|----------------------------------------------------------------------------------------------------|---|
| Twój kod instytucji: 0001<br>Krajowy Depozyt Papierów | Rodzaj zdarzenia: wypłata dywidendy                                                                                              | internacje o zoarzeniach                                                                                                    |   |
| Zmień instytucję                                      | Informacje o zdarzeniu                                                                                                    |                                                                                                    |   |
| Zdarzenia w trakcie                                   | Kod emitenta                                                                                                    |                                                                                                    |   |
| l<br>realizacji                                       | 4110 ~                                                                                                    |                                                                                                    |   |
| Archiwalne zdarzenia                                  | Nazwa emitenta                                                                                                    |                                                                                                    |   |
| Archiwalne zdarzenia<br>do 21.04.2017 r.              | Emitent                                                                                                    |                                                                                                    |   |
| Odrzucone zdarzenia                                   | Dzień ustalenia prawa                                                                                                    |                                                                                                    |   |
| Nowe zdarzenie                                        |                                                                                                    |                                                                                                    |   |
| L+ Howe realized                                      | Dzień płatności                                                                                                    |                                                                                                    |   |
| Import zdarzeń z pliku                                |                                                                                                    | Data zostanie wskazana na późniejszym etapie realizacji zdarzenia                                                                                |   |
| 📝 Wersje robocze                                      | Dzień najwcześniejszej płatności 🚯                                                                                               |                                                                                                    |   |
| Pomoc                                                 | ~                                                                                                    |                                                                                                    |   |
|                                                       | Kod ISIN<br>PLTSTRW00016                                                                                                    |                                                                                                    |   |
|                                                       | Stawka świadczenia ④                                                                                                    |                                                                                                    |   |
|                                                       | PLN ~                                                                                                    | Stawka zostanie wskazana na późniejszym etapie realizacji zdarzenia                                                                              |   |
|                                                       | Realizacja wypłaty określonej części świad                                                                                       | Iczenia bez pośrednictwa KDPW                                                                                                    |   |
|                                                       | Wyłączenie wszystkich papierów wartoście<br>Zaznaczenie oznacza, że wypłata dywideni                                             | owych oznaczonych danym kodem ISIN.<br>dy z akcji oznaczonych tym kodem ISIN, nie będzie obsługiwana przez KDPW                                  |   |
|                                                       | Kod ISIN<br>PLITSTRW00289                                                                                                    |                                                                                                    |   |
|                                                       | Stawka świadczenia (i)                                                                                                    |                                                                                                    |   |
|                                                       | PLN ~                                                                                                    | Stawka zostanie wskazana na późniejszym etapie realizacji zdarzenia                                                                              |   |
|                                                       | Realizacja wypłaty określonej części świad<br>Wyłączenie wszystkich papierów wartości<br>Zaznaczonie oznacza, że wypłata dywiden | iczenia bez pośrednictwa KDPW<br>owych oznaczonych danym kodem ISIN.<br>dy z akcji oznaczonych tym kodem ISIN, nie będzie obsługiwana przez KDPW |   |
|                                                       |                                                                                                    |                                                                                                    |   |
|                                                       | Wypłata jest uzależniona od spełnienia się                                                                                       | warunków                                                                                                    |   |
|                                                       | Dodaj adres strony internetowej                                                                                                  |                                                                                                    |   |
|                                                       | Dodaj informacje dodatkowe                                                                                                    |                                                                                                    |   |
|                                                       | Anuluj                                                                                                    | Zapisz wersję roboczą Przejdź dalej >                                                                                                    |   |
|                                                       |                                                                                                    |                                                                                                    |   |

Rys. 14

### Opis pól formularza dla zdarzenia:

**Kod emitenta** – wartość numeryczna wyświetlana automatycznie przez system, wskazująca kod emitenta.

**Nazwa emitenta** – wartość alfanumeryczna wyświetlana automatycznie przez system, określająca nazwę emitenta skojarzoną z danym kodem emitenta.

**Dzień ustalenia prawa** – dzień, na koniec którego ustalane są osoby uprawnione do wypłaty świadczenia, wynikający z uchwały odpowiedniego organu spółki - pole obowiązkowe w formacie (RRRR-MM-DD) dopuszczalna jest data przeszła.

## KDPV

Dzień płatności – dzień wynikający z uchwały odpowiedniego organu spółki, w formacie (RRRR-MM-DD), dopuszczalna każda data przyszła łącznie z sobotą i dniem wolnym od pracy. Jeżeli dzień wypłaty jest dniem wolnym od pracy lub sobotą to konieczne jest wskazanie dnia płatności.

Data zostanie wskazana na późniejszym etapie realizacji zdarzenia - pole, które należy zaznaczyć w sytuacji, gdy przy rejestrowaniu zdarzenia nie ma jeszcze określonej konkretnej daty wypłaty.

**Dzień najwcześniejszej płatności** – dzień, w którym ma nastąpić faktyczna wypłata świadczenia, domyślnie tożsamy z dniem płatności, jeżeli dzień płatności przypada na sobotę lub dzień wolny od pracy, to domyślnie dniem najwcześniejszej płatności jest pierwszy dzień roboczy następujący po dniu płatności. Możliwe jest również wskazanie dnia najwcześniejszej płatności jako ostatniego dnia roboczego przed dniem płatności.

#### Kody ISIN i stawka świadczenia:

Kod ISIN – kody, którymi oznaczone są wszystkie akcje danego emitenta – wyświetla się automatycznie i nie ma możliwości edytowania;

Jeżeli akcje emitenta uczestniczące w wypłacie są oznaczone w KDPW kilkoma kodami ISIN, to wypłata dywidendy będzie realizowana dla każdego kodu ISIN odrębnie.

Stawka świadczenia – należy wprowadzić wartość z dokładnością do dwóch miejsc po przecinku lub większą (bez kropek i spacji) oraz wybrać walutę – domyślnie PLN;

Stawka zostanie wskazana na późniejszym etapie realizacji zdarzenia - przy rejestracji zdarzenia dopuszczalne jest niewskazanie kwoty na 1 papier wartościowy - zdarzenie zostanie uznane za niepełne (podświetlone na niebiesko). Niezwłocznie po ustaleniu kwoty konieczna będzie modyfikacja zdarzenia poprzez wpisanie kwoty świadczenia.

Realizacja wypłaty określonej części świadczenia bez pośrednictwa KDPW – zaznaczenie umożliwia wskazanie danych dotyczących papierów wartościowych – akcji własnych emitenta - wyłączonych z wypłaty świadczenia realizowanej za pośrednictwem Krajowego Depozytu.

Po zaznaczeniu pola wskazującego, że z wypłaty świadczenia będą wyłączone papiery, niezbędne jest wprowadzenie odpowiednich danych. W tym celu konieczne jest pozyskanie przez emitenta pełnych danych dotyczących kodu i identyfikatora konta podmiotowego uczestnika KDPW prowadzącego rachunek papierów wartościowych, na którym zarejestrowane są papiery wartościowe wyłączone przez emitenta z płatności realizowanej w ramach danego zdarzenia.

| PLTSTRW00289                       |                                                                                                  |        |
|------------------------------------|--------------------------------------------------------------------------------------------------|--------|
|                                    | )                                                                                                |        |
| Stawka świado                      | szenia 🕕                                                                                         |        |
| PLN Y                              | Stawka zostanie wskazana na późniejszym etapie realizacji zdarzenia                              |        |
| - A Deplizacia year                | alstvolansi svojni žviadsvanja kaz našradnjetva KDDW                                             |        |
| <ul> <li>Realizacja wyp</li> </ul> | piaty okresionej częsci swiadczenia bez posrednictwa KDPW                                        |        |
| Wprowadź v                         | wyłączenia                                                                                       |        |
| Kod uczestnika                     | a Identyfikator konta podmiotowego uczestnika Liczba papierów                                    |        |
| BNPS                               | ~ Pot                                                                                            | wierdź |
|                                    |                                                                                                  |        |
|                                    | enetkich papieráv wartościowech oznaczonych dapum kodom ISIN                                     |        |
| Wyłączenie w:                      | azystkich papierów wartosciówych oznaczonych danym kodem isin.                                   |        |
| Wyłączenie w<br>Zaznaczenie o      | zazyatnich papierow warosciowych oznaczonych danym kodem ISIN, nie będzie obsługiwana przez KDPW |        |

Rys. 15

**Kod uczestnika** – do wskazania kod uczestnika, na którego koncie depozytowym zarejestrowane są papiery wyłączone ze świadczenia

**Identyfikator konta podmiotowego uczestnika** - pole obowiązkowe, emitent wskazuje identyfikator konta podmiotowego w depozycie, na którym zarejestrowane są papiery wyłączone ze świadczenia.

Numer konta podmiotowego prowadzonego w Krajowym Depozycie dla uczestnika składa się z kodu instytucji oraz identyfikatora danego konta podmiotowego nadanego przez Krajowy Depozyt

Liczba papierów – liczba wyłączonych papierów wartościowych

Wprowadzone dane dotyczące papierów wyłączonych z wypłaty świadczenia wymagają potwierdzenia oraz oświadczenia, że odpowiedni uczestnicy zostali poinformowani o wskazanych powyżej wyłączeniach.

**Wyłączenie wszystkich papierów wartościowych oznaczonych danym kodem ISIN** - pole zaznaczane w sytuacji, gdy wszystkie papiery oznaczone danym kodem nie będą przedmiotem wypłaty realizowanej za pośrednictwem Krajowego Depozytu; zdarzenie dla tego kodu ISIN nie będzie generowane.

**Wypłata jest uzależniona od spełnienia się warunków** – domyślnie pole wyboru jest odznaczone. Jeżeli jednak wypłata świadczenia wymaga spełnienia określonych w uchwale Walnego Zgromadzenia warunków to zaznaczamy to pole. Pojawia się okno – opis warunków wypłaty.

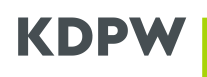

| Opis warunków w | ypłaty w j. polskim |  |  |
|-----------------|---------------------|--|--|
|                 |                     |  |  |
|                 |                     |  |  |
|                 |                     |  |  |
|                 |                     |  |  |

Rys. 16

**Opis warunków wypłaty w j. polskim** – pole tekstowe, maksymalna długość 350 znaków. Okno to pojawia się dopiero wtedy, gdy wypłata świadczenia jest uzależniona od spełnienia się warunków. Wpisane informacje będą zawarte w komunikacie przesyłanym do uczestników KDPW.

**Opis warunków wypłaty w j. angielskim** – pole tekstowe, maksymalna długość 350 znaków. Okno to pojawia się po zaznaczeniu przez Użytkownika pola wyboru Wypłata jest uzależniona od spełnienia się warunków oraz zaznaczeniu nowego pola "Dodaj opis warunków wypłaty w j. angielskim". Wypełnienie pola jest opcjonalne. Wpisane informacje będą zawarte w komunikacie przesyłanym do uczestników KDPW.

Wskazanie, że wypłata jest uzależniona od spełnienia się warunków oznacza, że zdarzenie zostanie uznane za przyjęte warunkowo do realizacji (podświetlone na niebiesko). Do dalszej realizacji zdarzenia wymagana będzie odpowiednia modyfikacja zdarzenia.

Dodaj adres strony internetowej - domyślnie pole wyboru jest odznaczone. Po jego zaznaczeniu pojawi się okno:

| Dodaj adres strony internetowej |     |  |  |
|---------------------------------|-----|--|--|
| Adres URL strony w j. polskim   |     |  |  |
|                                 |     |  |  |
|                                 |     |  |  |
|                                 |     |  |  |
| Adres URL strony w j. angielsł  | .im |  |  |
|                                 |     |  |  |
|                                 |     |  |  |
|                                 |     |  |  |

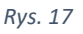

Adres URL strony w j. polskim – pole tekstowe, maksymalna długość 350 znaków. Link URL do strony internetowej w j. polskim, na której akcjonariusze mogą znaleźć wszystkie informacje dotyczące danego zdarzenia korporacyjnego. Adres URL zostanie przekazany do uczestników KDPW.

Adres URL strony w j. angielskim – pole tekstowe, opcjonalne, maksymalna długość 350 znaków. Link URL do strony internetowej w j. angielskim, na której akcjonariusze mogą znaleźć

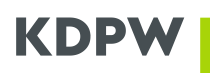

wszystkie informacje dotyczące danego zdarzenia korporacyjnego. Adres URL zostanie przekazany do uczestników KDPW.

Dodaj informacje dodatkowe – domyślnie pole wyboru jest odznaczone. Po jego zaznaczeniu pojawi się okno:

|                         | nolskim      |  |  |
|-------------------------|--------------|--|--|
| nonnacje dodatkowe wj   | , polskini   |  |  |
|                         |              |  |  |
|                         |              |  |  |
|                         |              |  |  |
| naki: 0/350             |              |  |  |
|                         |              |  |  |
| nformacje dodatkowe w j | . angielskim |  |  |
|                         |              |  |  |
|                         |              |  |  |
|                         |              |  |  |
|                         |              |  |  |

Rys. 18

Informacje dodatkowe w j. polskim - pole tekstowe, maksymalna długość 350 znaków, informacje te zostaną przekazane do uczestników KDPW.

Informacje dodatkowe w j. angielskim – pole tekstowe, opcjonalne, maksymalna długość 350 znaków, informacje te zostaną przekazane do uczestników KDPW.

#### Podsumowanie

Po wprowadzeniu wszystkich danych i wybraniu "Przejdź dalej" zostanie wyświetlone podsumowanie wprowadzonych danych. Powrót do formularze i możliwość zmiany wprowadzonych wcześniej danych jest możliwa po wybraniu Cofnij do poprzedniego kroku. Zarejestrowanie zdarzenia zgodnie z wprowadzonymi wcześniej informacjami następuje po zaznaczeniu oświadczenia i wybraniu "Zarejestruj".

| 🔶 Schowaj                                                           | Nowe zdarzenie Orderzeniach                                                                                                    | Podsumowanie |
|---------------------------------------------------------------------|----------------------------------------------------------------------------------------------------|--------------|
| Twój kod instytucji: 0001<br>Krajowy Depozyt Papierów<br>Rola: Kdow | Rodzaj zdarzenia: wypłata dywidendy                                                                                                    |              |
| Zmień instytucję                                                    | Podsumowanie<br>Liczba rejestrowanych zdarzeń: 1                                                                                                    |              |
| Zdarzenia w trakcie<br>realizacji                                   | Informacje o zdarzeniu dla kodu ISIN: PLTSTRW00016<br>Wyłączenie wszystkich papierów wartościowych oznaczonych danym kodem ISIN.                                                                                                    | ~            |
| Archiwalne zdarzenia<br>do 21.04.2017 r.                            | Informacje o zdarzeniu dla kodu ISIN: PLTSTRW00289                                                                                                    | *            |
| Odrzucone zdarzenia                                                 | Działając, jako osoba upoważniona do komunikowania się z KDPW w imieniu Emitenta, powierdzam, że dane zawarte w niniejszym zgłoszeniu są<br>prawdziwie i zgodne z przepisami prawa orze, wtaściowym dokumentami będacymi podstawą wypłaty świadczenia. W przypadku zmiany danych<br>zawartych w zgłoszeniu, zobowiązuję się do jego niezwłocznego odwołania lub zmiany. |              |
| Nowe zdarzenie                                                      | Cofnij do poprzedniego kroku Zarejestruj                                                                                                    |              |
| 👔 Import zdarzeń z pliku                                            |                                                                                                    |              |
| 📝 Wersje robocze                                                    |                                                                                                    |              |
| Pomoc                                                               |                                                                                                    |              |

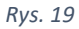

Ekran informujący o przyjęciu zdarzenia do realizacji:

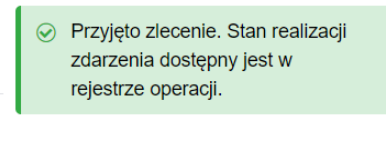

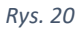

Jeżeli akcje emitenta uczestniczące w wypłacie są oznaczone w KDPW kilkoma kodami ISIN, to wypłata dywidendy będzie realizowana dla każdego kodu ISIN odrębnie.

| í | Przyjęto zlecenie. Stan realizacji<br>zdarzenia dostępny jest w<br>rejestrze operacji.<br>Zarejestrowano tyle zdarzeń<br>iloma kodami oznaczone są<br>akcje. |
|---|----------------------------------------------------------------------------------------------------|
|   |                                                                                                    |

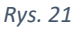

W efekcie zarejestrowania zdarzenia z kilkoma kodami ISIN zostanie zarejestrowanych w aplikacji tyle zdarzeń, iloma kodami są oznaczone akcje emitenta. Informacja mailowa potwierdzająca zarejestrowanie zdarzenia w KDPW i wskazująca identyfikator zdarzenia będzie wysłana dla każdego zdarzenia (kodu ISIN) odrębnie.

### Zarejestrowanie zdarzenia z niepełnymi danymi

Przy rejestracji zdarzenia "Wypłata dywidendy" dopuszczalne jest niewskazanie stawki świadczenia a także daty płatności, jeżeli dane te nie zostały jeszcze ustalone.

Jeśli nie jest możliwe wskazanie daty wypłaty konieczne jest zaznaczenie odpowiedniego pola.

| ← Schowaj                                                        | Nowe zdarzenie                                                                     | Informacie o zdarzeniach                                                                                        |
|------------------------------------------------------------------|------------------------------------------------------------------------------------|----------------------------------------------------------------------------------------------------|
| Twój kod instytucji: 0001<br>Krajowy Depozyt Papierów            | Rodzaj zdarzenia: wypłata dywidendy                                                |                                                                                                    |
| Zmień instytucję                                                 | Informacje o zdarzeniu                                                             |                                                                                                    |
| Zdarzenia w trakcie                                              | Kod emitenta                                                                       |                                                                                                    |
| l realizacji                                                     | 4110 ~                                                                             |                                                                                                    |
| Archiwalne zdarzenia<br>Archiwalne zdarzenia<br>do 21.04.2017 r. | Nazwa emitenta<br>Hydrapres Spółka Akcyjna                                         |                                                                                                    |
| Odrzucone zdarzenia                                              | Dzień ustalenia prawa                                                              |                                                                                                    |
|                                                                  | 2023-11-14                                                                         |                                                                                                    |
| Nowe zdarzenie                                                   | Dzień płatności                                                                    |                                                                                                    |
| Import zdarzeń z pliku                                           |                                                                                    | ✓ Data zostanie wskazana na późniejszym etapie realizacji zdarzenia                                             |
| 📝 Wersje robocze                                                 | Dzień najwcześniejszej płatności 🕦                                                 |                                                                                                    |
| Pomoc                                                            | ~                                                                                  |                                                                                                    |
|                                                                  | Kod ISIN<br>PLTSTRW00016                                                           |                                                                                                    |
|                                                                  | Stawka świadczenia 🚯                                                               |                                                                                                    |
|                                                                  |                                                                                    | Stawka zostanie wskazana na późniejszym etapie realizacji zdarzenia                                             |
|                                                                  | Realizacja wypłaty określonej części świad                                         | czenia bez pośrednictwa KDPW                                                                                    |
|                                                                  | Wyłączenie wszystkich papierów wartości<br>Zaznaczenie oznacza, że wypłata dywiden | owych oznaczonych danym kodem ISIN.<br>dy z akcji oznaczonych tym kodem ISIN, nie będzie obsługiwana przez KDPW |
|                                                                  |                                                                                    |                                                                                                    |

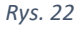

Brak wskazania konkretnej daty płatności lub brak stawki świadczenia spowoduje, że z darzenie będzie uznane za niepełne (podświetlone na niebiesko). Do dalszej obsługi wypłaty wymagane będzie odpowiednie uzupełnienie danych.

Dodatkowo, w przypadku rejestracji zdarzenia z niepełnymi danymi albo zdarzenia, którego wypłata jest uzależniona od spełnienia się warunków - pojawi się ekran informujący, że wprowadzone dane są niekompletne.

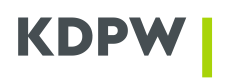

| Wprowadzone dane są                                                                                                    | niekompletne                                                                                                    | ×        |
|----------------------------------------------------------------------------------------------------|----------------------------------------------------------------------------------------------------|----------|
| Zobowiązuję się, w imieniu Emitenta, do uz<br>umożliwiającym prawidłową i zgodną z prze<br>dokumentami wypłatę świadczenia. Emiter<br>odpowiedzialność za skutki wynikające z nie<br>w razie zmiany danych zawartych w niniejsze<br>niezwłocznego odwołania/zmiany niniejsze | upełnienia brakujących danych w termini<br>pisami prawa oraz z właściwymi<br>It przyjmuje na siebie wyłączną<br>euzupełnienia brakujących danych. Ponac<br>sym zleceniu, zobowiązuję się do<br>go zlecenia. | e<br>dto |
|                                                                                                    | Uzupełnij Akceptuj                                                                                                    | i        |
| prawdziwość i zgodność powyżczych dapych z przepie                                                                                                    |                                                                                                    |          |

Rys. 23

Akceptując, emitent zobowiązuje się do uzupełnienia brakujących danych w terminie pozwalającym na obsługę wypłaty. Przypomnienie o konieczności uzupełnienia danych w zdarzeniu jest wysyłane drogą mailową w dniu poprzedzającym dzień ustalenia prawa.

## 6. Wypłata odsetek

| ← Schowaj                                             | Nowe zdarzenie                                   | Informacje o zdarzeniach            |  |
|-------------------------------------------------------|--------------------------------------------------|-------------------------------------|--|
| Twój kod instytucji: 0001<br>Krajowy Depozyt Papierów | Rodzaj zdarzenia: wypłata odsetek                |                                     |  |
| Zmień instytucję                                      | Informacje o zdarzeniu                           |                                     |  |
| Zdarzenia w trakcie                                   | Kod emitenta                                     |                                     |  |
| realizacji                                            | 4110 ~                                           |                                     |  |
| Archiwalne zdarzenia                                  | Nazwa emitenta<br>Emitent                        |                                     |  |
| Odrzucone zdarzenia                                   | Dzień ustalenia prawa                            |                                     |  |
|                                                       |                                                  |                                     |  |
| Nowe zdarzenie                                        | Dzień płatności                                  |                                     |  |
| Import zdarzeń z pliku                                | III                                              |                                     |  |
| 📝 Wersje robocze                                      | Dzień najwcześniejszej płatności 🕦               |                                     |  |
| Pomoc                                                 | ~                                                |                                     |  |
|                                                       | Kod ISIN                                         |                                     |  |
|                                                       | Wyszukaj kod 👻                                   |                                     |  |
|                                                       | Stawka świadczenia 🚯                             |                                     |  |
|                                                       | PLN ~                                            |                                     |  |
|                                                       | Realizacja wypłaty określonej części lub całości | świadczenia bez pośrednictwa KDPW   |  |
|                                                       | Dodaj adres strony internetowej                  |                                     |  |
|                                                       | Dodaj informacje dodatkowe                       |                                     |  |
|                                                       | Anuluj                                           | Zapisz wersję roboczą Przejdź dalej |  |
|                                                       |                                                  |                                     |  |

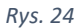

### Opis pól formularza dla zdarzenia:

Nazwa emitenta – wartość alfanumeryczna wyświetlana automatycznie przez system, określająca nazwę emitenta skojarzoną z danym kodem emitenta.

Kod emitenta – wartość numeryczna wyświetlana automatycznie przez system, wskazująca kod emitenta.

Dzień ustalenia prawa – dzień, na koniec którego ustalane są osoby uprawnione do wypłaty świadczenia - pole obowiązkowe w formacie (RRRR MM DD) dopuszczalna jest data przeszła, a data przyszła może przypadać w ciągu 6 miesięcy od dnia rejestracji zdarzenia.

Dzień płatności – dzień wynikający z Warunków Emisji, pole obowiązkowe w formacie (RRRR-MM-DD), dopuszczalna każda data przyszła łącznie z sobotą i dniem wolnym od pracy.

Jeżeli dzień płatności jest dniem wolnym od pracy lub sobotą to konieczne jest wskazanie dnia najwcześniejszej płatności.

Dzień najwcześniejszej płatności – dzień, w którym ma nastąpić faktyczna wypłata świadczenia, domyślnie tożsamy z dniem płatności, jeżeli dzień płatności przypada na sobotę lub dzień wolny od pracy, to domyślnie dniem najwcześniejszej płatności jest pierwszy dzień roboczy następujący po dniu płatności. Możliwe jest również wskazanie dnia najwcześniejszej płatności jako ostatniego dnia roboczego przed dniem płatności.

Kod ISIN i stawka świadczenia:

Kod ISIN – do wyboru kody, którymi oznaczone są papiery dłużne danego emitenta – konieczne jest dokonanie wyboru kodu ISIN, którym oznaczone są papiery wartościowe będace przedmiotem wypłaty,

Stawka świadczenia – należy wprowadzić wartość z dokładnością do dwóch miejsc po

przecinku lub większą (bez kropek i spacji) oraz wybrać walutę – domyślnie PLN

Realizacja wypłaty określonej części lub całości świadczenia bez pośrednictwa KDPW zaznaczenie umożliwia wskazanie danych dotyczących papierów wartościowych wyłączonych z wypłaty świadczenia realizowanej za pośrednictwem Krajowego Depozytu.

Po zaznaczeniu pola wskazującego, że z wypłaty świadczenia będą wyłączone papiery, niezbędne jest wprowadzenie odpowiednich danych. W tym celu konieczne jest pozyskanie przez emitenta pełnych danych dotyczących kodu i identyfikatora konta podmiotowego uczestnika KDPW prowadzącego rachunek papierów wartościowych, na którym zarejestrowane są papiery wartościowe wyłączone przez emitenta z płatności realizowanej w ramach danego zdarzenia.

| Stawka świadczenia                                                                                          | 1                                                                                                    |   |           |
|----------------------------------------------------------------------------------------------------|----------------------------------------------------------------------------------------------------|---|-----------|
| PLN ~                                                                                                    |                                                                                                    |   |           |
|                                                                                                    |                                                                                                    |   |           |
| ✓ Realizacja wypłaty oł                                                                                     | reślonej części lub całości świadczenia bez pośrednictwa KDF                                                                | w |           |
| ✓ Realizacja wypłaty oł                                                                                     | reślonej części lub całości świadczenia bez pośrednictwa KDF                                                                |   |           |
| <ul> <li>Realizacja wypłaty oł</li> <li>Wprowadź wyłąc</li> </ul>                                           | reślonej części lub całości świadczenia bez pośrednictwa KDF<br><b>zenia</b>                                                | W |           |
| <ul> <li>Realizacja wypłaty oł</li> <li>Wprowadź wyłąc</li> <li>Kod uczestnika</li> </ul>                   | reślonej części lub całości świadczenia bez pośrednictwa KDF<br><b>zenia</b><br>Identyfikator konta podmiotowego uczestnika | W |           |
| <ul> <li>Realizacja wypłaty oł</li> <li>Wprowadź wyłąc</li> <li>Kod uczestnika</li> <li>Wyszukaj</li> </ul> | reślonej części lub całości świadczenia bez pośrednictwa KDF<br><b>zenia</b><br>Identyfikator konta podmiotowego uczestnika | W | Potwierdź |

Rys. 25

Depozytu zostały przekazane do wskazanych powyżej uczestników KDPW.

Kod uczestnika – do wyboru kod uczestnika, na którego koncie depozytowym zarejestrowane są papiery wyłączone ze świadczenia

Identyfikator konta podmiotowego uczestnika – pole obowiązkowe, emitent wskazuje identyfikator konta podmiotowego w depozycie, na którym zarejestrowane są papiery wyłączone ze świadczenia.

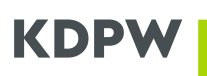

Numer konta podmiotowego prowadzonego w Krajowym Depozycie dla uczestnika składa się z kodu instytucji oraz identyfikatora danego konta podmiotowego nadanego przez Krajowy Depozyt

Liczba papierów – liczba wyłączonych papierów wartościowych

Wprowadzone dane dotyczące papierów wyłączonych z wypłaty świadczenia wymagają potwierdzenia i oświadczenia emitenta, że odpowiedni uczestnicy zostali poinformowani o wskazanych powyżej wyłączeniach.

Dodaj informacje dodatkowe – domyślnie pole wyboru jest odznaczone. Po jego zaznaczeniu pojawi się okno:

| nformacie dod                  | atkowe w i, polskim    |  |  |
|--------------------------------|------------------------|--|--|
|                                |                        |  |  |
|                                |                        |  |  |
|                                |                        |  |  |
|                                |                        |  |  |
|                                |                        |  |  |
| Znaki: 0/350                   |                        |  |  |
| Znaki: 0/350                   |                        |  |  |
| Znaki: 0/350<br>Informacje dod | atkowe w j. angielskim |  |  |
| Znaki: 0/350                   | atkowe w j. angielskim |  |  |
| Znaki: 0/350                   | atkowe w j. angielskim |  |  |
| Znaki: 0/350                   | atkowe w j. angielskim |  |  |
| Znaki: 0/350                   | atkowe w j. angielskim |  |  |

Rys. 26

Informacje dodatkowe w j. polskim – pole tekstowe, maksymalna długość 350 znaków, informacje te zostaną przekazane do uczestników KDPW.

Informacje dodatkowe w j. angielskim – pole tekstowe, opcjonalne, maksymalna długość 350 znaków, informacje te zostaną przekazane do uczestników KDPW.

Dodaj adres strony internetowej - domyślnie pole wyboru jest odznaczone. Po jego zaznaczeniu pojawi się okno:

| Adres URL strony w j. p  | olskim    |  |  |
|--------------------------|-----------|--|--|
|                          |           |  |  |
|                          |           |  |  |
|                          |           |  |  |
| Znaki: 0/350             |           |  |  |
|                          |           |  |  |
| Adres LIPL stropy will a | ngielskim |  |  |
| Adres URL strony w j. a  | ngielskim |  |  |
| Adres URL strony w j. a  | ngielskim |  |  |
| Adres URL strony w j. a  | ngielskim |  |  |
| Adres URL strony w j. a  | ngielskim |  |  |

Rys. 27

Adres URL strony w j. polskim – pole tekstowe, maksymalna długość 350 znaków. Link URL do strony internetowej w j. polskim, na której akcjonariusze mogą znaleźć wszystkie informacje dotyczące danego zdarzenia korporacyjnego. Adres URL zostanie przekazany do uczestników KDPW.

## KDPW

Adres URL strony w j. angielskim – pole tekstowe, opcjonalne, maksymalna długość 350 znaków. Link URL do strony internetowej w j. angielskim, na której akcjonariusze mogą znaleźć wszystkie informacje dotyczące danego zdarzenia korporacyjnego. Adres URL zostanie przekazany do uczestników KDPW.

#### Podsumowanie

Po wprowadzeniu wszystkich danych i wybraniu "**Przejdź dalej**" zostanie wyświetlone podsumowanie wprowadzonych danych. Powrót do formularze i możliwość zmiany wprowadzonych wcześniej danych jest możliwa po wybraniu **Cofnij do poprzedniego kroku**. Zarejestrowanie zdarzenia zgodnie z wprowadzonymi wcześniej informacjami następuje po zaznaczeniu **oświadczenia** i wybraniu "**Zarejestruj"**.

| Twój kod instytucji: 0001 Roj<br>Krajowy Depozyt Papierów                                                                |                                                                                                    |   |
|----------------------------------------------------------------------------------------------------|----------------------------------------------------------------------------------------------------|---|
| Rola: Kdow                                                                                                    | dzaj zdarzenia: Wypłata odsetek                                                                                                    |   |
| Zmień instytucję Op Licz                                                                                                 | dsumowanie<br>zba rejestrowanych zdarzeń: 1                                                                                                    |   |
| Carzenia w trakcie<br>realizacji                                                                                         | Informacje o zdarzeniu dla kodu ISIN: PLO411000030                                                                                                    | ^ |
| <ul> <li>Archiwalne zdarzenia</li> <li>Archiwalne zdarzenia<br/>do 21.04.2017 r.</li> <li>Odrzucone zdarzenia</li> </ul> | Kod emitenta<br>4110<br>Nazwa emitenta<br>Hydrapres Spółka Akcyjna<br>Dzień ustalenia prawa                                                                                                    |   |
| Nowe zdarzenie                                                                                                    | 2023-11-15<br>Dzień platności                                                                                                    |   |
| ₩ Wersje robocze                                                                                                    | Dzień najwcześniejszej płatności ①<br>2023-11-20                                                                                                    |   |
| Pomoc                                                                                                    | Stawka świadczenia ①<br>2,00 PLN                                                                                                    |   |
|                                                                                                    | Działając, jako osoba upowaźniona do komunikowania się z KDPW w imieniu Emitenta, potwierdzam, że dane zawarte w niniejszym zgłoszeniu są prawdziwe i zgodne z przepisami prawa oraz z właściwymi dokumentami będącymi podstawą wypłaty świadczenia. W przypadku zmiany danych zawartych w zgłoszeniu, zobowiązuję się do jego niezwłocznego odwołania lub zmiany. |   |
|                                                                                                    | Cofnij do poprzedniego kroku Zarejestruj Zarejestruj                                                                                                    |   |

Ekran informujący o przyjęciu zdarzenia do realizacji:

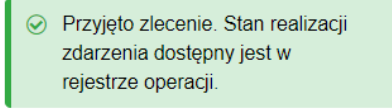

Rys. 29

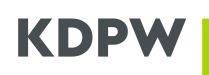

### 7. Wykup papierów dłużnych - całościowy przedterminowy

| ← Schowaj                                                        | Nowe zdarzenie                                 | Informacje o zdarzeniach        |                 |  |
|------------------------------------------------------------------|------------------------------------------------|---------------------------------|-----------------|--|
| Twój kod instytucji: 0001<br>KRAJOWY DEPOZYT PAPIE<br>Rola: Kdpw | Rodzaj zdarzenia: wykup papierów dłużny        | rch - całościowy przedterminowy |                 |  |
| Zmień instytucję                                                 | Informacje o zdarzeniu                         |                                 |                 |  |
| Zdarzenia w trakcie                                              | Kod emitenta                                   |                                 |                 |  |
| L realizacji                                                     | Wyszukaj emitenta 👻                            |                                 |                 |  |
| 😨 Archiwalne zdarzenia                                           | Nazwa emitenta                                 |                                 |                 |  |
| Archiwalne zdarzenia<br>do 21.04.2017 r.                         | -                                              |                                 |                 |  |
| Odrzucone zdarzenia                                              | Dzień ustalenia prawa 👔                        |                                 |                 |  |
| Nowe zdarzenie                                                   | (11)                                           |                                 |                 |  |
| Dumport zdarzeń z pliku                                          | Dzień płatności                                |                                 |                 |  |
| Import zdarzen z pliku                                           | <b></b>                                        |                                 |                 |  |
| 👔 Wersje robocze 🛛 4                                             | Dzień najwcześniejszej płatności 👔             |                                 |                 |  |
| Pomoc                                                            | ~                                              |                                 |                 |  |
|                                                                  | Kod ISIN                                       |                                 |                 |  |
|                                                                  | Wyszukaj kod 👻                                 |                                 |                 |  |
|                                                                  | Stawka świadczenia 🔅                           |                                 |                 |  |
|                                                                  | PLN ~                                          |                                 |                 |  |
|                                                                  | Realizacja wyplaty określonej części platności | bez pośrednictwa KDPW.          |                 |  |
|                                                                  | Podstawa realizacji wykupu                     |                                 |                 |  |
|                                                                  |                                                |                                 |                 |  |
|                                                                  |                                                |                                 |                 |  |
|                                                                  |                                                |                                 |                 |  |
|                                                                  | bodaj adres strony internetowej                |                                 |                 |  |
|                                                                  | Dodaj informacje dodatkowe                     |                                 |                 |  |
|                                                                  | Anuluj                                         | Zapisz wersję roboczą           | Przejdź dalej > |  |
|                                                                  |                                                | D                               |                 |  |
|                                                                  |                                                | KVS. 3U                         |                 |  |

#### Opis pól formularza dla zdarzenia:

**Nazwa emitenta** – wartość numeryczna wyświetlana automatycznie przez system, określająca nazwę emitenta skojarzoną z danym kodem emitenta.

**Kod emitenta** – wartość numeryczna wyświetlana automatycznie przez system, wskazująca kod emitenta.

**Dzień ustalenia prawa** – dzień, na koniec którego ustalane są osoby uprawnione do wypłaty świadczenia - pole obowiązkowe w formacie (RRRR MM DD) - dzień ustalenia prawa może przypadać najwcześniej piątego dnia roboczego od dnia rejestracji zdarzenia, a data przyszła może przypadać w ciągu 6 miesięcy od dnia rejestracji zdarzenia.

**Dzień płatności** – pole obowiązkowe w formacie (RRRR-MM-DD), dopuszczalna każda data przyszła łącznie z sobotą i dniem wolnym od pracy.

## KDPW

Jeżeli dzień płatności jest dniem wolnym od pracy lub sobotą to konieczne jest wskazanie dnia najwcześniejszej płatności.

Dzień najwcześniejszej płatności – dzień, w którym ma nastąpić faktyczna wypłata świadczenia, domyślnie tożsamy z dniem płatności, jeżeli dzień płatności przypada na sobotę lub dzień wolny od pracy, to domyślnie dniem najwcześniejszej płatności jest pierwszy dzień roboczy następujący po dniu płatności. Możliwe jest również wskazanie dnia najwcześniejszej płatności jako ostatniego dnia roboczego przed dniem płatności.

#### Kod ISIN i stawka świadczenia:

Kod ISIN – do wyboru kody, którymi oznaczone są papiery dłużne danego emitenta – konieczne jest dokonanie wyboru kodu ISIN, którym oznaczone są papiery wartościowe bedace przedmiotem wypłaty,

Stawka świadczenia – należy wprowadzić wartość świadczenia równą wartości nominalnej papieru z dokładnością do dwóch miejsc po przecinku lub większą (bez kropek i spacji) oraz wybrać walutę – domyślnie PLN, kwota świadczenia odpowiada wartości nominalnej papieru wartościowego.

Realizacja wypłaty określonej części bez pośrednictwa KDPW – zaznaczenie umożliwia wskazanie danych dotyczących papierów wartościowych wyłączonych z wypłaty świadczenia realizowanej za pośrednictwem Krajowego Depozytu.

Po zaznaczeniu pola wskazującego, że z wypłaty świadczenia będą wyłączone papiery, niezbędne jest wprowadzenie odpowiednich danych. W tym celu konieczne jest pozyskanie przez emitenta pełnych danych dotyczących kodu i identyfikatora konta podmiotowego uczestnika KDPW prowadzącego rachunek papierów wartościowych, na którym zarejestrowane są papiery wartościowe wyłączone przez emitenta z płatności realizowanej w ramach danego zdarzenia.

| Wyszukaj kod                                                                              | ~                                                     |                                                      |     |                 |  |
|-------------------------------------------------------------------------------------------|-------------------------------------------------------|------------------------------------------------------|-----|-----------------|--|
| Stawka świadczenia                                                                        | (i)                                                   |                                                      |     |                 |  |
| PIN Y                                                                                     |                                                       |                                                      |     |                 |  |
|                                                                                           |                                                       |                                                      |     |                 |  |
|                                                                                           |                                                       |                                                      |     |                 |  |
| <ul> <li>Realizacja wypłaty ok</li> </ul>                                                 | reślonej części płat                                  | ności bez pośrednictwa KE                            | DPW |                 |  |
| <ul> <li>Realizacja wypłaty ok</li> <li>Wprowadź wyłąc</li> </ul>                         | reślonej części płat<br><b>zenia</b>                  | ności bez pośrednictwa KE                            | DPW |                 |  |
| <ul> <li>Realizacja wypłaty ok</li> <li>Wprowadź wyłąc</li> <li>Kod uczestnika</li> </ul> | reślonej części płat<br><b>zenia</b><br>Identyfikator | i<br>ności bez pośrednictwa KE<br>konta podmiotowego | DPW | Liczba papierów |  |

Rys. 31

Kod uczestnika – do wskazania kod uczestnika, na którego koncie depozytowym zarejestrowane są papiery wyłączone ze świadczenia

Identyfikator konta podmiotowego uczestnika - pole obowiązkowe, emitent wskazuje identyfikator konta podmiotowego w depozycie, na którym zarejestrowane są papiery wyłączone ze świadczenia.

## KDPW

Numer konta podmiotowego prowadzonego w Krajowym Depozycie dla uczestnika składa się z kodu instytucji oraz identyfikatora danego konta podmiotowego nadanego przez Krajowy Depozyt

Liczba papierów – liczba wyłączonych papierów wartościowych

Wprowadzone dane dotyczące papierów wyłączonych z wypłaty świadczenia wymagają potwierdzenia i oświadczenia, że odpowiedni uczestnicy zostali poinformowani o wskazanych powyżej wyłączeniach.

**Podstawa realizacji wykupu** – pole tekstowe, obowiązkowe. Emitent wskazuje podstawę realizacji wykupu. Dokument będący podstawą realizacji wykupu musi być dołączony do formularza w aplikacji.

**Dodaj informacje dodatkowe** – domyślnie pole wyboru jest odznaczone. Po jego zaznaczeniu pojawi się okno:

|                     | a w J. polskim    |  |  |
|---------------------|-------------------|--|--|
|                     |                   |  |  |
|                     |                   |  |  |
|                     |                   |  |  |
|                     |                   |  |  |
|                     |                   |  |  |
|                     |                   |  |  |
| nformacje dodatkowe | e w j. angielskim |  |  |
|                     |                   |  |  |
|                     |                   |  |  |
|                     |                   |  |  |
|                     |                   |  |  |

Rys. 32

**Informacje dodatkowe w j. polskim** – pole tekstowe, maksymalna długość 350 znaków, informacje te zostaną przekazane do uczestników KDPW.

**Informacje dodatkowe w j. angielskim** – pole tekstowe, opcjonalne, maksymalna długość 350 znaków, informacje te zostaną przekazane do uczestników KDPW.

**Dodaj adres strony internetowej** - domyślnie pole wyboru jest odznaczone. Po jego zaznaczeniu pojawi się okno:

| AULES ORL SHOLLV WI.    | polskim    |  |  |
|-------------------------|------------|--|--|
| i ares en 2 strong ing. |            |  |  |
|                         |            |  |  |
|                         |            |  |  |
|                         |            |  |  |
| Znaki: 0/350            |            |  |  |
|                         |            |  |  |
| Adres URL strony w j. : | angielskim |  |  |
|                         |            |  |  |
|                         |            |  |  |
|                         |            |  |  |
|                         |            |  |  |

Rys. 33

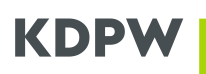

Adres URL strony w j. polskim – pole tekstowe, maksymalna długość 350 znaków. Link URL do strony internetowej w j. polskim, na której akcjonariusze mogą znaleźć wszystkie informacje dotyczące danego zdarzenia korporacyjnego. Adres URL zostanie przekazany do uczestników KDPW.

Adres URL strony w j. angielskim – pole tekstowe, opcjonalne, maksymalna długość 350 znaków. Link URL do strony internetowej w j. angielskim, na której akcjonariusze mogą znaleźć wszystkie informacje dotyczące danego zdarzenia korporacyjnego. Adres URL zostanie przekazany do uczestników KDPW.

#### Wymagane dokumenty

Wymagane dokumenty w formacie pdf należy załączyć wybierając Dołącz dokument i wskazując dokument znajdujący się na dysku. Dokumenty mogą być również dołączone do Wersji roboczej, która może być utworzona przed ostateczną rejestracją zdarzenia.

Powrót do formularza i możliwość zmiany wprowadzonych wcześniej danych jest możliwa po wybraniu **Cofnij do poprzedniego kroku**. Po wybraniu odpowiednich dokumentów należy wcisnąć Przejdź dalej.

| 🔶 Schowaj                                             | Nowe zdarzenie O O O O O O O O O O O O O O O O O O O                                                                                                    |
|-------------------------------------------------------|----------------------------------------------------------------------------------------------------|
| Twój kod instytucji: 0001<br>Krajowy Depozyt Papierów | Rodzaj zdarzenia: wykup papierów dłużnych - całościowy przedterminowy                                                                                                    |
| Zmień instytucję                                      | Wymagane dokumenty                                                                                                    |
| Cdarzenia w trakcie<br>realizacji                     | Prosimy o dołączenie dokumentów potwierdzających posiadanie przez emitenta uprawnienia do przeprowadzenia wykupu oraz oświadczenia sporządzonego zgodnie ze wzorem E191 dostępnym na witrynie w rozem z potrace w rozem z potrace |
| 😨 Archiwalne zdarzenia                                | KDPW pod adresem https://www.kdpw.pl/pl/wzory-dokumentow/zdarzenia-korporacyjne/40.html.                                                                                                    |
| Archiwalne zdarzenia<br>do 21.04.2017 r.              | Oświadczenie i dokumenty dołączane do formularza zgłoszeniowego powinny zostać, odpowiednio, podpisane<br>albo poświadczone zgodnie z zasadami reprezentacji kwalifikowanymi podpisami elektronicznymi.                                                                                                    |
| Odrzucone zdarzenia                                   | Dokumenty ①                                                                                                    |
| Nowe zdarzenie                                        | Dołącz dokument                                                                                                    |
| Import zdarzeń z pliku                                | Cofnij do poprzedniego kroku Zapisz wersję roboczą Przejdź dalej >                                                                                                    |
| 📝 Wersje robocze                                      |                                                                                                    |
| Pomoc                                                 |                                                                                                    |
|                                                       | Rvs. 34                                                                                                    |

### Podsumowanie

Po wskazaniu dokumentów i wybraniu "Przejdź dalej" zostanie wyświetlone podsumowanie wprowadzonych danych. Powrót do poprzedniego kroku i możliwość zmiany wprowadzonych wcześniej danych jest możliwa po wybraniu Cofnij do poprzedniego kroku. Zarejestrowanie zdarzenia zgodnie z wprowadzonymi wcześniej informacjami następuje po zaznaczeniu oświadczenia i wybraniu "Zarejestruj".

## KDPW

| ← SunJWaj                                                                                   | Nowe zdarzenie                                                                                                    | Informacje o zdarzeniach                                                                             | Wymagane dokumenty                                                           | Podsumowanie |
|---------------------------------------------------------------------------------------------|----------------------------------------------------------------------------------------------------|----------------------------------------------------------------------------------------------------|------------------------------------------------------------------------------|--------------|
| Twój kod instytucji: 0001<br>KRAJOWY DEPOZYT PAPIE<br>Rola: Kdpw                            | Rodzaj zdarzenia: wykup papierów dłużnych - całościow                                                                                                    | y przedterminowy                                                                                     |                                                                              |              |
| Zmień instytucję                                                                            | Podsumowanie<br>Liczba rejestrowanych zdarzeń: 1                                                                                                    |                                                                                                    |                                                                              |              |
| Zdarzenia w trakcie<br>realizacji                                                           | Informacje o zdarzeniu dla kodu ISIN: PLO411000030                                                                                                    |                                                                                                    |                                                                              | ^            |
| <ul> <li>Archiwalne zdarzenia</li> <li>Archiwalne zdarzenia<br/>do 21.04.2017 r.</li> </ul> | Kod emitenta<br>4110<br>Nazwa emitenta                                                                                                    |                                                                                                    |                                                                              |              |
| Odrzucone zdarzenia                                                                         | Hydrapres Spółka Akcyjna<br>Dzień ustalenia prawa ③                                                                                                    |                                                                                                    |                                                                              |              |
| Nowe zdarzenie                                                                              | <b>Dzień płatności</b><br>2025-07-25                                                                                                    |                                                                                                    |                                                                              |              |
| Wersje robocze 4                                                                            | Dzień najwcześniejszej płatności (1)<br>2025-07-25                                                                                                    |                                                                                                    |                                                                              |              |
| Pomoc                                                                                       | Stawka świadczenia ①<br>1,00 PLN                                                                                                    |                                                                                                    |                                                                              |              |
|                                                                                             | Podstawa realizacji wykupu<br>WEO                                                                                                    |                                                                                                    |                                                                              |              |
|                                                                                             | Dokumenty<br>Nazwa                                                                                                    |                                                                                                    |                                                                              |              |
|                                                                                             | e]91.pdf                                                                                                    |                                                                                                    |                                                                              |              |
|                                                                                             | Działając, jako osoba upoważniona do komunikowania się z KDPW w<br>prawdziwe i zgodne z przepisami prawa oraz z właściwymi dokumen<br>zawartych w zgłoszeniu, zobowiązuję się do jego niezwłocznego odw | v imieniu Emitenta, potwierdzam, że da<br>ntami będącymi podstawą wypłaty świa<br>włania lub zmiany. | ine zawarte w niniejszym zgłoszeniu są<br>dczenia. W przypadku zmiany danych |              |
|                                                                                             | <ul> <li>Cofnii do poprzedniego kroku</li> </ul>                                                                                                    | Zanisz wersie robocza                                                                                |                                                                              |              |

ny5. 50

Ekran informujący o przyjęciu zdarzenia do realizacji:

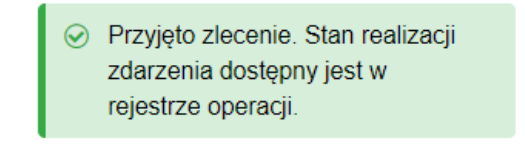

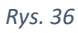

Ze względu na konieczność weryfikacji podstawy prawnej wykupu zdarzenie jest przyjęte warunkowo do realizacji. W przypadku negatywnej weryfikacji podstawy prawnej zdarzenie będzie anulowane.

## 8. Wykup papierów dłużnych - całościowy przedterminowy – płatność poza KDPW

| Nowe zualizeme Informacie o zdarzeniach                                                                                                    | O<br>Podsumowanie |
|----------------------------------------------------------------------------------------------------|-------------------|
| Twei) kod Institute: 0001<br>KRAJOWY DEPOZYT PAPIE_<br>Rodzaj zdarzenia: wykup papierów dłużnych - całościowy przedterminowy – płatność poza KDPW |                   |
| Zmień instytucję R Informacje o zdarzeniu                                                                                                    |                   |
| Zdarzenia w trakcie Kod emitenta                                                                                                    |                   |
| u     realizacji     Wyszukaj emitenta                                                                                                    |                   |
| Archiwalne zdarzenia     Nazwa emitenta                                                                                                    |                   |
| Archiwalne zdarzenia -<br>do 21.04.2017 r.                                                                                                    |                   |
| Dzień ustalenia prawa 👔                                                                                                    |                   |
| Nowe zdarzenie                                                                                                    |                   |
| Dzień płatności                                                                                                    |                   |
|                                                                                                    |                   |
| Wersje robocze 5 Dzień najwcześniejszej płatności 👔                                                                                               |                   |
| Pomoc *                                                                                                    |                   |
| Kod ISIN                                                                                                    |                   |
| Wyszukaj kod 👻                                                                                                    |                   |
| Stawka świadczenia 🕡                                                                                                    |                   |
| PLN ~                                                                                                    |                   |
| Worowadź wyłaczenia                                                                                                    |                   |
| Kod uczestnika Identyfikator konta podmiotowego uczestnika Liczba papierów                                                                        |                   |
| Wyszukaj • Potwierdź                                                                                                    |                   |
| Oświadczam, w imieniu Emitenta, że informacje dotyczące papierów wartościowych wyłączonych z obsługi za pośrednictwem Krajowego                   |                   |
| Depozytu zostały przekazane do wskazanych powyżej uczestników KDPW.                                                                               |                   |
| Dodaj adres strony internetowej                                                                                                    |                   |
| Dodaj informacje dodatkowe                                                                                                    |                   |
| Anuluj 📱 Zapisz wersję roboczą Przejdź dalej >                                                                                                    |                   |
| 0                                                                                                    |                   |

### Opis pól formularza dla zdarzenia:

Nazwa emitenta – wartość numeryczna wyświetlana automatycznie przez system, określająca nazwę emitenta skojarzoną z danym kodem emitenta.

Kod emitenta – wartość numeryczna wyświetlana automatycznie przez system, wskazująca kod emitenta.

Dzień ustalenia prawa – dzień, na koniec którego ustalane są osoby uprawnione do wypłaty świadczenia - pole obowiązkowe w formacie (RRRR MM DD) dopuszczalna jest data przeszła względem daty rejestracji zdarzenia, a data przyszła może przypadać w ciągu 6 miesięcy od dnia rejestracji zdarzenia.

## KDPV

Dzień płatności – pole obowiązkowe w formacie (RRRR-MM-DD), dopuszczalna data bieżąca lub przyszła łącznie z sobotą i dniem wolnym od pracy.

Jeżeli dzień płatności jest dniem wolnym od pracy lub sobotą to konieczne jest wskazanie dnia najwcześniejszej płatności.

Dzień najwcześniejszej płatności – dzień, w którym ma nastąpić faktyczna wypłata świadczenia, domyślnie tożsamy z dniem płatności, jeżeli dzień płatności przypada na sobotę lub dzień wolny od pracy, to domyślnie dniem najwcześniejszej płatności jest pierwszy dzień roboczy następujący po dniu płatności. Możliwe jest również wskazanie dnia najwcześniejszej płatności jako ostatniego dnia roboczego przed dniem płatności.

#### Kod ISIN i stawka świadczenia:

Kod ISIN – do wyboru kody, którymi oznaczone są papiery dłużne danego emitenta – konieczne jest dokonanie wyboru kodu ISIN, którym oznaczone są papiery wartościowe będące przedmiotem wypłaty,

Stawka świadczenia – należy wprowadzić wartość świadczenia równą wartości nominalnej papieru z dokładnością do dwóch miejsc po przecinku lub większą (bez kropek i spacji) oraz wybrać walutę – domyślnie PLN, kwota świadczenia odpowiada wartości nominalnej papieru wartościowego.

Realizacja wypłaty świadczenia bez pośrednictwa KDPW – dla tego typu zdarzenia konieczne jest wskazanie danych dotyczących papierów wartościowych wyłączonych z wypłaty świadczenia realizowanej za pośrednictwem Krajowego Depozytu. Suma wskazanych wyłączeń powinna być równa całkowitej liczbie wyemitowanych papierów wartościowych o wskazanym kodzie ISIN.

W tym celu konieczne jest pozyskanie przez emitenta pełnych danych dotyczących kodu i identyfikatora konta podmiotowego uczestnika KDPW prowadzącego rachunek papierów wartościowych, na którym zarejestrowane są papiery wartościowe wyłączone przez emitenta z płatności realizowanej w ramach danego zdarzenia.

| vvyszukaj kod                                                                                                 | ~                                                      |                                              |      |                 |           |
|----------------------------------------------------------------------------------------------------|--------------------------------------------------------|----------------------------------------------|------|-----------------|-----------|
| Stawka świadczenia                                                                                            | (i)                                                    |                                              |      |                 |           |
| PLN ~                                                                                                    |                                                        |                                              |      |                 |           |
| 🗸 Realizacja wypłaty oł                                                                                       | reślonej części płatr                                  | ości bez pośrednictwa I                      | KDPW |                 |           |
| <ul> <li>Realizacja wypłaty oł</li> <li>Wprowadź wyłąc</li> </ul>                                             | reślonej części płatr<br><b>zenia</b>                  | ości bez pośrednictwa I                      | KDPW |                 |           |
| <ul> <li>Realizacja wypłaty oł</li> <li>Wprowadź wyłąc</li> <li>Kod uczestnika</li> </ul>                     | reślonej części płatr<br><b>zenia</b><br>Identyfikator | ości bez pośrednictwa ł<br>konta podmiotoweg | KDPW | Liczba papierów |           |
| <ul> <li>Realizacja wypłaty ok</li> <li>Wprowadź wyłąc</li> <li>Kod uczestnika</li> <li>Wyszukaj •</li> </ul> | reślonej części płatr<br><b>zenia</b><br>Identyfikator | ości bez pośrednictwa ł<br>konta podmiotoweg | KDPW | Liczba papierów | Potwierdź |

Kod uczestnika – do wskazania kod uczestnika, na którego koncie depozytowym zarejestrowane są papiery wyłączone ze świadczenia

## KDP'

Identyfikator konta podmiotowego uczestnika - pole obowiązkowe, emitent wskazuje identyfikator konta podmiotowego w depozycie, na którym zarejestrowane są papiery wyłączone ze świadczenia.

Numer konta podmiotowego prowadzonego w Krajowym Depozycie dla uczestnika składa się z kodu instytucji oraz identyfikatora danego konta podmiotowego nadanego przez Krajowy Depozyt

Liczba papierów – liczba wyłączonych papierów wartościowych

Wprowadzone dane dotyczące papierów wyłączonych z wypłaty świadczenia wymagają potwierdzenia i oświadczenia, że odpowiedni uczestnicy zostali poinformowani o wskazanych powyżej wyłączeniach.

**Dodaj informacje dodatkowe** – domyślnie pole wyboru jest odznaczone. Po jego zaznaczeniu pojawi się okno:

| nformacje dodatk | owe w j. polskim    |  |  |
|------------------|---------------------|--|--|
|                  |                     |  |  |
|                  |                     |  |  |
|                  |                     |  |  |
|                  |                     |  |  |
|                  |                     |  |  |
|                  |                     |  |  |
|                  |                     |  |  |
| nformacje dodatk | owe w j. angielskim |  |  |
| nformacje dodatk | owe w j. angielskim |  |  |
| nformacje dodatk | owe w j. angielskim |  |  |
| nformacje dodatk | owe w j. angielskim |  |  |

Rys. 39

Informacje dodatkowe w j. polskim – pole tekstowe, maksymalna długość 350 znaków, informacje te zostaną przekazane do uczestników KDPW.

Informacje dodatkowe w j. angielskim – pole tekstowe, opcjonalne, maksymalna długość 350 znaków, informacje te zostaną przekazane do uczestników KDPW.

Dodaj adres strony internetowej - domyślnie pole wyboru jest odznaczone. Po jego zaznaczeniu pojawi się okno:

|                         | n elekine. |  |  |
|-------------------------|------------|--|--|
| Adres ORE strony w J. J | poiskim    |  |  |
|                         |            |  |  |
|                         |            |  |  |
|                         |            |  |  |
| Znaki: 0/350            |            |  |  |
|                         |            |  |  |
| Adres UDL strepulue     | angielskim |  |  |
| Adres ORE strony w J. a |            |  |  |
| Adres ORE strony w J.   |            |  |  |
| Adres ORE strony w J. a |            |  |  |
| Adres ORE strony w J.   |            |  |  |

Rys. 40

## KDPV

Adres URL strony w j. polskim – pole tekstowe, maksymalna długość 350 znaków. Link URL do strony internetowej w j. polskim, na której akcjonariusze mogą znaleźć wszystkie informacje dotyczące danego zdarzenia korporacyjnego. Adres URL zostanie przekazany do uczestników KDPW.

Adres URL strony w j. angielskim – pole tekstowe, opcjonalne, maksymalna długość 350 znaków. Link URL do strony internetowej w j. angielskim, na której akcjonariusze mogą znaleźć wszystkie informacje dotyczące danego zdarzenia korporacyjnego. Adres URL zostanie przekazany do uczestników KDPW.

#### Podsumowanie

Po wybraniu "Przejdź dalej" zostanie wyświetlone podsumowanie wprowadzonych danych. Powrót do poprzedniego kroku i możliwość zmiany wprowadzonych wcześniej danych jest możliwa po wybraniu Cofnij do poprzedniego kroku. Zarejestrowanie zdarzenia zgodnie z wprowadzonymi wcześniej informacjami następuje po zaznaczeniu oświadczenia i wybraniu "Zarejestruj".

| ← Schowaj                                                                                                    | Nowe zdarzenie                                                                        | Informacj                                                                                                    | 🤣<br>je o zdarzeniach                                                              |                                                |
|----------------------------------------------------------------------------------------------------|---------------------------------------------------------------------------------------|----------------------------------------------------------------------------------------------------|------------------------------------------------------------------------------------|------------------------------------------------|
| Twój kod instytucji: 0001<br>KRAJOWY DEPOZYT PAPIE<br>Rola: Kdpw                                                         | Rodzaj zdarzenia: <b>wykup papi</b>                                                   | erów dłużnych - całościowy przedterr                                                                                                    | ninowy – płatność poza                                                             | KDPW                                           |
| Zmień instytucję                                                                                                    | Podsumowanie<br>Liczba rejestrowanych zdarzeń: 1                                      |                                                                                                    |                                                                                    |                                                |
| Carzenia w trakcie<br>realizacji                                                                                         | Informacje o zdarzeniu d                                                              | la kodu ISIN: PLO411000022                                                                                                    |                                                                                    | ^                                              |
| <ul> <li>Archiwalne zdarzenia</li> <li>Archiwalne zdarzenia<br/>do 21.04.2017 r.</li> <li>Odrzucone zdarzenia</li> </ul> | Kod emitenta<br>4110<br>Nazwa emitenta<br>Hydrapres Spółka Akcyjni                    | 1                                                                                                    |                                                                                    |                                                |
| Nowe zdarzenie                                                                                                    | Dzień ustalenia prawa 🕃<br>2025-07-16                                                 |                                                                                                    |                                                                                    |                                                |
| Import zdarzeń z pliku                                                                                                   | Dzień płatności<br>2025-07-21                                                         |                                                                                                    |                                                                                    |                                                |
| Wersje robocze 5                                                                                                    | Dzień najwcześniejszej p<br>2025-07-21                                                | łatności 🚯                                                                                                    |                                                                                    |                                                |
| Pomoc                                                                                                    | Stawka świadczenia 🛞<br>1,00 PLN                                                      |                                                                                                    |                                                                                    |                                                |
|                                                                                                    | Wyłączenia                                                                            |                                                                                                    |                                                                                    |                                                |
|                                                                                                    | Kod uczestnika                                                                        | Identyfikator konta podmiotowego uczestnika                                                                                                    | Liczba papierów                                                                    |                                                |
|                                                                                                    | BNPS                                                                                  | 1234                                                                                                    | 150000                                                                             |                                                |
|                                                                                                    | Dzlałając, jako osoba upow<br>prawdziwe i zgodne z prze<br>zawartych w zgłoszeniu, zo | ażniona do komunikowania się z KDPW w imieniu Emitent<br>pisami prawa oraz z właściwymi dokumentami będącymi p<br>bowiązuję się do jego niezwłocznego odwołania lub zmiany | ia, potwierdzam, że dane zawarte w ni<br>odstawą wypłaty świadczenia. W przy<br>y. | inlejszym zgłoszeniu są<br>padku zmiany danych |
|                                                                                                    | < Cofnij do poprzedni                                                                 | ego kroku 🖺 Zapisz wersję                                                                                                    | ę roboczą                                                                          |                                                |
|                                                                                                    |                                                                                       |                                                                                                    |                                                                                    |                                                |

Rys. 41

Ekran informujący o przyjęciu zdarzenia do realizacji:

Przyjęto zlecenie. Stan realizacji zdarzenia dostępny jest w rejestrze operacji.

Rys. 42

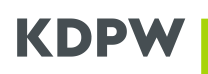

### 9. Wykup papierów dłużnych – całościowy w terminie zapadalności

| ← Schowaj                                                        | Nowe zdarzenie                                                                   |  |
|------------------------------------------------------------------|----------------------------------------------------------------------------------|--|
| Twój kod instytucji: 0001<br>KRAJOWY DEPOZYT PAPIE<br>Rola: Kdow | Rodzaj zdarzenia: wykup papierów dłużnych – całościowy w terminie zapadalności   |  |
| Zmień instytucję                                                 | Informacje o zdarzeniu                                                           |  |
| Zdarzenia w trakcie                                              | Kod emitenta                                                                     |  |
| 🐼 Archiwalne zdarzenia                                           | Wyszukaj emitenta                                                                |  |
| Archiwalne zdarzenia                                             | Nazwa emitentia                                                                  |  |
| Odrzucone zdarzenia                                              | Dzień ustalenia prawa                                                            |  |
| Nowe zdarzenie                                                   |                                                                                  |  |
| 👔 Import zdarzeń z pliku                                         | Dzien wykupu                                                                     |  |
| Wersje robocze 6                                                 | Dzień najwcześniejszej płatności 🕢                                               |  |
| Pomoc                                                            | · ·                                                                              |  |
|                                                                  | Kod ISIN                                                                         |  |
|                                                                  | Wyszukaj kod 👻                                                                   |  |
|                                                                  | Stawka świadczenia 🚯                                                             |  |
|                                                                  | PLN ~                                                                            |  |
|                                                                  | Realizacja wypłaty określonej części lub całości płatności bez pośrednictwa KDPW |  |
|                                                                  | Dodaj adres strony internetowej                                                  |  |
|                                                                  | Dodaj informacje dodatkowe                                                       |  |
|                                                                  | Anuluj 🕑 Zapisz wersję roboczą Przejdź dalej >>                                  |  |
|                                                                  |                                                                                  |  |

Rys. 43

#### Opis pól formularza dla zdarzenia:

**Nazwa emitenta** – wartość alfanumeryczna wyświetlana automatycznie przez system, określająca nazwę emitenta skojarzoną z danym kodem emitenta.

**Kod emitenta** – wartość numeryczna wyświetlana automatycznie przez system, wskazująca kod emitenta.

**Dzień ustalenia prawa** – dzień, na koniec którego ustalane są osoby uprawnione do wypłaty świadczenia - pole obowiązkowe w formacie (RRRR MM DD) dopuszczalna jest data przeszła, a data przyszła może przypadać w ciągu 6 miesięcy od dnia rejestracji zdarzenia.

**Dzień wykupu** – dzień wynikający z Warunków Emisji, pole obowiązkowe w formacie (RRRR-MM-DD), dopuszczalna każda data przyszła łącznie z sobotą i dniem wolnym od pracy.

Jeżeli dzień wykupu jest dniem wolnym od pracy lub sobotą to konieczne jest wskazanie dnia najwcześniejszej płatności.

**Dzień najwcześniejszej płatności** – dzień, w którym ma nastąpić faktyczna wypłata świadczenia, domyślnie tożsamy z dniem wykupu, jeżeli dzień wykupu przypada na sobotę lub
dzień wolny od pracy, to domyślnie dniem najwcześniejszej płatności jest pierwszy dzień roboczy następujący po dniu płatności. Możliwe jest również wskazanie dnia najwcześniejszej płatności jako ostatniego dnia roboczego przed dniem wykupu.

Kod ISIN i stawka świadczenia:

**Kod ISIN** – do wyboru kody, którymi oznaczone są papiery dłużne danego emitenta – konieczne jest dokonanie wyboru kodu ISIN, którym oznaczone są papiery wartościowe będące przedmiotem wypłaty,

**Stawka świadczenia** – należy wprowadzić wartość świadczenia równą wartości nominalnej papieru z dokładnością do dwóch miejsc po przecinku lub większą (bez kropek i spacji) oraz wybrać walutę – domyślnie PLN, stawka

świadczenia odpowiada wartości nominalnej papieru wartościowego

**Realizacja wypłaty określonej części lub całości płatności bez pośrednictwa KDPW** – zaznaczenie umożliwia wskazanie danych dotyczących papierów wartościowych wyłączonych z wypłaty świadczenia realizowanej za pośrednictwem Krajowego Depozytu.

Po zaznaczeniu pola wskazującego, że z wypłaty świadczenia będą **wyłączone papiery**, niezbędne jest wprowadzenie odpowiednich danych. W tym celu konieczne jest pozyskanie przez emitenta pełnych danych dotyczących kodu i identyfikatora konta podmiotowego uczestnika KDPW prowadzącego rachunek papierów wartościowych, na którym zarejestrowane są papiery wartościowe wyłączone przez emitenta z płatności realizowanej w ramach danego zdarzenia.

| Wyszukaj kod                                                       | ×                                                    |                                                |                                  |                 |  |
|--------------------------------------------------------------------|------------------------------------------------------|------------------------------------------------|----------------------------------|-----------------|--|
| Stawka świadczenia                                                 | (i)                                                  |                                                |                                  |                 |  |
|                                                                    |                                                      |                                                |                                  |                 |  |
| PLN Y                                                              |                                                      |                                                |                                  |                 |  |
| PLN 👻                                                              | reślonej części lub (                                | całości płatności bez poś                      | irednictwa KDPW                  |                 |  |
| PLN ×<br>Realizacja wypłaty ok<br>Wprowadź wyłąc                   | reślonej części lub :<br><b>zenia</b>                | całości płatności bez poś                      | irednictwa KDPW                  |                 |  |
| PLN ✓<br>Realizacja wypłaty ok<br>Wprowadź wyłąc<br>Kod uczestnika | reślonej części lub<br><b>zenia</b><br>Identyfikator | całości płatności bez poś<br>konta podmiotoweg | irednictwa KDPW<br>go uczestnika | Liczba papierów |  |

Rys. 44

**Kod uczestnika** – do wskazania kod uczestnika, na którego koncie depozytowym zarejestrowane są papiery wyłączone ze świadczenia

**Identyfikator konta podmiotowego uczestnika** - pole obowiązkowe, emitent wskazuje identyfikator konta podmiotowego w depozycie, na którym zarejestrowane są papiery wyłączone ze świadczenia.

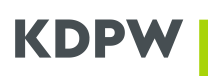

Numer konta podmiotowego prowadzonego w Krajowym Depozycie dla uczestnika składa się z kodu instytucji oraz identyfikatora danego konta podmiotowego nadanego przez Krajowy Depozyt

Liczba papierów – liczba wyłączonych papierów wartościowych

Wprowadzone dane dotyczące papierów wyłączonych z wypłaty świadczenia wymagają potwierdzenia i oświadczenia, że odpowiedni uczestnicy zostali poinformowani o wskazanych powyżej wyłączeniach.

Dodaj informacje dodatkowe – domyślnie pole wyboru jest odznaczone. Po jego zaznaczeniu pojawi się okno:

| nformacie dodatk | owewi polskim       |  |  |
|------------------|---------------------|--|--|
| monnacje dodatk  | owe wj. poiskim     |  |  |
|                  |                     |  |  |
|                  |                     |  |  |
|                  |                     |  |  |
|                  |                     |  |  |
|                  |                     |  |  |
|                  |                     |  |  |
| nformacje dodatk | owe w j. angielskim |  |  |
| nformacje dodatk | owe w j. angielskim |  |  |
| nformacje dodatk | owe w j. angielskim |  |  |
| nformacje dodatk | owe w j. angielskim |  |  |
| nformacje dodatk | owe w j. angielskim |  |  |

Rys. 45

Informacje dodatkowe w j. polskim – pole tekstowe, maksymalna długość 350 znaków, informacje te zostaną przekazane do uczestników KDPW.

Informacje dodatkowe w j. angielskim – pole tekstowe, opcjonalne, maksymalna długość 350 znaków, informacje te zostaną przekazane do uczestników KDPW.

Dodaj adres strony internetowej - domyślnie pole wyboru jest odznaczone. Po jego zaznaczeniu pojawi się okno:

| Adres URL strony w j. | polskim    |  |  |
|-----------------------|------------|--|--|
|                       |            |  |  |
|                       |            |  |  |
|                       |            |  |  |
|                       |            |  |  |
| Adres URL strony w j. | angielskim |  |  |
| Adres URL strony w j. | angielskim |  |  |
| Adres URL strony w j. | angielskim |  |  |
| Adres URL strony w j. | angielskim |  |  |

Rys. 46

Adres URL strony w j. polskim – pole tekstowe, maksymalna długość 350 znaków. Link URL do strony internetowej w j. polskim, na której akcjonariusze mogą znaleźć wszystkie informacje dotyczące danego zdarzenia korporacyjnego. Adres URL zostanie przekazany do uczestników KDPW.

Adres URL strony w j. angielskim – pole tekstowe, opcjonalne, maksymalna długość 350 znaków. Link URL do strony internetowej w j. angielskim, na której akcjonariusze mogą znaleźć wszystkie informacje dotyczące danego zdarzenia korporacyjnego. Adres URL zostanie przekazany do uczestników KDPW.

Po wypełnieniu wszystkich wymaganych pól formularza należy zaznaczyć pole z **oświadczeniem** (aktywuje przycisk zarejestruj), a następnie wybrać opcje **Zarejestruj**.

### Podsumowanie

Po wprowadzeniu wszystkich danych i wybraniu "**Przejdź dalej**" zostanie wyświetlone podsumowanie wprowadzonych danych. Powrót do formularze i możliwość zmiany wprowadzonych wcześniej danych jest możliwa po wybraniu **Cofnij do poprzedniego kroku**. Zarejestrowanie zdarzenia zgodnie z wprowadzonymi wcześniej informacjami następuje po zaznaczeniu **oświadczenia** i wybraniu "**Zarejestruj"**.

| 🔶 Schowaj                                          | Nowe zdarzenie                                                                                                    |                |
|----------------------------------------------------|----------------------------------------------------------------------------------------------------|----------------|
| Twój kod instytucji: 0001<br>KRAJOWY DEPOZYT PAPIE | Rodzaj zdarzenia: wykup papierów dłużnych – całościowy w terminie zapadalności                                                                                                    | , cosonicitani |
| Zmień instytucję                                   | Podsumowanie<br>Liczba rejestrowanych zdarzeń: 1                                                                                                    |                |
| Zdarzenia w trakcie<br>realizacji                  | Informacje o zdarzeniu dla kodu ISIN: PLO411000022                                                                                                    | ^              |
| Archiwalne zdarzenia                               | Kod emitenta                                                                                                    |                |
| Archiwalne zdarzenia<br>do 21.04.2017 r.           | 4110<br>Nazwa emitenta                                                                                                    |                |
| Codrzucone zdarzenia                               | Hydrapres Spółka Akcyjna                                                                                                    |                |
| Nowe zdarzenie                                     | Dzień ustalenia prawa<br>2025-07-18                                                                                                    |                |
| 👔 Import zdarzeń z pliku                           | Dzień wykupu<br>2025-07-25                                                                                                    |                |
| Wersje robocze 6                                   | Dzień najwcześniejszej płatności ③<br>2025-07-25                                                                                                    |                |
| Pomoc                                              | Stawka świadczenia ③<br>1,00 PLN                                                                                                    |                |
|                                                    | Działając, jako osoba upowaźniona do komunikowania się z KDPW w imieniu Emitenta, potwierdzam, że dane zawarte w niniejszym zgłoszeniu są<br>prawdziwe i zgodne z przepisami prawa oraz z właściwymi dokumentami będącymi podstawą wypłaty świadczenia. W przypadku zmiany danych<br>zawartych w zgłoszeniu, zobowiązuję się do jego niezwłocznego odwołania lub zmiany. |                |
|                                                    | < Cofnij do poprzedniego kroku 🖺 Zapisz wersję roboczą Zarejestruj                                                                                                    |                |
|                                                    |                                                                                                    |                |

Rys. 47

Ekran informujący o przyjęciu zdarzenia do realizacji:

 Przyjęto zlecenie. Stan realizacji zdarzenia dostępny jest w rejestrze operacji.

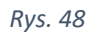

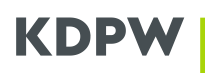

## 10. Częściowa spłata wartości nominalnej papierów dłużnych

| ← Schowaj                                                        | Nowe zdarzenie                                                           |
|------------------------------------------------------------------|--------------------------------------------------------------------------|
| Twój kod instytucji: 0001<br>KRAJOWY DEPOZYT PAPIE<br>Bola: Kdow | Rodzaj zdarzenia: częściowa spłata wartości nominalnej papierów dłużnych |
| Zmień instytucję                                                 | Informacje o zdarzeniu                                                   |
| Zdarzenia w trakcie<br>realizacji                                | Kod emitenta<br>Wyszukaj emitenta •                                      |
| 😨 Archiwalne zdarzenia                                           | Natwa emitenta                                                           |
| Archiwalne zdarzenia<br>do 21.04.2017 r.                         | -                                                                        |
| Odrzucone zdarzenia                                              | Dzień ustalenia prawa                                                    |
| Nowe zdarzenie                                                   |                                                                          |
| Import zdarzeń z pliku                                           | Dzień płatności                                                          |
|                                                                  |                                                                          |
| wersje robocze 6                                                 | Dzień najwcześniejszej płatności 🛈                                       |
| ? Pomoc                                                          | · ·                                                                      |
|                                                                  | Kod ISIN                                                                 |
|                                                                  | Wyszukaj kod •                                                           |
|                                                                  | Stawka świadczenia 🕕                                                     |
|                                                                  | PLN ~                                                                    |
|                                                                  | Wartość nominalna jednej obligacji<br>po częściowej spłacie w.n.         |
|                                                                  |                                                                          |
|                                                                  | Dodaj adres strony internetowej                                          |
|                                                                  | 🗹 Dodaj informacje dodatkowe                                             |
|                                                                  | Informacje dodatkowe w j. polskim                                        |
|                                                                  | Częściowa spłata wartości nominalnej                                     |
|                                                                  | Znaki: 36/350                                                            |
|                                                                  | Informacje dodatkowe w j. angielskim                                     |
|                                                                  | Partial repayment of the nominal value                                   |
|                                                                  |                                                                          |
|                                                                  | Zhaki: 34/250                                                            |
|                                                                  | Anului Draidt dalai                                                      |
|                                                                  | Animal T zahisz melsiki lonoczá teltzkiaz galej A                        |

Rys. 49

### Opis pól formularza dla zdarzenia:

**Nazwa emitenta** – wartość alfanumeryczna wyświetlana automatycznie przez system, określająca nazwę emitenta skojarzoną z danym kodem emitenta.

**Kod emitenta** – wartość numeryczna wyświetlana automatycznie przez system, wskazująca kod emitenta.

**Dzień ustalenia prawa** – dzień, na koniec którego ustalane są osoby uprawnione do wypłaty świadczenia - pole obowiązkowe w formacie (RRRR MM DD) dopuszczalna jest data przeszła, a data przyszła może przypadać w ciągu 6 miesięcy od dnia rejestracji zdarzenia.

# KDP'

Dzień płatności – pole obowiązkowe w formacie (RRRR-MM-DD), dopuszczalna każda data przyszła łącznie z sobotą i dniem wolnym od pracy.

Jeżeli dzień płatności jest dniem wolnym od pracy lub sobotą to konieczne jest wskazanie dnia najwcześniejszej płatności.

Dzień najwcześniejszej płatności – dzień, w którym ma nastąpić faktyczna wypłata świadczenia, domyślnie tożsamy z dniem płatności, jeżeli dzień płatności przypada na sobotę lub dzień wolny od pracy, to domyślnie dniem najwcześniejszej płatności jest pierwszy dzień roboczy następujący po dniu płatności. Możliwe jest również wskazanie dnia najwcześniejszej płatności jako ostatniego dnia roboczego przed dniem płatności.

### Kod ISIN i stawka świadczenia:

Kod ISIN – do wyboru kody, którymi oznaczone są papiery dłużne danego emitenta – konieczne jest dokonanie wyboru kodu ISIN, którym oznaczone są papiery wartościowe będące przedmiotem wypłaty,

Stawka świadczenia – należy wprowadzić wartość z dokładnością do dwóch miejsc po przecinku (bez kropek i spacji) oraz wybrać walutę – domyślnie PLN

Wartość nominalna jednej obligacji po częściowej spłacie w.n. – pole obowiązkowe, wskazujące wartość nominalną papieru dłużnego po dokonaniu wypłaty, kwota powinna być wskazana z dokładnością do dwóch miejsc po przecinku (bez kropek i spacji).

Dodaj informacje dodatkowe – domyślnie pole wyboru jest zaznaczone a jego wypełnienie jest obowiązkowe:

| formacje dodatkowe w j. polskim  | n     |  |  |
|----------------------------------|-------|--|--|
| Częściowa spłata wartości nomini | alnej |  |  |
| aki: 36/350                      | kim   |  |  |
| Partial repayment of the nominal | value |  |  |
|                                  |       |  |  |

Rvs. 50

Informacje dodatkowe w j. polskim – pole tekstowe, maksymalna długość 350 znaków, informacje te zostaną przekazane do uczestników KDPW.

Informacje dodatkowe w j. angielskim – pole tekstowe, opcjonalne, maksymalna długość 350 znaków, informacje te zostaną przekazane do uczestników KDPW.

Dodaj adres strony internetowej - domyślnie pole wyboru jest odznaczone. Po jego zaznaczeniu pojawi się okno:

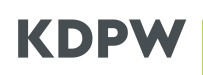

| Adres ORE scrony W J. polski | Im    |  |  |
|------------------------------|-------|--|--|
|                              |       |  |  |
|                              |       |  |  |
| Znaki: 0/350                 |       |  |  |
| Adres URL strony w j. angie  | lskim |  |  |
|                              |       |  |  |
|                              |       |  |  |
|                              |       |  |  |

Rys. 51

Adres URL strony w j. polskim – pole tekstowe, maksymalna długość 350 znaków. Link URL do strony internetowej w j. polskim, na której akcjonariusze mogą znaleźć wszystkie informacje dotyczące danego zdarzenia korporacyjnego. Adres URL zostanie przekazany do uczestników KDPW.

Adres URL strony w j. angielskim – pole tekstowe, opcjonalne, maksymalna długość 350 znaków. Link URL do strony internetowej w j. angielskim, na której akcjonariusze mogą znaleźć wszystkie informacje dotyczące danego zdarzenia korporacyjnego. Adres URL zostanie przekazany do uczestników KDPW.

### Podsumowanie

Po wprowadzeniu wszystkich danych i wybraniu "**Przejdź dalej**" zostanie wyświetlone podsumowanie wprowadzonych danych. Powrót do formularze i możliwość zmiany wprowadzonych wcześniej danych jest możliwa po wybraniu **Cofnij do poprzedniego kroku**. Zarejestrowanie zdarzenia zgodnie z wprowadzonymi wcześniej informacjami następuje po zaznaczeniu **oświadczenia** i wybraniu "**Zarejestruj"**.

| 🗕 Schowaj                                                       | Nowe zdarzenie                                                                                                    | Informacje o zdarzeniach                                                                                                    | O     Podsumowar                                                  |
|-----------------------------------------------------------------|----------------------------------------------------------------------------------------------------|----------------------------------------------------------------------------------------------------|-------------------------------------------------------------------|
| wój kod instytucji: 0001<br>(RAJOWY DEPOZYT PAPIE<br>Rola: Kdpw | Rodzaj zdarzenia: częściowa spłata wartości non                                                                                                    | ninalnej papierów dłużnych                                                                                                    |                                                                   |
| źmień instytucję                                                | Podsumowanie                                                                                                    |                                                                                                    |                                                                   |
|                                                                 | Liczba rejestrowanych zdarzeń: 1                                                                                                    |                                                                                                    |                                                                   |
| Zdarzenia w trakcie<br>realizacji                               | Informacje o zdarzeniu dla kodu ISIN: PLO41100003                                                                                                    | 0                                                                                                    | ^                                                                 |
| Archiwalne zdarzenia                                            | Kod emitenta                                                                                                    |                                                                                                    |                                                                   |
| Archiwalne zdarzenia                                            | 4110                                                                                                    |                                                                                                    |                                                                   |
| do 21.04.2017 r.                                                | Nazwa emitenta                                                                                                    |                                                                                                    |                                                                   |
| Odrzucone zdarzenia                                             | Hydrapres Spółka Akcyjna                                                                                                    |                                                                                                    |                                                                   |
|                                                                 | Dzień ustalenia prawa                                                                                                    |                                                                                                    |                                                                   |
| Nowe zdarzenie                                                  | 2025-07-17                                                                                                    |                                                                                                    |                                                                   |
| Import zdarzeń z pliku                                          | Dzień płatności<br>2025-07-23                                                                                                    |                                                                                                    |                                                                   |
| Wersje robocze 6                                                | Dzień najwcześniejszej płatności 🚯 2025-07-23                                                                                                    |                                                                                                    |                                                                   |
| Pomoc                                                           | Stawka świadczenia 🕕<br>1,00 PLN                                                                                                    |                                                                                                    |                                                                   |
|                                                                 | Wartość nominalna jednej obligacji po częściowej s<br>100                                                                                                    | płacie w.n.                                                                                                    |                                                                   |
|                                                                 | Informacie dodatkowe w i. polskim                                                                                                    |                                                                                                    |                                                                   |
|                                                                 | Częściowa spłata wartości nominalnej                                                                                                    |                                                                                                    |                                                                   |
|                                                                 | Informacje dodatkowe w j. angielskim                                                                                                    |                                                                                                    |                                                                   |
|                                                                 | Partial repayment of the nominal value                                                                                                    |                                                                                                    |                                                                   |
|                                                                 | Działając, jako osoba upowaźniona do komunikowania s<br>prawdziwe i zgodne z przepisami prawa oraz z właściwy<br>zawartych w zgłoszeniu, zobowiązuję się do jego niezwk | ię z KDPW w imieniu Emitenta, potwierdzam, że dane za<br>mi dokumentami będącymi podstawą wypłaty świadczen<br>ocznego odwolania lub zmiany. | warte w niniejszym zgłoszeniu są<br>ia. W przypadku zmiany danych |
|                                                                 | < Cofnij do poprzedniego kroku                                                                                                    | Zapisz wersie robocza                                                                                                    |                                                                   |

Rys. 52

Ekran informujący o przyjęciu zdarzenia do realizacji:

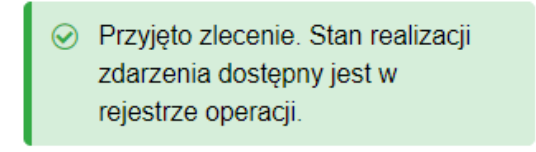

Rys. 53

## 11. Wypłata premii

| 🔶 Schowaj                                             | Nowe zdarzenie                                                                     |
|-------------------------------------------------------|------------------------------------------------------------------------------------|
| Twój kod instytucji: 0001<br>Krajowy Depozyt Papierów | Informacje o zdarzeniach<br>Rodzaj zdarzenia: wypłata premii                       |
| Rola: Kdpw<br>Zmień instytucję                        | Informacje o zdarzeniu                                                             |
| Zdarzenia w trakcie                                   | Kod emitenta                                                                       |
| l realizacji                                          | 4110 ~                                                                             |
| 😰 Archiwalne zdarzenia                                | Nazwa emitenta                                                                     |
| Archiwalne zdarzenia<br>do 21.04.2017 r.              | Emitent                                                                            |
| Odrzucone zdarzenia                                   | Kod ISIN                                                                           |
| Nowe zdarzenie                                        | Stawka świadrzenia ()                                                              |
| 👔 Import zdarzeń z pliku                              | PLN V                                                                              |
| 📝 Wersje robocze                                      | Realizacja wypłaty określonej części lub całości świadczenia bez pośrednictwa KDPW |
| Pomoc                                                 | Identyfikator zdarzenia, którego<br>dotyczy premia                                 |
|                                                       | Brak zdarzeń ~ Istnieje zdarzenie powiązane                                        |
|                                                       | Dzień ustalenia prawa                                                              |
|                                                       |                                                                                    |
|                                                       | Dzień płatności                                                                    |
|                                                       |                                                                                    |
|                                                       | Dzień najwcześniejszej płatności 🕦                                                 |
|                                                       | ~                                                                                  |
|                                                       | Dodaj adres strony internetowej                                                    |
|                                                       | Dodaj informacje dodatkowe                                                         |
|                                                       |                                                                                    |
|                                                       | wypata prenin                                                                      |
|                                                       | Znaki: 14/350                                                                      |
|                                                       | Informacje dodatkowe w j. angielskim                                               |
|                                                       | Bonus payment                                                                      |
|                                                       | Znaki: 13/350                                                                      |
|                                                       |                                                                                    |

Rys. 54

## Opis pól formularza dla zdarzenia:

**Nazwa emitenta** – wartość alfanumeryczna wyświetlana automatycznie przez system, określająca nazwę emitenta skojarzoną z danym kodem emitenta.

**Kod emitenta** – wartość numeryczna wyświetlana automatycznie przez system, wskazująca kod emitenta.

## KDPV

Dzień ustalenia prawa – dzień, na koniec którego ustalane są osoby uprawnione do wypłaty świadczenia - wypełniany jest automatycznie dniem zdarzenia powiązanego wybranym w polu "Identyfikator zdarzenia, którego dotyczy premia". Jeżeli Wprowadzający nie wskaże zdarzenia powiązanego, to obowiązkowe jest wypełnienie tego pola w formacie RRRR MM DD.

Dzień płatności – pole obowiązkowe w formacie (RRRR-MM-DD), dopuszczalna każda data przyszła łącznie z sobotą i dniem wolnym od pracy.

Jeżeli dzień płatności jest dniem wolnym od pracy lub sobotą to konieczne jest wskazanie dnia najwcześniejszej płatności.

Dzień najwcześniejszej płatności – dzień, w którym ma nastąpić faktyczna wypłata świadczenia, domyślnie tożsamy z dniem płatności, jeżeli dzień płatności przypada na sobotę lub dzień wolny od pracy, to domyślnie dniem najwcześniejszej płatności jest pierwszy dzień roboczy następujący po dniu płatności. Możliwe jest również wskazanie dnia najwcześniejszej płatności jako ostatniego dnia roboczego przed dniem płatności.

### Kod ISIN i stawka świadczenia:

Kod ISIN – do wyboru kody, którymi oznaczone są papiery dłużne danego emitenta – konieczne jest dokonanie wyboru kodu ISIN, którym oznaczone są papiery wartościowe będące przedmiotem wypłaty,

Stawka świadczenia – należy wprowadzić wartość z dokładnością do dwóch miejsc po przecinku lub większą (bez kropek i spacji) oraz wybrać walutę – domyślnie PLN

Realizacja wypłaty określonej części lub całości świadczenia bez pośrednictwa KDPW zaznaczenie umożliwia wskazanie danych dotyczących papierów wartościowych wyłączonych z wypłaty świadczenia realizowanej za pośrednictwem Krajowego Depozytu.

Po zaznaczeniu pola wskazującego, że z wypłaty świadczenia będą wyłączone papiery, niezbędne jest wprowadzenie odpowiednich danych. W tym celu konieczne jest pozyskanie przez emitenta pełnych danych dotyczących kodu i identyfikatora konta podmiotowego uczestnika KDPW prowadzącego rachunek papierów wartościowych, na którym zarejestrowane są papiery wartościowe wyłączone przez emitenta z płatności realizowanej w ramach danego zdarzenia.

| Stawka świadczenia (                                                                        | )                                                                                      |                                    |                 |           |
|---------------------------------------------------------------------------------------------|----------------------------------------------------------------------------------------|------------------------------------|-----------------|-----------|
| PLN Y                                                                                       |                                                                                        |                                    |                 |           |
|                                                                                             |                                                                                        |                                    |                 |           |
|                                                                                             |                                                                                        |                                    |                 |           |
| ✓ Realizacja wypłaty okr                                                                    | ślonej części lub całości świadczenia bez p                                            | ośrednictwa KDPW                   |                 |           |
| ✓ Realizacja wypłaty okr                                                                    | ślonej części lub całości świadczenia bez p                                            | ośrednictwa KDPW                   |                 |           |
| <ul> <li>Realizacja wypłaty okr</li> <li>Wprowadź wyłącz</li> </ul>                         | ślonej części lub całości świadczenia bez p<br>enia                                    | ośrednictwa KDPW                   |                 |           |
| <ul> <li>Realizacja wypłaty okr</li> <li>Wprowadź wyłącz</li> <li>Kod uczestnika</li> </ul> | šlonej części lub całości świadczenia bez p<br>enia<br>Identyfikator konta podmiotoweg | o uczestnika l                     |                 |           |
| Realizacja wypłaty okr      Wprowadź wyłącz Kod uczestnika      BNPS                        | šlonej części lub całości świadczenia bez p<br>enia<br>Identyfikator konta podmiotoweg | ośrednictwa KDPW<br>o uczestnika l | Liczba papierów | Potwierdź |

**Kod uczestnika** – do wyboru kod uczestnika, na którego koncie depozytowym zarejestrowane są papiery wyłączone ze świadczenia

**Identyfikator konta podmiotowego uczestnika** – pole obowiązkowe, emitent wskazuje identyfikator konta depozytowego uczestnika, na którym zarejestrowane są papiery wyłączone ze świadczenia.

Numer konta podmiotowego prowadzonego w Krajowym Depozycie dla uczestnika składa się z kodu instytucji oraz identyfikatora danego konta podmiotowego nadanego przez Krajowy Depozyt

Liczba papierów – liczba wyłączonych papierów wartościowych

Wprowadzone dane dotyczące papierów wyłączonych z wypłaty świadczenia wymagają potwierdzenia i oświadczenia, że odpowiedni uczestnicy zostali poinformowani o wskazanych powyżej wyłączeniach.

**Identyfikator zdarzenia, którego dotyczy premia** – do wyboru pokazują się odpowiednie zdarzenia emitenta z danym kodem ISIN, posortowane po dacie ustalenia prawa. Wskazanie zdarzenia powiązanego nie jest obowiązkowe. Po wybraniu, identyfikator zdarzenia powiązanego, w polu dzień ustalenia prawa wstawiony zostanie dzień ustalenia prawa ze zdarzenia, którego identyfikator został wybrany.

Dodaj informacje dodatkowe – domyślnie pole wyboru jest zaznaczone.

| wypłata premii                    |                    |  |  |
|-----------------------------------|--------------------|--|--|
|                                   |                    |  |  |
|                                   |                    |  |  |
| naki: 14/350                      |                    |  |  |
| naki: 14/350<br>Iformacje dodatko | we w j. angielskim |  |  |

Rys. 56

**Informacje dodatkowe w j. polskim** – pole tekstowe, maksymalna długość 350 znaków. Domyślnie wpisany jest tekst: "*Wypłata premii*" jednak Wprowadzający może dodać jeszcze inne informacje, które będą wysłane do uczestników KDPW

**Informacje dodatkowe w j. angielskim** – pole tekstowe, maksymalna długość 350 znaków. Domyślnie wpisany jest tekst: "*Bonus payment*" jednak Wprowadzający może dodać jeszcze inne informacje, które będą wysłane do uczestników KDPW.

**Dodaj adres strony internetowej** - domyślnie pole wyboru jest odznaczone. Po jego zaznaczeniu pojawi się okno:

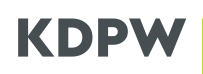

| Adres URL strony w J. polskin | n    |  |  |
|-------------------------------|------|--|--|
|                               |      |  |  |
|                               |      |  |  |
|                               |      |  |  |
|                               |      |  |  |
| Adres URL strony w j. angiels | ikim |  |  |
|                               |      |  |  |
|                               |      |  |  |
|                               |      |  |  |

Rys. 57

Adres URL strony w j. polskim – pole tekstowe, maksymalna długość 350 znaków. Link URL do strony internetowej w j. polskim, na której akcjonariusze mogą znaleźć wszystkie informacje dotyczące danego zdarzenia korporacyjnego. Adres URL zostanie przekazany do uczestników KDPW.

Adres URL strony w j. angielskim – pole tekstowe, opcjonalne, maksymalna długość 350 znaków. Link URL do strony internetowej w j. angielskim, na której akcjonariusze mogą znaleźć wszystkie informacje dotyczące danego zdarzenia korporacyjnego. Adres URL zostanie przekazany do uczestników KDPW.

### Podsumowanie

Po wprowadzeniu wszystkich danych i wybraniu "**Przejdź dalej**" zostanie wyświetlone podsumowanie wprowadzonych danych. Powrót do formularze i możliwość zmiany wprowadzonych wcześniej danych jest możliwa po wybraniu **Cofnij do poprzedniego kroku**. Zarejestrowanie zdarzenia zgodnie z wprowadzonymi wcześniej informacjami następuje po zaznaczeniu **oświadczenia** i wybraniu "**Zarejestruj"**.

| 🔶 Schowaj                                                                                                    | Nowe zdarzenie                                                                                                    | Podsumowanie |
|----------------------------------------------------------------------------------------------------|----------------------------------------------------------------------------------------------------|--------------|
| Twój kod instytucji: 0001<br>Krajowy Depozyt Papierów<br>Pola: Krinw                                                                                                    | Rodzaj zdarzenia: wypłata premii                                                                                                    |              |
| Zmień instytucję                                                                                                    | Podsumowanie                                                                                                    |              |
| Zdarzenia w trakcie       realizacji       Archiwalne zdarzenia       do 21.04.2017 r.       Odrzucone zdarzenia       Nowe zdarzenie       Import zdarzeń z pliku       Wersje robocze       Pomoc | Lizzba rojestrowanych zdarzeni: 1         Informacje o zdarzeniu dla kodu ISIN: PLO41000030         Kod emitenta         410         Nazwa emitenta         Hydrapres Spółka Akcyjna         Stawka świadczenia ①         100 PLN         Identyfiktor zdarzenia, którego dotyczy premia         4100MCALTX230005         Dzień ustalenia prawa         2023-11-29         Informacje dodatkowe w j. polskim         wypłata premili         Informacje dodatkowe w j. polskim         wypłata premili         Dziań najwcześniejszaj płatności ②         2023-11-29         Informacje dodatkowe w j. polskim         wypłata premili         Informacje dodatkowe w j. polskim         wypłata premili         Dziań najwcześniejszaj wytowe w j. polskim         wypłata premili         Informacje dodatkowe w j. polskim         wypłata premili         Informacje dodatkowe w j. polskim         wypłata premili         Informacje dodatkowe w j. polskim         wypłata premili         Informacje dodatkowe w j. polskim         wypłata premili         Informacje dodatkowe w j. polskim         wypłata premili         Drakowe przepiami prawa oraz z właści |              |
|                                                                                                    | Cofnij do poprzedniego kroku Dapisz wersję roboczą Zarejestruj                                                                                                    |              |
|                                                                                                    | Rys. 58                                                                                                    |              |

Ekran informujący o przyjęciu zdarzenia do realizacji:

| $\odot$ | Przyjęto zlecenie. Stan realizacji |
|---------|------------------------------------|
|         | zdarzenia dostępny jest w          |
|         | rejestrze operacji.                |

Rys. 59

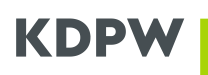

## 12. Wypłata odsetek za opóźnienie wypłaty

| - Schowaj                                                                    | zdarzania                                                                    |                          |                 |
|------------------------------------------------------------------------------|------------------------------------------------------------------------------|--------------------------|-----------------|
| Nowe                                                                         | zuarzenie                                                                    | Informacje o zdarzeniach |                 |
| Twój kod instytucji: 0001 Rodzaj :<br>Krajowy Depozyt Papierów<br>Rola: Kdpw | zdarzenia: wypłata odsetek za opóźnienie wypłaty                             |                          |                 |
| Zmień instytucję Informa                                                     | ncje o zdarzeniu                                                             |                          |                 |
| Zdarzenia w trakcie                                                          | Kod emitenta                                                                 |                          |                 |
| - realizacji                                                                 | 4110 ~                                                                       |                          |                 |
| Archiwalne zdarzenia                                                         | Nazwa emitenta                                                               |                          |                 |
| Archiwalne zdarzenia<br>do 21.04.2017 r.                                     | Emitent                                                                      |                          |                 |
| Odrzucone zdarzenia                                                          | Kod ISIN                                                                     |                          |                 |
|                                                                              | Wyszukaj kod 👻                                                               |                          |                 |
|                                                                              | Stawka świadczenia 🕦                                                         |                          |                 |
| ▲ Import zdarzeń z pliku                                                     | PLN ~                                                                        |                          |                 |
| 📝 Wersje robocze                                                             | Realizacja wypłaty określonej części lub całości świadczenia bez pośrednic   | twa KDPW                 |                 |
| ⑦ Pomoc                                                                      | ldentyfikator zdarzenia, którego<br>dotyczą odsetki za opóźnienie<br>wypłaty |                          |                 |
|                                                                              | Brak zdarzeń ~                                                               |                          |                 |
|                                                                              | Dzień ustalenia prawa                                                        |                          |                 |
|                                                                              |                                                                              |                          |                 |
|                                                                              | Dzień płatności                                                              |                          |                 |
|                                                                              | III                                                                          |                          |                 |
|                                                                              | Dzień najwcześniejszej płatności 🕕                                           |                          |                 |
|                                                                              | ~                                                                            |                          |                 |
|                                                                              | Dodaj adres strony internetowej                                              |                          |                 |
|                                                                              | 🗹 Dodaj informacje dodatkowe                                                 |                          |                 |
|                                                                              | Informacje dodatkowe w j. polskim                                            |                          |                 |
|                                                                              | odsetki za opóźnienie wypłaty                                                |                          |                 |
|                                                                              |                                                                              |                          |                 |
|                                                                              | Informacie dodatkowe w i. angielskim                                         |                          |                 |
|                                                                              | Late payment interest                                                        |                          |                 |
|                                                                              |                                                                              |                          |                 |
|                                                                              | Znaki: 21/350                                                                |                          |                 |
|                                                                              |                                                                              |                          |                 |
|                                                                              | Anuluj 🖭 Zapisz wersję r                                                     | oboczą                   | Przejdź dalej > |
|                                                                              |                                                                              |                          |                 |

Rys. 60

### Opis pól formularza dla zdarzenia:

**Nazwa emitenta** – wartość alfanumeryczna wyświetlana automatycznie przez system, określająca nazwę emitenta skojarzoną z danym kodem emitenta.

**Kod emitenta** – wartość numeryczna wyświetlana automatycznie przez system, wskazująca kod emitenta.

#### Kod ISIN i stawka świadczenia:

Kod ISIN – do wyboru kody, którymi oznaczone są papiery dłużne danego emitenta – konieczne jest dokonanie wyboru kodu ISIN, którym oznaczone są papiery wartościowe będące przedmiotem wypłaty,

Stawka świadczenia – należy wprowadzić wartość z dokładnością do dwóch miejsc po przecinku oraz wybrać walutę – domyślnie PLN

Realizacja wypłaty określonej części lub całości świadczenia bez pośrednictwa KDPW – zaznaczenie umożliwia wskazanie danych dotyczących papierów wartościowych wyłączonych z wypłaty świadczenia realizowanej za pośrednictwem Krajowego Depozytu.

Po zaznaczeniu pola wskazującego, że z wypłaty świadczenia będą wyłączone papiery, niezbędne jest wprowadzenie odpowiednich danych. W tym celu konieczne jest pozyskanie przez emitenta pełnych danych dotyczących kodu i identyfikatora konta podmiotowego uczestnika KDPW prowadzącego rachunek papierów wartościowych, na którym zarejestrowane są papiery wartościowe wyłączone przez emitenta z płatności realizowanej w ramach danego zdarzenia.

| wyszukaj kou                                                                                             | ~                                                       |                                             |                               |   |           |
|----------------------------------------------------------------------------------------------------|---------------------------------------------------------|---------------------------------------------|-------------------------------|---|-----------|
| Stawka świadczopia                                                                                       |                                                         |                                             |                               |   |           |
| Stawka Swiadczenia                                                                                       | 0                                                       |                                             |                               |   |           |
| PLN Y                                                                                                    |                                                         |                                             |                               |   |           |
|                                                                                                    |                                                         |                                             |                               |   |           |
|                                                                                                    |                                                         |                                             |                               |   |           |
| ✓ Realizacja wypłaty o                                                                                   | kreślonej części lub cało                               | ści świadczenia bez po:                     | średnictwa KDPV               | V |           |
| <ul> <li>Realizacja wypłaty o</li> <li>Wprowadź wyłac</li> </ul>                                         | kreślonej części lub cało                               | ści świadczenia bez po:                     | średnictwa KDPV               | N |           |
| Realizacja wypłaty o      Wprowadź wyłąc      Kod uczęstnika                                             | kreślonej części lub cało<br>czenia                     | síci świadczenia bez po:                    | irednictwa KDPV               | V |           |
| Realizacja wypłaty o Wprowadź wyłąc Kod uczestnika                                                       | kreślonej części lub całc<br>czenia<br>Identyfikator ko | ści świadczenia bez po:<br>nta podmiotowego | irednictwa KDPV<br>uczestnika | V |           |
| <ul> <li>Realizacja wypłaty o</li> <li>Wprowadź wyłąc</li> <li>Kod uczestnika</li> <li>BNPS ~</li> </ul> | kreślonej części lub cało<br>czenia<br>Identyfikator ko | ści świadczenia bez po:<br>nta podmiotowego | árednictwa KDPV<br>uczestnika | V | Potwierdź |

Depozytu zostały przekazane do wskazanych powyżej uczestników KDPW.

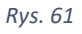

Kod uczestnika – do wyboru kod uczestnika, na którego koncie depozytowym zarejestrowane są papiery wyłączone ze świadczenia

Identyfikator konta podmiotowego uczestnika – pole obowiązkowe, emitent wskazuje identyfikator konta podmiotowego, na którym zarejestrowane są papiery wyłączone ze świadczenia.

Numer konta podmiotowego prowadzonego w Krajowym Depozycie dla uczestnika składa się z kodu instytucji oraz identyfikatora danego konta podmiotowego nadanego przez Krajowy Depozyt

Liczba papierów – liczba wyłączonych papierów wartościowych

# KDPV

Wprowadzone dane dotyczące papierów wyłączonych z wypłaty świadczenia wymagają potwierdzenia i oświadczenia, że odpowiedni uczestnicy zostali poinformowani o wskazanych powyżej wyłączeniach.

**Dzień ustalenia prawa** – dzień, na koniec którego ustalane są osoby uprawnione do wypłaty świadczenia - wypełniany jest automatycznie dniem zdarzenia powiązanego wybranym w polu "Identyfikator zdarzenia, którego dotyczą odsetki za opóźnienie wypłaty"

Dzień płatności – pole obowiązkowe w formacie (RRRR-MM-DD), dopuszczalna każda data przyszła łącznie z sobotą i dniem wolnym od pracy.

Jeżeli dzień płatności jest dniem wolnym od pracy lub sobotą to konieczne jest wskazanie dnia najwcześniejszej płatności.

Dzień najwcześniejszej płatności – dzień, w którym ma nastąpić faktyczna wypłata świadczenia, domyślnie tożsamy z dniem płatności, jeżeli dzień płatności przypada na sobotę lub dzień wolny od pracy, to domyślnie dniem najwcześniejszej płatności jest pierwszy dzień roboczy następujący po dniu płatności. Możliwe jest również wskazanie dnia najwcześniejszej płatności jako ostatniego dnia roboczego przed dniem płatności.

Identyfikator zdarzenia, którego dotyczą odsetki za opóźnienie wypłaty – do wyboru pokazują się odpowiednie zdarzenia emitenta z danym kodem ISIN, posortowane po dacie ustalenia prawa. Wskazanie zdarzenia powiązanego jest obowiązkowe. Po wybraniu identyfikator zdarzenia powiązanego, w polu dzień ustalenia prawa wstawiony zostanie dzień ustalenia prawa ze zdarzenia, którego identyfikator został wybrany.

**Dodaj informacje dodatkowe** – domyślnie pole wyboru jest zaznaczone.

| formacje dodatko                                        | we w j. polskim            |  |  |
|---------------------------------------------------------|----------------------------|--|--|
| odsetki za opóźnie                                      | nie wypłaty                |  |  |
|                                                         |                            |  |  |
| haki: 29/350                                            | vo w i pogiolskim          |  |  |
| naki: 29/350<br>Iformacje dodatko<br>Late payment inter | we w j. angielskim<br>rest |  |  |

Rys. 62

Informacje dodatkowe w j. polskim – pole tekstowe, maksymalna długość 350 znaków. Domyślnie wpisany jest tekst: "odsetki za opóźnienie wypłaty" jednak Wprowadzający może dodać jeszcze inne informacje, które będą wysłane do uczestników KDPW

Informacje dodatkowe w j. angielskim – pole tekstowe, maksymalna długość 350 znaków. Domyślnie wpisany jest tekst: "Late payment interest" jednak Wprowadzający może dodać jeszcze inne informacje, które będą wysłane do uczestników KDPW.

Dodaj adres strony internetowej - domyślnie pole wyboru jest odznaczone. Po jego zaznaczeniu pojawi się okno:

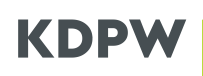

| Adres URL strony w J. | . polskim    |  |  |
|-----------------------|--------------|--|--|
|                       |              |  |  |
|                       |              |  |  |
|                       |              |  |  |
| L                     |              |  |  |
|                       |              |  |  |
|                       |              |  |  |
| Adres URL strony w j. | . angielskim |  |  |
| Adres URL strony w j. | . angielskim |  |  |
| Adres URL strony w j. | . angielskim |  |  |

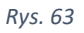

Adres URL strony w j. polskim – pole tekstowe, maksymalna długość 350 znaków. Link URL do strony internetowej w j. polskim, na której akcjonariusze mogą znaleźć wszystkie informacje dotyczące danego zdarzenia korporacyjnego. Adres URL zostanie przekazany do uczestników KDPW.

Adres URL strony w j. angielskim – pole tekstowe, opcjonalne, maksymalna długość 350 znaków. Link URL do strony internetowej w j. angielskim, na której akcjonariusze mogą znaleźć wszystkie informacje dotyczące danego zdarzenia korporacyjnego. Adres URL zostanie przekazany do uczestników KDPW.

### Podsumowanie

Po wprowadzeniu wszystkich danych i wybraniu "**Przejdź dalej**" zostanie wyświetlone podsumowanie wprowadzonych danych. Powrót do formularze i możliwość zmiany wprowadzonych wcześniej danych jest możliwa po wybraniu **Cofnij do poprzedniego kroku**. Zarejestrowanie zdarzenia zgodnie z wprowadzonymi wcześniej informacjami następuje po zaznaczeniu **oświadczenia** i wybraniu "**Zarejestruj"**.

| ← Schowaj                                                           | Nowe zdarzenie                                                                                                    | ormacie o zdarzeniach                                                                                                    | Podsumowania                                          |
|---------------------------------------------------------------------|----------------------------------------------------------------------------------------------------|----------------------------------------------------------------------------------------------------|-------------------------------------------------------|
| Twój kod instytucji: 0001<br>Krajowy Depozyt Papierów<br>Rola: Kdow | Rodzaj zdarzenia: wypłata odsetek za opóźnienie wypła                                                                                                    | ity                                                                                                    |                                                       |
| Zmień instytucję                                                    | Podsumowanie<br>Liczba rejestrowanych zdarzeń: 1                                                                                                    |                                                                                                    |                                                       |
| Zdarzenia w trakcie     realizacji     Archiwalne zdarzenia         | Informacje o zdarzeniu dla kodu ISIN: PLO411000030                                                                                                    |                                                                                                    | ^                                                     |
| Archiwalne zdarzenia<br>do 21.04.2017 r.                            | Kod emitenta<br>4110<br>Nazwa emitenta                                                                                                    |                                                                                                    |                                                       |
| Odrzucone zdarzenia                                                 | Hydrapres Spółka Akcyjna<br>Stawka świadczenia ①                                                                                                    |                                                                                                    |                                                       |
| Nowe zdarzenie                                                      | 1,00 PLN<br>Identyfikator zdarzenia, którego dotyczą odsetki za opóźnienie<br>(Up. Koku TP/22000)                                                                                                   | e wypłaty                                                                                                    |                                                       |
| Wersje robocze                                                      | Dzień ustalenia prawa<br>2023-11-21                                                                                                    |                                                                                                    |                                                       |
| Pomoc                                                               | Dzień płatności<br>2023-11-29                                                                                                    |                                                                                                    |                                                       |
|                                                                     | Dzień najwcześniejszej płatności 🛈<br>2023-11-29                                                                                                    |                                                                                                    |                                                       |
|                                                                     | Informacje dodatkowe w j. polskim<br>odsetki za opóźnienie wyplaty                                                                                                    |                                                                                                    |                                                       |
|                                                                     | Informacje dodatkowe w j. angielskim<br>Late payment interest                                                                                                    |                                                                                                    |                                                       |
|                                                                     | Działając, jako osoba upoważniona do komunikowania się z KDPW<br>prawdziwe i zgodne z przepisami prawa oraz z właściwymi dokume<br>zawartych w zgłoszeniu, zobowiązuję się do jego niezwłocznego od | w imieniu Emitenta, potwierdzam, że dane zawarte<br>ntami będącymi podstawą wypłaty świadczenia. W<br>wołania lub zmiany. | w niniejszym zgłoszeniu są<br>przypadku zmiany danych |
|                                                                     | < Cofnij do poprzedniego kroku                                                                                                    | ] Zapisz wersję roboczą                                                                                                   |                                                       |

Rys. 64

Ekran informujący o przyjęciu zdarzenia do realizacji:

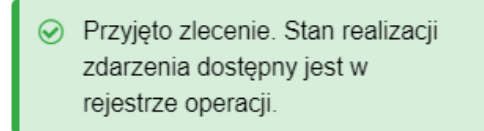

Rys. 65

## 13. Obligatoryjny, częściowy wykup papierów dłużnych

W przypadku wybrania zdarzenia **Obligatoryjny, częściowy wykup papierów dłużnych**, pojawiają się dwie zakładki do wyboru:

Wykup w terminie płatności odsetek

Wykup w innym terminie

Rys. 66

W przypadku wyboru **wykup w innym terminie**, oprócz danych wprowadzanych dla tego typu zdarzenia, możliwe będzie podanie **kwoty odsetek**.

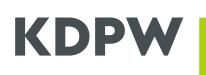

W przypadku wyboru wykupu w terminie płatności odsetek wyświetli się następujące okno:

| ← Schowaj                                                          | Nowe zdarzenie                                        | Informacje o zdarzeniach | 0 | O<br>Podsumowanie |
|--------------------------------------------------------------------|-------------------------------------------------------|--------------------------|---|-------------------|
| Twój kod instytucji: 0001<br>KRAJOWY DEPOZYT PAPIE<br>Bolis Kristw | Rodzaj zdarzenia: obligatoryjny, częściowy wyk        | up papierów dłużnych     |   |                   |
| Zmień instytucję                                                   | Informacje o zdarzeniu                                |                          |   |                   |
| Zdarzenia w trakcie<br>realizacji                                  | Kod emitenta<br>Wyszukaj emitenta +                   |                          |   |                   |
| Archiwalne zdarzenia<br>Archiwalne zdarzenia                       | Nazwa emitenta                                        |                          |   |                   |
| Odrzucone zdarzenia                                                | Wykup w terminie platności odsetek                    | Wykup w innym terminie   |   |                   |
| Nowe zdarzenie                                                     |                                                       |                          |   |                   |
| 👔 Import zdarzeń z pliku                                           | Dzień referencyjny (j)                                |                          |   |                   |
| 📝 Wersje robocze 🛛 🔞                                               | Dzień platności                                       |                          |   |                   |
| ⑦ Pomoc                                                            | III III III III III III III III I                     |                          |   |                   |
|                                                                    | Dzień najwcześniejszej płatności 🕢                    |                          |   |                   |
|                                                                    | *                                                     |                          |   |                   |
|                                                                    | Kod ISIN                                              |                          |   |                   |
|                                                                    | Wyszukaj kod •                                        |                          |   |                   |
|                                                                    | Stawka świadczenia 🛈                                  |                          |   |                   |
|                                                                    | PLN -                                                 |                          |   |                   |
|                                                                    | Stawka świadczenia premiowego                         |                          |   |                   |
|                                                                    | PLN +                                                 |                          |   |                   |
|                                                                    | Liczba papierów wartościowych<br>wyznaczona do wykupu |                          |   |                   |
|                                                                    |                                                       |                          |   |                   |
|                                                                    | Liczba papierów wartościowych po<br>realizacji wykupu |                          |   |                   |
|                                                                    |                                                       |                          |   |                   |
|                                                                    | Podstawa realizacji wykupu                            |                          |   |                   |
|                                                                    |                                                       |                          |   |                   |
|                                                                    | Zmaki: 0/350                                          |                          |   |                   |
|                                                                    | Dodaj adres strony internetowej                       |                          |   |                   |
|                                                                    | Dodaj informacje dodatkowe                            |                          |   |                   |
|                                                                    | Anuluj                                                | Zapisz wersję roboczą    |   |                   |
|                                                                    |                                                       |                          |   |                   |

Rys. 67

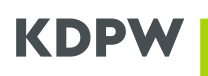

|                                                                | Nowe Zdarzenie Informacje o zdarzeniach Wymegane dokumenty Podkum  |
|----------------------------------------------------------------|--------------------------------------------------------------------|
| wój kod instytucji: 0001<br>RAJOWY DEPOZYT RAPIE<br>Islik Kdpw | Rodzaj zdarzenia: obligatoryjny, częściowy wykup papierów dłużnych |
| mień instytucję                                                | Informacje o zdarzeniu                                             |
| Zdarzenia w trakcie<br>realizacii                              | Kod emitenta                                                       |
| Archiwalne zdarzenia                                           |                                                                    |
| Archiwalne zdarzenia<br>do 21.04.2017 r.                       | Nazwa emitenta                                                     |
| Odrzucone zdarzenia                                            | Wykup w terminie płatności odsatek Wykup w innym terminie          |
| Nowe zdarzenie                                                 |                                                                    |
| mport zdarzeń z pliku                                          |                                                                    |
| 🔮 Wersje robocze 🛛 🕫                                           | Drień pistoréci                                                    |
| 2) Pomoc                                                       |                                                                    |
| _                                                              | Dzień najwcześniejszej piatności 🛈                                 |
|                                                                | v                                                                  |
|                                                                | Kod ISIN                                                           |
|                                                                | Wyszukaj kod                                                       |
|                                                                | Stawka świadczenia 🛈                                               |
|                                                                | PLN -                                                              |
|                                                                | Stawka świadczenia premiowego                                      |
|                                                                | PLN -                                                              |
|                                                                | Stawka świadczenia odsetkowego                                     |
|                                                                | PLN -                                                              |
|                                                                | Liczba papierów wartościowych<br>wznaczona do wykupu               |
|                                                                |                                                                    |
|                                                                | Liczba papierów wartościowych po<br>realizacji wykupu              |
|                                                                |                                                                    |
|                                                                | Podstawa realizacji wykupu                                         |
|                                                                |                                                                    |
|                                                                | Znakč 0/350                                                        |
|                                                                | Dodej adres strony internetowej                                    |
|                                                                | Dodaj informacje dodatkowe                                         |
|                                                                |                                                                    |

#### W przypadku wyboru wykup w innym terminie wyświetli się następujące okno:

Rys. 68

## Opis pól formularza dla zdarzenia:

Nazwa emitenta - wartość alfanumeryczna wyświetlana automatycznie przez system, określająca nazwę emitenta skojarzoną z danym kodem emitenta.

Kod emitenta – wartość numeryczna wyświetlana automatycznie przez system, wskazująca kod emitenta.

Dzień referencyjny – dzień, na koniec którego ustalane są osoby uprawnione do wypłaty świadczenia - pole obowiązkowe w formacie (RRRR MM DD) - dzień ustalenia prawa może przypadać najwcześniej piątego dnia roboczego od dnia rejestracji zdarzenia, a data przyszła może przypadać w ciągu 3 miesięcy od dnia rejestracji zdarzenia.

**Dzień płatności** – pole obowiązkowe w formacie (RRRR-MM-DD), dopuszczalna każda data przyszła łącznie z sobotą i dniem wolnym od pracy.

Jeżeli dzień płatności jest dniem wolnym od pracy lub sobotą to konieczne jest wskazanie dnia najwcześniejszej płatności.

**Dzień najwcześniejszej płatności** – dzień, w którym ma nastąpić faktyczna wypłata świadczenia, domyślnie tożsamy z dniem płatności, jeżeli dzień płatności przypada na sobotę lub dzień wolny od pracy, to domyślnie dniem najwcześniejszej płatności jest pierwszy dzień roboczy następujący po dniu płatności. Możliwe jest również wskazanie dnia najwcześniejszej płatności jako ostatniego dnia roboczego przed dniem płatności.

Kod ISIN i stawka świadczenia na 1 papier wartościowy:

Kod ISIN – do wyboru kody, którymi oznaczone są papiery dłużne danego emitenta – konieczne jest dokonanie wyboru kodu ISIN, którym oznaczone są papiery wartościowe będące przedmiotem wypłaty,

**Stawka świadczenia** – pole obowiązkowe, należy wprowadzić wartość z dokładnością do dwóch miejsc po przecinku lub większą (bez kropek i spacji) oraz wybrać walutę – domyślnie PLN

**Stawka świadczenia odsetkowego** – dostępne tylko po wybraniu **wykupu w terminie innym niż płatność odsetek** - pole opcjonalne, należy wprowadzić wartość z dokładnością do dwóch miejsc po przecinku lub większą (bez kropek i spacji) oraz wybrać walutę – domyślnie PLN

**Stawka świadczenia premiowego** – pole opcjonalne, należy wprowadzić wartość z dokładnością do dwóch miejsc po przecinku lub większą (bez kropek i spacji) oraz wybrać walutę – domyślnie PLN

**Liczba papierów wartościowych wyznaczonych do wykupu** – wartość liczbowa, pole obowiązkowe.

**Liczba papierów wartościowych po realizacji wykupu** – wartość liczbowa, pole obowiązkowe. Wskazana liczba papierów wartościowych po realizacji wykupu powinna być równa różnicy liczby papierów wartościowych zarejestrowanych w bazach danych i liczby papierów wartościowych wyznaczonych do obligatoryjnego wykupu w zdarzeniu.

**Podstawa realizacji wykupu** – pole tekstowe, obowiązkowe. Emitent wskazuje podstawę realizacji wykupu. Dokument będący podstawą realizacji wykupu musi być dołączony do formularza w aplikacji.

**Dodaj informacje dodatkowe** – domyślnie pole wyboru jest odznaczone. Po jego zaznaczeniu pojawi się okno:

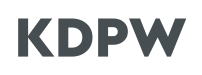

| formacje dodatkowe | w j. polskim    |  |  |
|--------------------|-----------------|--|--|
|                    |                 |  |  |
|                    |                 |  |  |
| aki: 0/350         |                 |  |  |
|                    |                 |  |  |
| formacje dodatkowe | w j. angleiskim |  |  |
| formacje dodatkowe | w j. angleiskim |  |  |
| formacje dodatkowe | w j. angleiskim |  |  |

Rys. 69

**Informacje dodatkowe w j. polskim** – pole tekstowe, maksymalna długość 350 znaków, informacje te zostaną przekazane do uczestników KDPW.

**Informacje dodatkowe w j. angielskim** – pole tekstowe, opcjonalne, maksymalna długość 350 znaków, informacje te zostaną przekazane do uczestników KDPW.

**Dodaj adres strony internetowej** - domyślnie pole wyboru jest odznaczone. Po jego zaznaczeniu pojawi się okno:

| Adres URL strony w i  | polskim    |  |  |
|-----------------------|------------|--|--|
|                       |            |  |  |
|                       |            |  |  |
|                       |            |  |  |
|                       |            |  |  |
| Znaki: 0/350          |            |  |  |
|                       |            |  |  |
|                       |            |  |  |
| Adres URL strony w j. | angielskim |  |  |
| Adres URL strony w j. | angielskim |  |  |
| Adres URL strony w j. | angielskim |  |  |
| Adres URL strony w j. | angielskim |  |  |
| Adres URL strony w j. | angielskim |  |  |

Rys. 70

Adres URL strony w j. polskim – pole tekstowe, maksymalna długość 350 znaków. Link URL do strony internetowej w j. polskim, na której akcjonariusze mogą znaleźć wszystkie informacje dotyczące danego zdarzenia korporacyjnego. Adres URL zostanie przekazany do uczestników KDPW.

Adres URL strony w j. angielskim – pole tekstowe, opcjonalne, maksymalna długość 350 znaków. Link URL do strony internetowej w j. angielskim, na której akcjonariusze mogą znaleźć wszystkie informacje dotyczące danego zdarzenia korporacyjnego. Adres URL zostanie przekazany do uczestników KDPW.

### Wymagane dokumenty

Wymagane dokumenty w formacie **pdf** należy załączyć wybierając **Dołącz dokument** i wskazując dokument znajdujący się na dysku. Dokumenty mogą być również dołączone do Wersji roboczej, która może być utworzona przed ostateczną rejestracją zdarzenia. Powrót do formularza i możliwość zmiany wprowadzonych wcześniej danych jest możliwa po wybraniu **Cofnij do poprzedniego kroku**. Po wybraniu odpowiednich dokumentów należy wcisnąć **Przejdź dalej**.

| 🔶 Schowaj                                                                                                    | Nowe zdarzenie                                                                                                    | Informacje o zdarzeniach                                                                                                    | Wymagane dokumenty                                                                     |
|----------------------------------------------------------------------------------------------------|----------------------------------------------------------------------------------------------------|----------------------------------------------------------------------------------------------------|----------------------------------------------------------------------------------------|
| Twój kod instytucji: 0001<br>Krajowy Depozyt Papierów                                                                                                    | Rodzaj zdarzenia: obligatoryjny, częściowy wykup papiero                                                                                                    | ów dłużnych                                                                                                    |                                                                                        |
| Rola: Kdpw Zmień instytucję                                                                                                    | Wymagane dokumenty                                                                                                    |                                                                                                    |                                                                                        |
| Zdarzenia w trakcie realizacji       realizacji       realizacji </th <th><ul> <li>Prosimy o dołączenie dokumentów potwierdzających po<br/>przeprowadzenia wykupu oraz oświadczenia sporządzor<br/>KDPW pod adresem https://www.kdpw.pl/pl/wzory-doku<br/>Oświadczenie i dokumenty dołączane do formularza zgł<br/>albo poświadczone zgodnie z zasadami reprezentacji kw</li> </ul></th> <th>vsiadanie przez emitenta uprawn<br/>nego zgodnie ze wzorem E191 do:<br/>umentow/zdarzenia-korporacyjn<br/>oszeniowego powinny zostać, od<br/>valifikowanymi podpisami elektri</th> <th>nienia do<br/>stępnym na witrynie<br/>ne/40.html.<br/>Ipowiednio, podpisane<br/>onicznymi.</th> | <ul> <li>Prosimy o dołączenie dokumentów potwierdzających po<br/>przeprowadzenia wykupu oraz oświadczenia sporządzor<br/>KDPW pod adresem https://www.kdpw.pl/pl/wzory-doku<br/>Oświadczenie i dokumenty dołączane do formularza zgł<br/>albo poświadczone zgodnie z zasadami reprezentacji kw</li> </ul> | vsiadanie przez emitenta uprawn<br>nego zgodnie ze wzorem E191 do:<br>umentow/zdarzenia-korporacyjn<br>oszeniowego powinny zostać, od<br>valifikowanymi podpisami elektri | nienia do<br>stępnym na witrynie<br>ne/40.html.<br>Ipowiednio, podpisane<br>onicznymi. |
| 🧏 Odrzucone zdarzenia                                                                                                    | Dokumenty 🚯                                                                                                    |                                                                                                    |                                                                                        |
| Nowe zdarzenie                                                                                                    | Dołącz dokument                                                                                                    |                                                                                                    |                                                                                        |
| Import zdarzeń z pliku                                                                                                    | < Cofnij do poprzedniego kroku 🖱 Zapisz                                                                                                    | wersję roboczą                                                                                                    | Przejdź dalej >                                                                        |
| 📝 Wersje robocze                                                                                                    |                                                                                                    |                                                                                                    |                                                                                        |
| Pomoc                                                                                                    |                                                                                                    |                                                                                                    |                                                                                        |
|                                                                                                    | Rys. 71                                                                                                    |                                                                                                    |                                                                                        |

### Podsumowanie

Po wskazaniu dokumentów i wybraniu "**Przejdź dalej**" zostanie wyświetlone podsumowanie wprowadzonych danych. Powrót do poprzedniego kroku i możliwość zmiany wprowadzonych wcześniej danych jest możliwa po wybraniu **Cofnij do poprzedniego kroku**. Zarejestrowanie zdarzenia zgodnie z wprowadzonymi wcześniej informacjami następuje po zaznaczeniu **oświadczenia** i wybraniu "**Zarejestruj"**.

| 🔶 Schowaj                                                        | Nowe zdarzenie                                                                                                    | 0                                                                                                    | <b>~</b>                                                                    |              |
|------------------------------------------------------------------|----------------------------------------------------------------------------------------------------|----------------------------------------------------------------------------------------------------|-----------------------------------------------------------------------------|--------------|
|                                                                  | Nowe ZualZenie                                                                                                    | Informacje o zdarzeniach                                                                               | Wymagane dokumenty                                                          | Podsumowanie |
| Twój kod instytucji: 0001<br>KRAJOWY DEPOZYT PAPIE<br>Rola: Kdpw | Rodzaj zdarzenia: obligatoryjny, częściowy wykup papie                                                                                                    | rów dłużnych                                                                                           |                                                                             |              |
| Zmień instytucję                                                 | Podsumowanie                                                                                                    |                                                                                                    |                                                                             |              |
|                                                                  | Liczba rejestrowanych zdarzeń: 1                                                                                                    |                                                                                                    |                                                                             |              |
| Zdarzenia w trakcie<br>realizacji                                | Informacje o zdarzeniu dla kodu ISIN: PLO411000022                                                                                                    |                                                                                                    |                                                                             | ^            |
| Archiwalne zdarzenia                                             | Kod emitenta                                                                                                    |                                                                                                    |                                                                             |              |
| Archiwalne zdarzenia                                             | 4110                                                                                                    |                                                                                                    |                                                                             |              |
| do 21.04.2017 r.                                                 | Nazwa emitenta<br>Hydranies Spółka Akovina                                                                                                    |                                                                                                    |                                                                             |              |
| Odrzucone zdarzenia                                              |                                                                                                    |                                                                                                    |                                                                             |              |
| Nowe zdarzenie                                                   | Dzien reterencyjny U<br>2025-07-21                                                                                                    |                                                                                                    |                                                                             |              |
| Import zdarzeń z pliku                                           | Dzień płatności                                                                                                    |                                                                                                    |                                                                             |              |
|                                                                  | Dzień najwcześniejszej płatpości (j)                                                                                                    |                                                                                                    |                                                                             |              |
| 🖄 Wersje robocze 🧉                                               | 2025-07-28                                                                                                    |                                                                                                    |                                                                             |              |
| Pomoc                                                            | Stawka świadczenia 🛞<br>10,00 PLN                                                                                                    |                                                                                                    |                                                                             |              |
|                                                                  | Stawka świadczenia premiowego<br>-                                                                                                    |                                                                                                    |                                                                             |              |
|                                                                  | Liczba papierów wartościowych wyznaczona do wykupu<br>10                                                                                                    |                                                                                                    |                                                                             |              |
|                                                                  | Liczba papierów wartościowych po realizacji wykupu<br>100                                                                                                    |                                                                                                    |                                                                             |              |
|                                                                  | Podstawa realizacji wykupu                                                                                                    |                                                                                                    |                                                                             |              |
|                                                                  | WEO                                                                                                    |                                                                                                    |                                                                             |              |
|                                                                  | Dokumenty                                                                                                    |                                                                                                    |                                                                             |              |
|                                                                  | Nazwa                                                                                                    |                                                                                                    |                                                                             |              |
|                                                                  | e191.pdf                                                                                                    |                                                                                                    |                                                                             |              |
|                                                                  | Działając, jako osoba upoważniona do komunikowania się z KDPW<br>prawdziwe i zgodne z przepisami prawa oraz z właściwymi dokume<br>zawartych w zgłoszeniu, zobowiązuję się do jego niezwłocznego od | w imieniu Emitenta, potwierdzam, że da<br>ntami będącymi podstawą wypłaty świał<br>wołania lub zmiany. | ne zawarte w niniejszym zgłoszeniu są<br>dczenia. W przypadku zmiany danych |              |
|                                                                  | < Cofnij do poprzedniego kroku                                                                                                    | ] Zapisz wersję roboczą                                                                                |                                                                             |              |
|                                                                  |                                                                                                    |                                                                                                    |                                                                             |              |

Rys. 72

Ekran informujący o przyjęciu zdarzenia do realizacji:

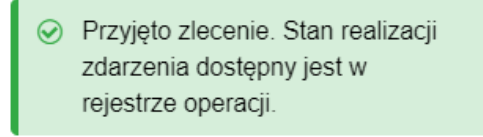

Rys. 73

Ze względu na konieczność weryfikacji podstawy prawnej wykupu zdarzenie jest przyjęte warunkowo do realizacji. W przypadku negatywnej weryfikacji podstawy prawnej zdarzenie będzie anulowane.

## 14. Dobrowolny wykup papierów dłużnych

W przypadku wybrania zdarzenia **Dobrowolnego wykup papierów dłużnych**, pojawiają się dwie zakładki do wyboru:

Wykup w terminie płatności odsetek

Wykup w innym terminie

Rys. 74

W przypadku wyboru **wykup w innym terminie**, oprócz danych wprowadzanych dla tego typu zdarzenia, możliwe będzie podanie **kwoty odsetek**.

W przypadku wyboru wykupu w terminie płatności odsetek wyświetli się następujące okno:

| ← Schowaj                                                        | Nowe zdarzenie ®                                                  | O<br>Podsumowanie |
|------------------------------------------------------------------|-------------------------------------------------------------------|-------------------|
| Twój kod instytucji: 0001<br>KRAJOWY DEPOZYT PAPIE<br>Rola: Kdow | Rodzaj zdarzenia: dobrowolny wykup papierów dłużnych              |                   |
| Zmieri instytucję                                                | Informacje o zdarzeniu                                            |                   |
| Zdarzenia w trakcie<br>realizacji                                | Kod emitenta<br>Wyszukaj emitenta                                 |                   |
| Archiwalne zdarzenia                                             | Nazwa emitenta<br>-                                               |                   |
| — do 21.04.2017 r.                                               | Wykup w terminie platności odsetek         Wykup w innym terminie |                   |
| Nowe zdarzenie                                                   | Początek przyjmowania zgłoszeń                                    |                   |
| 🚹 Import zdarzeń z pliku                                         | Ē                                                                 |                   |
| 🗭 Wersje robocze 🏼 7                                             | Koniec przyjmowania zgłoszeń                                      |                   |
| Pomoc                                                            | Ħ                                                                 |                   |
|                                                                  | Dzień płatności                                                   |                   |
|                                                                  |                                                                   |                   |
|                                                                  | Dzień najwcześniejszej płatności 🛈                                |                   |
|                                                                  | ×                                                                 |                   |
|                                                                  | Kod ISIN                                                          |                   |
|                                                                  | Wyszukaj kod 👻                                                    |                   |
|                                                                  | Stawka świadczenia ①                                              |                   |
|                                                                  | PLN ~                                                             |                   |
|                                                                  | Stawka świadczenia premiowego                                     |                   |
|                                                                  | PLN *                                                             |                   |
|                                                                  | Liczba papierów wartościowych<br>wyznaczona do wykupu             |                   |
|                                                                  |                                                                   |                   |
|                                                                  | Lucia) adres strony internetowej                                  |                   |
|                                                                  | Dodaj informacje dodatkowe                                        |                   |
|                                                                  | Anuluj 🖺 Zapisz wersję roboczą Przejdź dalej                      | >                 |
|                                                                  |                                                                   |                   |

Rys. 75

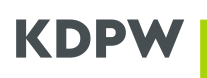

| 🗧 Schowaj                                                       | Nowe zdarzenie                                        | Informacje o zdarzeniach | O<br>Podsumovanie |
|-----------------------------------------------------------------|-------------------------------------------------------|--------------------------|-------------------|
| Twój kod instytucje 0001<br>KRAJOWY DEPOZYT PAPIE<br>Rolie Kdow | Rodzaj zdarzenia: dobrowolny wykup papierów           | / dłużnych               |                   |
| Zmień instytucję                                                | Informacje o zdarzeniu                                |                          |                   |
| Zdarzenia w trakcie<br>realizacji                               | Kod emitenta<br>Wyszukaj emitenta v                   |                          |                   |
| Archiwalne zdarzenia                                            | Nazwa emitenta                                        |                          |                   |
| D do 21.04.2017 r.                                              | -                                                     |                          | _                 |
| Sego Odrzucone zdarzenia                                        | Wykup w terminie płatności odsetek                    | Wykup w innym terminie   |                   |
| Nowe zdarzenie                                                  | Początek przyjmowania zgłoszeń                        |                          |                   |
| Import zdarzeń z pliku                                          | · 🖽                                                   |                          |                   |
| 📝 Wersje robocze 🛛 🔻                                            | Koniec przyjmowania zgłoszeń                          |                          |                   |
| ⑦ Pornoc                                                        |                                                       |                          |                   |
|                                                                 | Dzień płatności                                       |                          |                   |
|                                                                 | <b>`</b> ``                                           |                          |                   |
|                                                                 | Dzień najwcześniejszej płatności 🕢                    |                          |                   |
|                                                                 | *                                                     |                          |                   |
|                                                                 | Kod ISIN                                              |                          |                   |
|                                                                 | Wyszukaj kod •                                        |                          |                   |
|                                                                 | Stawka świadczenia 🕕                                  |                          |                   |
|                                                                 | PLN *                                                 |                          |                   |
|                                                                 | Stawka świadczenia premiowego                         |                          |                   |
|                                                                 | PLN +                                                 |                          |                   |
|                                                                 | Stawka świadczenia odsetkowego                        |                          |                   |
|                                                                 |                                                       |                          |                   |
|                                                                 | Liczba papierów wartościowych<br>wyznaczona do wykupu |                          |                   |
|                                                                 | Dodaj adres strony internetowej                       |                          |                   |
|                                                                 | Dodaj informacje dodatkowe                            |                          |                   |
|                                                                 | Anuluj                                                | ) Zapisz wersję roboczą  |                   |
|                                                                 |                                                       |                          |                   |

W przypadku wyboru wykup w innym terminie wyświetli się następujące okno:

Rys. 76

### Opis pól formularza dla zdarzenia:

**Nazwa emitenta** – wartość alfanumeryczna wyświetlana automatycznie przez system, określająca nazwę emitenta skojarzoną z danym kodem emitenta.

**Kod emitenta** – wartość numeryczna wyświetlana automatycznie przez system, wskazująca kod emitenta.

**Początek przyjmowania zgłoszeń** – pole obowiązkowe w formacie (RRRR MM DD), możliwa każda data.

**Koniec przyjmowania zgłoszeń** – pole obowiązkowe w formacie (RRRR MM DD) dopuszczalna jest data przyszła, która może przypadać w ciągu 3 miesięcy od dnia rejestracji zdarzenia.

**Dzień płatności** – pole obowiązkowe w formacie (RRRR-MM-DD), dopuszczalna każda data przyszła łącznie z sobotą i dniem wolnym od pracy.

Jeżeli dzień płatności jest dniem wolnym od pracy lub sobotą to konieczne jest wskazanie dnia najwcześniejszej płatności.

**Dzień najwcześniejszej płatności** – dzień, w którym ma nastąpić faktyczna wypłata świadczenia, domyślnie tożsamy z dniem płatności, jeżeli dzień płatności przypada na sobotę lub dzień wolny od pracy, to domyślnie dniem najwcześniejszej płatności jest pierwszy dzień roboczy następujący po dniu płatności. Możliwe jest również wskazanie dnia najwcześniejszej płatności jako ostatniego dnia roboczego przed dniem płatności.

Kod ISIN i stawka świadczenia na 1 papier wartościowy:

**Kod ISIN** – do wyboru kody, którymi oznaczone są papiery dłużne danego emitenta – konieczne jest dokonanie wyboru kodu ISIN, którym oznaczone są papiery wartościowe będące przedmiotem wypłaty,

**Stawka świadczenia** – pole obowiązkowe, należy wprowadzić wartość z dokładnością do dwóch miejsc po przecinku lub większą (bez kropek i spacji) oraz wybrać walutę – domyślnie PLN

**Stawka świadczenia odsetkowego** – dostępne tylko po wybraniu **wykup w innym terminie** - pole opcjonalne, należy wprowadzić wartość z dokładnością do dwóch miejsc po przecinku lub większą (bez kropek i spacji) oraz wybrać walutę – domyślnie PLN

**Stawka świadczenia premiowego** – pole opcjonalne, należy wprowadzić wartość z dokładnością do dwóch miejsc po przecinku lub większą (bez kropek i spacji) oraz wybrać walutę – domyślnie PLN

**Liczba papierów wartościowych wyznaczonych do wykupu** – wartość liczbowa, pole obowiązkowe.

**Dodaj informacje dodatkowe** – domyślnie pole wyboru jest odznaczone. Po jego zaznaczeniu pojawi się okno:

| nformacie dodatkowe v | v i. polskim    |  |  |
|-----------------------|-----------------|--|--|
|                       |                 |  |  |
|                       |                 |  |  |
|                       |                 |  |  |
|                       |                 |  |  |
| Znaki: 0/350          |                 |  |  |
|                       |                 |  |  |
| nformacje dodatkowe v | v j. angielskim |  |  |
|                       |                 |  |  |
|                       |                 |  |  |
|                       |                 |  |  |
|                       |                 |  |  |

Rys. 77

**Informacje dodatkowe w j. polskim** – pole tekstowe, maksymalna długość 350 znaków, informacje te zostaną przekazane do uczestników KDPW.

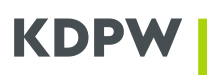

**Informacje dodatkowe w j. angielskim** – pole tekstowe, opcjonalne, maksymalna długość 350 znaków, informacje te zostaną przekazane do uczestników KDPW.

**Dodaj adres strony internetowej** - domyślnie pole wyboru jest odznaczone. Po jego zaznaczeniu pojawi się okno:

|                                    | i – elekies   |  |  |
|------------------------------------|---------------|--|--|
| Adres URL strony w                 | J. POISKIM    |  |  |
|                                    |               |  |  |
|                                    |               |  |  |
|                                    |               |  |  |
|                                    |               |  |  |
| Znaki: 0/350                       |               |  |  |
| Znaki: 0/350<br>Adres URL strony w | j. angielskim |  |  |
| Znaki: 0/350<br>Adres URL strony w | j. angielskim |  |  |
| Znaki: 0/350<br>Adres URL strony w | j, angielskim |  |  |
| Znaki: 0/350<br>Adres URL strony w | j. angielskim |  |  |

Rys. 78

Adres URL strony w j. polskim – pole tekstowe, maksymalna długość 350 znaków. Link URL do strony internetowej w j. polskim, na której akcjonariusze mogą znaleźć wszystkie informacje dotyczące danego zdarzenia korporacyjnego. Adres URL zostanie przekazany do uczestników KDPW.

Adres URL strony w j. angielskim – pole tekstowe, opcjonalne, maksymalna długość 350 znaków. Link URL do strony internetowej w j. angielskim, na której akcjonariusze mogą znaleźć wszystkie informacje dotyczące danego zdarzenia korporacyjnego. Adres URL zostanie przekazany do uczestników KDPW.

### Podsumowanie

Po wprowadzeniu wszystkich danych i wybraniu "**Przejdź dalej**" zostanie wyświetlone podsumowanie wprowadzonych danych. Powrót do formularze i możliwość zmiany wprowadzonych wcześniej danych jest możliwa po wybraniu **Cofnij do poprzedniego kroku**. Zarejestrowanie zdarzenia zgodnie z wprowadzonymi wcześniej informacjami następuje po zaznaczeniu **oświadczenia** i wybraniu "**Zarejestruj"**.

| - Schowaj                                                        | Nowe zdarzenie                                                                                                    | Informacje o zdarzeniach                                                                                                    | •<br>Podsumowanie                                                  |
|------------------------------------------------------------------|----------------------------------------------------------------------------------------------------|----------------------------------------------------------------------------------------------------|--------------------------------------------------------------------|
| Twój kod instytucji: 0001<br>KRAJOWY DEPOZYT PAPIE<br>Rola: Kdpw | Rodzaj zdarzenia: dobrowolny wykup papierów dłuż                                                                                                    | nych                                                                                                    |                                                                    |
| Zmień instytucję                                                 | Podsumowanie                                                                                                    |                                                                                                    |                                                                    |
| Zdarzopia w trakcjo                                              | Liczba rejestrowanych zdarzeń: 1                                                                                                    |                                                                                                    |                                                                    |
| realizacji                                                       | Informacje o zdarzeniu dla kodu ISIN: PLO411000030                                                                                                    |                                                                                                    | ^                                                                  |
| 🐼 Archiwalne zdarzenia                                           | Kod emitenta                                                                                                    |                                                                                                    |                                                                    |
| Archiwalne zdarzenia                                             | 4110                                                                                                    |                                                                                                    |                                                                    |
| do 21.04.2017 r.                                                 | Nazwa emitenta                                                                                                    |                                                                                                    |                                                                    |
| Odrzucone zdarzenia                                              | Hydrapres Spółka Akcyjna                                                                                                    |                                                                                                    |                                                                    |
| Nowe zdarzenie                                                   | Początek przyjmowania zgłoszeń<br>2025-07-14                                                                                                    |                                                                                                    |                                                                    |
| L+ Howe Edditerine                                               | Koniec przyimowania zgłoszeń                                                                                                    |                                                                                                    |                                                                    |
| Import zdarzeń z pliku                                           | 2025-07-18                                                                                                    |                                                                                                    |                                                                    |
| Wersje robocze 7                                                 | Dzień płatności<br>2025-07-31                                                                                                    |                                                                                                    |                                                                    |
| Pomoc                                                            | Dzień najwcześniejszej płatności (3)<br>2025-07-31                                                                                                    |                                                                                                    |                                                                    |
|                                                                  | Stawka świadczenia ①<br>100,00 PLN                                                                                                    |                                                                                                    |                                                                    |
|                                                                  | Stawka świadczenia premiowego<br>100,00 PLN                                                                                                    |                                                                                                    |                                                                    |
|                                                                  | Liczba papierów wartościowych wyznaczona do wykupu<br>10                                                                                                    |                                                                                                    |                                                                    |
|                                                                  | Działając, jako osoba upoważniona do komunikowania się z K<br>prawdziwe i zgodne z przepisami prawa oraz z właściwymi do<br>zawartych w zgłoszeniu, zobowiązuję się do jego niezwłoczne | DPW w imieniu Emitenta, potwierdzam, że dane za<br>kumentami będącymi podstawą wypłaty świadczen<br>go odwołania lub zmiany. | warte w niniejszym zgłoszeniu są<br>nia. W przypadku zmiany danych |
|                                                                  | < Cofnij do poprzedniego kroku                                                                                                    | 🖺 Zapisz wersję roboczą                                                                                                    |                                                                    |

Rys. 79

Ekran informujący o przyjęciu zdarzenia do realizacji:

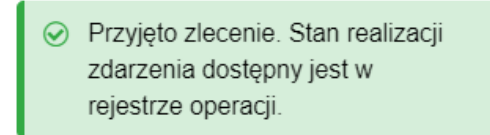

Rys. 80

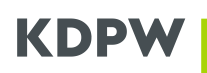

## 15. Wypłata dochodów FIZ bez wykupu certyfikatów inwestycyjnych

| ← Schowaj                                                           | Nowe zdarzenie                               | Informacie o zdarzeniach                                            |
|---------------------------------------------------------------------|----------------------------------------------|---------------------------------------------------------------------|
| Twój kod instytucji: 0001<br>Krajowy Depozyt Papierów<br>Rola: Kdpw | Rodzaj zdarzenia: wypłata dochodów FI.       | Z bez wykupu certyfikatów inwestycyjnych                            |
| Zmień instytucję                                                    | Informacje o zdarzeniu                       |                                                                     |
| Zdarzenia w trakcie<br>realizacji                                   | Kod emitenta<br>4110 ~                       |                                                                     |
| Archiwalne zdarzenia                                                | Nazwa emitenta<br>Emitent                    |                                                                     |
| Odrzucone zdarzenia                                                 | Dzień ustalenia prawa                        |                                                                     |
| Nowe zdarzenie                                                      | Dzień płatności                              |                                                                     |
| Import zdarzeń z pliku                                              |                                              | Data zostanie wskazana na późniejszym etapie realizacji zdarzenia   |
| 📝 Wersje robocze                                                    | Dzień najwcześniejszej płatności 🕦           |                                                                     |
| Pomoc                                                               | v                                            |                                                                     |
|                                                                     | Kod ISIN                                     |                                                                     |
|                                                                     | Wyszukaj kod 👻                               |                                                                     |
|                                                                     | Stawka świadczenia 🕦                         |                                                                     |
|                                                                     | PLN ×                                        | Stawka zostanie wskazana na późniejszym etapie realizacji zdarzenia |
|                                                                     | Realizacja wypłaty określonej części lub cał | ości świadczenia bez pośrednictwa KDPW                              |
|                                                                     | Wypłata jest uzależniona od spełnienia się   | varunków                                                            |
|                                                                     | Dodaj adres strony internetowej              |                                                                     |
|                                                                     | Dodaj informacje dodatkowe                   |                                                                     |
|                                                                     | Anuluj                                       | Zapisz wersję roboczą Przejdź dalej >                               |

Rys. 81

### Opis pól formularza dla zdarzenia:

**Nazwa emitenta** – wartość alfanumeryczna wyświetlana automatycznie przez system, określająca nazwę emitenta skojarzoną z danym kodem emitenta.

**Kod emitenta** – wartość numeryczna wyświetlana automatycznie przez system, wskazująca kod emitenta.

**Dzień ustalenia prawa** – dzień, na koniec którego ustalane są osoby uprawnione do wypłaty świadczenia, wynikający z uchwały odpowiedniego funduszu - pole obowiązkowe w formacie (RRRR-MM-DD) dopuszczalna jest data przeszła.

**Dzień płatności** – dzień wynikający z uchwały odpowiedniego organu funduszu inwestycyjnego, w formacie (RRRR-MM-DD), dopuszczalna każda data przyszła łącznie z sobotą i dniem wolnym od pracy. Jeżeli dzień płatności jest dniem wolnym od pracy lub sobotą to konieczne jest wskazanie dnia najwcześniejszej płatności.

**Data zostanie wskazana na późniejszym etapie realizacji zdarzenia** - pole, które należy zaznaczyć w sytuacji, gdy przy rejestrowaniu zdarzenia nie ma jeszcze określonej konkretnej daty wypłaty.

**Dzień najwcześniejszej płatności** – dzień, w którym ma nastąpić faktyczna wypłata świadczenia, domyślnie tożsamy z dniem płatności, jeżeli dzień płatności przypada na sobotę lub dzień wolny od pracy, to domyślnie dniem najwcześniejszej płatności jest pierwszy dzień roboczy następujący po dniu płatności. Możliwe jest również wskazanie dnia najwcześniejszej płatności jako ostatniego dnia roboczego przed dniem płatności.

#### Kody ISIN i stawka świadczenia:

**Kod ISIN** – do wybory kody, którymi oznaczone są certyfikaty inwestycyjne danego emitenta – konieczne jest dokonanie wyboru kodu ISIN

**Stawka świadczenia** – należy wprowadzić wartość z dokładnością do dwóch miejsc po przecinku lub większą (bez kropek i spacji) oraz wybrać walutę – domyślnie PLN;

**Stawka zostanie wskazana na późniejszym etapie realizacji zdarzenia** - przy rejestracji zdarzenia dopuszczalne jest niewskazanie kwoty na 1 papier wartościowy - zdarzenie zostanie uznane za niepełne (podświetlone na niebiesko). Niezwłocznie po ustaleniu kwoty konieczna będzie modyfikacja zdarzenia poprzez wpisanie kwoty świadczenia.

**Realizacja wypłaty określonej części lub całości świadczenia bez pośrednictwa KDPW** – zaznaczenie umożliwia wskazanie danych dotyczących papierów wartościowych wyłączonych z wypłaty świadczenia realizowanej za pośrednictwem Krajowego Depozytu.

Po zaznaczeniu pola wskazującego, że z wypłaty świadczenia będą **wyłączone papiery**, niezbędne jest wprowadzenie odpowiednich danych. W tym celu konieczne jest pozyskanie przez emitenta pełnych danych dotyczących kodu i identyfikatora konta podmiotowego uczestnika KDPW prowadzącego rachunek papierów wartościowych, na którym zarejestrowane są papiery wartościowe wyłączone przez emitenta z płatności realizowanej w ramach danego zdarzenia.

| Wyszukaj kod                                                                                               | v                                                                                                    |
|----------------------------------------------------------------------------------------------------|----------------------------------------------------------------------------------------------------|
| Stawka świadczenia (                                                                                       | 0                                                                                                    |
| PLN ~                                                                                                    | Stawka zostanie wskazana na późniejszym etapie realizacji zdarzenia                                                                       |
| ✓ Realizacja wypłaty okr                                                                                   | reślonej części lub całości świadczenia bez pośrednictwa KDPW                                                                             |
| <ul> <li>Realizacja wypłaty okr</li> <li>Wprowadź wyłącź</li> </ul>                                        | reślonej części lub całości świadczenia bez pośrednictwa KDPW                                                                             |
| <ul> <li>Realizacja wypłaty okr</li> <li>Wprowadź wyłącz</li> <li>Kod uczestnika</li> </ul>                | reślonej części lub całości świadczenia bez pośrednictwa KDPW                                                                             |
| <ul> <li>Realizacja wypłaty okr</li> <li>Wprowadź wyłącz</li> <li>Kod uczestnika</li> <li>BNPS </li> </ul> | reślonej części lub całości świadczenia bez pośrednictwa KDPW zenia Identyfikator konta podmiotowego uczestnika Liczba papierów Potwierdź |

Oświadczam, w imieniu Emitenta, że informacje dotyczące papierów wartościowych wyłączonych z obsługi za pośrednictwem Krajowego Depozytu zostały przekazane do wskazanych powyżej uczestników KDPW.

Rys. 82

**Kod uczestnika** – do wskazania kod uczestnika, na którego koncie depozytowym zarejestrowane są papiery wyłączone ze świadczenia

**Identyfikator konta podmiotowego uczestnika** - pole obowiązkowe, emitent wskazuje identyfikator konta podmiotowego w depozycie, na którym zarejestrowane są papiery wyłączone ze świadczenia.

Numer konta podmiotowego prowadzonego w Krajowym Depozycie dla uczestnika składa się z kodu instytucji oraz identyfikatora danego konta podmiotowego nadanego przez Krajowy Depozyt

Liczba papierów – liczba wyłączonych papierów wartościowych

Wprowadzone dane dotyczące papierów wyłączonych z wypłaty świadczenia wymagają potwierdzenia i oświadczenia, że odpowiedni uczestnicy zostali poinformowani o wskazanych powyżej wyłączeniach.

**Wypłata jest uzależniona od spełnienia się warunków** – domyślnie pole wyboru jest odznaczone. Jeżeli jednak wypłata świadczenia wymaga spełnienia określonych w uchwale Walnego Zgromadzenia warunków to zaznaczamy to pole. Pojawia się okno – opis warunków wypłaty.

| ~ | Wypłata jest uzależniona od spełnienia się warunków |
|---|-----------------------------------------------------|
| C | Dpis warunków wypłaty w j. polskim                  |
|   |                                                     |
|   |                                                     |
|   | Dodaj opis warunków wydaty w i anglejskim           |
|   | eeug ops marannen ny pary ny angleannn              |

#### Rys. 83

**Opis warunków wypłaty w j. polskim** – pole tekstowe, maksymalna długość 350 znaków. Okno to pojawia się dopiero wtedy, gdy wypłata świadczenia jest uzależniona od spełnienia się warunków. Wpisane informacje będą zawarte w komunikacie przesyłanym do uczestników KDPW.

**Opis warunków wypłaty w j. angielskim** – pole tekstowe, maksymalna długość 350 znaków. Okno to pojawia się po zaznaczeniu przez Użytkownika pola wyboru **Wypłata jest uzależniona od spełnienia się warunków** oraz zaznaczeniu nowego pola "**Dodaj opis warunków wypłaty w j. angielskim**". Wypełnienie pola jest opcjonalne. Wpisane informacje będą zawarte w komunikacie przesyłanym do uczestników KDPW.

Wskazanie, że wypłata jest uzależniona od spełnienia się warunków oznacza, że zdarzenie zostanie uznane za przyjęte warunkowo do realizacji (podświetlone na niebiesko). Do dalszej realizacji zdarzenia wymagana będzie odpowiednia modyfikacja zdarzenia

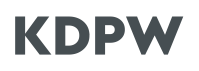

**Dodaj informacje dodatkowe** – domyślnie pole wyboru jest odznaczone. Po jego zaznaczeniu pojawi się okno:

| nformacie doda                  | tkowe w j. polskim   |   |  |  |
|---------------------------------|----------------------|---|--|--|
|                                 |                      |   |  |  |
|                                 |                      |   |  |  |
|                                 |                      |   |  |  |
|                                 |                      |   |  |  |
|                                 |                      |   |  |  |
| Znaki: 0/350                    |                      |   |  |  |
| Znaki: 0/350<br>Informacje doda | tkowe w j. angielski | m |  |  |
| Znaki: 0/350<br>Informacje doda | tkowe w j. angielski | m |  |  |
| Znaki: 0/350<br>Informacje doda | tkowe w j. angielski | m |  |  |
| Znaki: 0/350<br>Informacje doda | tkowe w j. angielski | m |  |  |

Rys. 84

**Informacje dodatkowe w j. polskim** – pole tekstowe, maksymalna długość 350 znaków, informacje te zostaną przekazane do uczestników KDPW.

**Informacje dodatkowe w j. angielskim** – pole tekstowe, opcjonalne, maksymalna długość 350 znaków, informacje te zostaną przekazane do uczestników KDPW.

**Dodaj adres strony internetowej** - domyślnie pole wyboru jest odznaczone. Po jego zaznaczeniu pojawi się okno:

| Adres URL strony w I.   | polskim    |  |  |
|-------------------------|------------|--|--|
|                         |            |  |  |
|                         |            |  |  |
|                         |            |  |  |
|                         |            |  |  |
| Znaki: 0/350            |            |  |  |
|                         |            |  |  |
|                         |            |  |  |
| Adres URL strony w j.   | angielskim |  |  |
| Adres URL strony w j. : | angielskim |  |  |
| Adres URL strony w j. : | angielskim |  |  |
| Adres URL strony w j. : | angielskim |  |  |

Rys. 85

Adres URL strony w j. polskim – pole tekstowe, maksymalna długość 350 znaków. Link URL do strony internetowej w j. polskim, na której akcjonariusze mogą znaleźć wszystkie informacje dotyczące danego zdarzenia korporacyjnego. Adres URL zostanie przekazany do uczestników KDPW.

Adres URL strony w j. angielskim – pole tekstowe, opcjonalne, maksymalna długość 350 znaków. Link URL do strony internetowej w j. angielskim, na której akcjonariusze mogą znaleźć wszystkie informacje dotyczące danego zdarzenia korporacyjnego. Adres URL zostanie przekazany do uczestników KDPW.

### Podsumowanie

Po wprowadzeniu wszystkich danych i wybraniu "**Przejdź dalej**" zostanie wyświetlone podsumowanie wprowadzonych danych. Powrót do formularze i możliwość zmiany

wprowadzonych wcześniej danych jest możliwa po wybraniu **Cofnij do poprzedniego kroku**. Zarejestrowanie zdarzenia zgodnie z wprowadzonymi wcześniej informacjami następuje po zaznaczeniu **oświadczenia** i wybraniu **"Zarejestruj"**.

| 🔶 Schowaj                                                           | Nowe zdarzenie                                                                                                    |
|---------------------------------------------------------------------|----------------------------------------------------------------------------------------------------|
| Twój kod instytucji: 0001<br>Krajowy Depozyt Papierów<br>Rola: Kdpw | Rodzaj zdarzenia: wypłata dochodów FIZ bez wykupu certyfikatów inwestycyjnych                                                                                                    |
| Zmień instytucję                                                    | Podsumowanie<br>Liczba rejestrowanych zdarzeń: 1                                                                                                    |
| Carzenia w trakcie<br>realizacji                                    | Informacje o zdarzeniu dla kodu ISIN: PLTSTRW00180                                                                                                    |
| 😰 Archiwalne zdarzenia                                              | Kod emitenta                                                                                                    |
| Archiwalne zdarzenia<br>do 21.04.2017 r.                            | 4110<br>Nazwa emitenta                                                                                                    |
| Odrzucone zdarzenia                                                 | Hydrapres Spółka Akcyjna                                                                                                    |
| Nowe zdarzenie                                                      | Dzień ustalenia prawa<br>2023-11-23                                                                                                    |
| Import zdarzeń z pliku                                              | Dzień płatności<br>Data zostanie wskazana na późniejszym etapie realizacji zdarzenia                                                                                                    |
| 📝 Wersje robocze                                                    | Dzień najwcześniejszej płatności ①                                                                                                    |
| Pomoc                                                               | <b>Stawka świadczenia</b> ①<br>Stawka zostanie wskazana na późniejszym etapie realizacji zdarzenia                                                                                                    |
|                                                                     | Działając, jako osoba upoważniona do komunikowania się z KDPW w imieniu Emitenta, potwierdzam, że dane zawarte w niniejszym zgłoszeniu są<br>prawdziwe i zgodne z przepisami prawa oraz z właściwymi dokumentami będącymi podstawą wypłaty świadczenia. W przypadku zmiany danych<br>zawartych w zgłoszeniu, zobowiązuję się do jego niezwłocznego odwołania lub zmiany. |
|                                                                     | Cofnij do poprzedniego kroku Zapisz wersję roboczą Zarejestruj                                                                                                    |
|                                                                     |                                                                                                    |

Rys. 86

Ekran informujący o przyjęciu zdarzenia do realizacji:

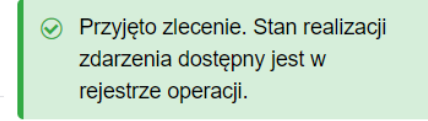

Rys. 87

## Zarejestrowanie zdarzenia z niepełnymi danymi

Przy rejestracji zdarzenia "Wypłata dochodów FIZ bez wykupu certyfikatów inwestycyjnych" dopuszczalne jest niewskazanie stawki świadczenia a także daty płatności, jeżeli dane te nie zostały jeszcze ustalone.

| 🔶 Schowaj                                                           | Nowe zdarzenie                                                                     |
|---------------------------------------------------------------------|------------------------------------------------------------------------------------|
| Twój kod instytucji: 0001<br>Krajowy Depozyt Papierów<br>Rola: Kdow | Rodzaj zdarzenia: wypłata dochodów FIZ bez wykupu certyfikatów inwestycyjnych      |
| Zmień instytucję                                                    | Informacje o zdarzeniu                                                             |
| Zdarzenia w trakcie                                                 | Kod emitenta                                                                       |
| realizacji                                                          | 4110 ~                                                                             |
| Archiwalne zdarzenia                                                | Nazwa emitenta<br>Hydrapres Spółka Akcyjna                                         |
| do 21.04.2017 r.                                                    | Dzień ustalenia prawa                                                              |
| Odrzucone zdarzenia                                                 | 2023-11-23                                                                         |
| Nowe zdarzenie                                                      | Dzień płatności                                                                    |
| Import zdarzeń z pliku                                              | Data zostanie wskazana na późniejszym etapie realizacji zdarzenia                  |
| 📝 Wersje robocze                                                    | Dzień najwcześniejszej płatności ①                                                 |
| Pomoc                                                               | *                                                                                  |
|                                                                     | Kod ISIN                                                                           |
|                                                                     | PLTSTRW00180 ~                                                                     |
|                                                                     | Stawka świadczenia 🕧                                                               |
|                                                                     | PLN 🐱 Stawka zostanie wskazana na późniejszym etapie realizacji zdarzenia          |
|                                                                     | Realizacja wypłaty określonej części lub całości świadczenia bez pośrednictwa KDPW |
|                                                                     | Wypłata jest uzależniona od spełnienia się warunków                                |
|                                                                     | Dodaj adres strony internetowej                                                    |
|                                                                     | Dodaj informacje dodatkowe                                                         |
|                                                                     | Anuluj 🕑 Zapisz wersję roboczą Przejdź dalej >                                     |
|                                                                     |                                                                                    |

Rys. 88

Brak wskazania konkretnej daty płatności lub brak stawki świadczenia spowoduje, że zdarzenie będzie uznane za niepełne (podświetlone na niebiesko). Do dalszej obsługi wypłaty wymagane będzie odpowiednie uzupełnienie danych.

Dodatkowo, w przypadku rejestracji zdarzenia z niepełnymi danymi albo zdarzenia, którego wypłata jest uzależniona od spełnienia się warunków - pojawi się ekran informujący, że wprowadzone dane są niekompletne.
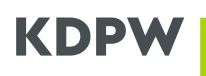

|   | DINFS 4 3,00                                                                                                    |                  |
|---|----------------------------------------------------------------------------------------------------|------------------|
|   | Wprowadzone dane są niekompletne                                                                                                    | ×                |
| - | Zobowiązuję się, w imieniu Emitenta, do uzupełnienia brakujących danych w terminie<br>umożliwiającym prawidłową i zgodną z przepisami prawa oraz z właściwymi<br>dokumentami wypłatę świadczenia. Emitent przyjmuje na siebie wyłączną<br>odpowiedzialność za skutki wynikające z nieuzupełnienia brakujących danych. Ponadto<br>w razie zmiany danych zawartych w niniejszym zleceniu, zobowiązuję się do<br>niezwłocznego odwołania/zmiany niniejszego zlecenia. | ire<br>od<br>sta |
|   | Uzupełnij Akceptuj                                                                                                    |                  |
|   |                                                                                                    |                  |

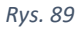

Akceptując, emitent zobowiązuje się do uzupełnienia brakujących danych w terminie pozwalającym na obsługę wypłaty. Przypomnienie o konieczności uzupełnienia danych w zdarzeniu jest wysyłane drogą mailową w dniu poprzedzającym dzień ustalenia prawa.

# 16. Wykup certyfikatów inwestycyjnych - dobrowolny na żądanie uprawnionych

| Voj kod instytucji: 0001<br>najowy Depozyt Papierów<br>Jak Kdpw<br>mień instytucje<br>Zdarzenia w trakcie<br>realizacji<br>Archiwalne zdarzenia<br>do 21.04.2017 r.<br>Odrzucone zdarzenia<br>do 21.04.2017 r.<br>Odrzucone zdarzenia<br>mport zdarzeń z pliku<br>Wersje robocze<br>Pomoc | nj zdarzenia: wykup certyfikatów inwestycz<br>nacje o zdarzeniu<br>Kod emitenta<br>4110 ~<br>Nazwa emitenta<br>Emitent<br>Początek przyjmowania zgłoszeń<br>Kopies przyjmowania zgłoszeń | yjnych - dobrowoln | ny na żądanie upr | awnionych |
|----------------------------------------------------------------------------------------------------|----------------------------------------------------------------------------------------------------|--------------------|-------------------|-----------|
| Inform         Zdarzenia w trakcie         realizacji         Archiwalne zdarzenia         Archiwalne zdarzenia         do 21.04.2017 r.         Odrzucone zdarzenia         Nowe zdarzenia         Import zdarzeń z pliku         Wersje robocze         Pomoc                           | nacje o zdarzeniu<br>Kod emitenta<br>4110 ~<br>Nazwa emitenta<br>Emitent<br>Początek przyjmowania zgłoszeń                                                                               |                    |                   |           |
| <ul> <li>Zdarzenia w trakcie<br/>realizacji</li> <li>Archiwalne zdarzenia<br/>do 21.04.2017 r.</li> <li>Odrzucone zdarzenia</li> <li>Nowe zdarzenie</li> <li>Import zdarzeń z pliku</li> <li>Wersje robocze</li> <li>Pomoc</li> </ul>                                                     | Kod emitenta 4110   Nazwa emitenta Emitent  Początek przyjmowania zgłoszeń                                                                                                    |                    |                   |           |
| <ul> <li>realizacji</li> <li>Archiwalne zdarzenia</li> <li>Archiwalne zdarzenia</li> <li>do 21.04.2017 r.</li> <li>Odrzucone zdarzenia</li> <li>Nowe zdarzenie</li> <li>Import zdarzeń z pliku</li> <li>Wersje robocze</li> <li>Pomoc</li> </ul>                                          | 4110   Nazwa emitenta Emitent  Początek przyjmowania zgłoszeń                                                                                                    |                    |                   |           |
| <ul> <li>Archiwalne zdarzenia</li> <li>Archiwalne zdarzenia<br/>do 21.04.2017 r.</li> <li>Odrzucone zdarzenia</li> <li>Nowe zdarzenie</li> <li>Import zdarzeń z pliku</li> <li>Wersje robocze</li> <li>Pomoc</li> </ul>                                                                   | Nazwa emitenta<br>Emitent<br>Początek przyjmowania zgłoszeń                                                                                                    |                    |                   |           |
| <ul> <li>Archiwalne zdarzenia<br/>do 21.04.2017 r.</li> <li>Odrzucone zdarzenia</li> <li>Nowe zdarzenie</li> <li>Import zdarzeń z pliku</li> <li>Wersje robocze</li> <li>Pomoc</li> </ul>                                                                                                 | Emitent Początek przyjmowania zgłoszeń                                                                                                    |                    |                   |           |
| Odrzucone zdarzenia Odrzucone zdarzenia Nowe zdarzenie Import zdarzeń z pliku Wersje robocze Pomoc                                                                                                    | Początek przyjmowania zgłoszeń                                                                                                    |                    |                   |           |
| Nowe zdarzenie Import zdarzeń z pliku Wersje robocze Pomoc                                                                                                    |                                                                                                    |                    |                   |           |
| <ul> <li>Nowe zdarzenie</li> <li>Import zdarzeń z pliku</li> <li>Wersje robocze</li> <li>Pomoc</li> </ul>                                                                                                    | Kopies przyłmowopia załoszeń                                                                                                    |                    |                   |           |
| <ul> <li>Import zdarzeń z pliku</li> <li>Wersje robocze</li> <li>Pomoc</li> </ul>                                                                                                    | Koniec przyjmowania zgłoszen                                                                                                    |                    |                   |           |
| Wersje robocze Pomoc                                                                                                    | <b></b>                                                                                                    |                    |                   |           |
| Pomoc                                                                                                    | Dzień płatności                                                                                                    |                    |                   |           |
|                                                                                                    |                                                                                                    |                    |                   |           |
|                                                                                                    | Dzień najwcześniejszej płatności 🚯                                                                                                    |                    |                   |           |
|                                                                                                    | ~                                                                                                    |                    |                   |           |
|                                                                                                    | Dzień przekazania funduszowi<br>informacji o zgłoszeniach                                                                                                    |                    |                   |           |
|                                                                                                    | <b> </b>                                                                                                    |                    |                   |           |
|                                                                                                    | Dzień wykupu certyfikatów<br>inwestycyjnych                                                                                                    |                    |                   |           |
|                                                                                                    | · · _ ·                                                                                                    |                    |                   |           |
|                                                                                                    | Kod ISIN                                                                                                    |                    |                   |           |
|                                                                                                    | Wyszukaj kod 👻                                                                                                    |                    |                   |           |
|                                                                                                    | Jednostkowa cena wykupu 🕦                                                                                                    |                    |                   |           |
|                                                                                                    | PLN ~                                                                                                    |                    |                   |           |
|                                                                                                    | Możliwa redukcja zgłoszeń                                                                                                    |                    |                   |           |
|                                                                                                    | Dodaj adres strony internetowej                                                                                                    |                    |                   |           |
|                                                                                                    | Dodai informacie dodatkowe                                                                                                    |                    |                   |           |
|                                                                                                    |                                                                                                    |                    |                   |           |

Rys. 90

## Opis pól formularza dla zdarzenia:

Nazwa emitenta - wartość alfanumeryczna wyświetlana automatycznie przez system, określająca nazwę emitenta skojarzoną z danym kodem emitenta.

Kod emitenta – wartość numeryczna wyświetlana automatycznie przez system, wskazująca kod emitenta.

Początek przyjmowania zgłoszeń – pole obowiązkowe w formacie (RRRR MM DD), możliwa każda data.

Koniec przyjmowania zgłoszeń – pole obowiązkowe w formacie (RRRR MM DD), możliwa każda data przyszła, może również być datą bieżącą.

Dzień płatności – pole obowiązkowe w formacie (RRRR-MM-DD), dopuszczalna każda data przyszła łącznie z sobotą i dniem wolnym od pracy.

Jeżeli dzień płatności jest dniem wolnym od pracy lub sobotą to konieczne jest wskazanie dnia najwcześniejszej płatności.

Dzień najwcześniejszej płatności – dzień, w którym ma nastąpić faktyczna wypłata świadczenia, domyślnie tożsamy z dniem płatności, jeżeli dzień płatności przypada na sobotę lub dzień wolny od pracy, to domyślnie dniem najwcześniejszej płatności jest pierwszy dzień roboczy następujący po dniu płatności. Możliwe jest również wskazanie dnia najwcześniejszej płatności jako ostatniego dnia roboczego przed dniem płatności.

Modyfikacja danych przez aplikację jest możliwa do końca dnia przypadającego dwa dni przed dniem płatności. Jeżeli w zdarzeniu nie ma wskazanego dnia płatności to emitent może wskazać dzień płatności najwcześniej drugiego dnia od daty bieżącej.

Dzień przekazania funduszowi informacji o zgłoszeniach – pole obowiązkowe w formacie (RRRR MM DD), do wyboru data z kalendarza będąca dniem rozrachunku, możliwa data przyszła, może przypadać najwcześniej dwa dni po Końcu przyjmowania zgłoszeń.

Dzień wykupu certyfikatów inwestycyjnych – pole obowiązkowe w formacie (RRRR MM DD), możliwa data przyszła

### Kod ISIN i jednostkowa cena wykupu:

Kod ISIN – do wyboru kody, którymi oznaczone są certyfikaty inwestycyjne danego emitenta – konieczne jest dokonanie wyboru kodu ISIN, którym oznaczone są certyfikaty inwestycyjne będące przedmiotem wykupu,

Jednostkowa cena wykupu – pole opcjonalne, należy wprowadzić wartość po potrąceniu ceny manipulacyjnej z dokładnością do dwóch miejsc po przecinku lub większą (bez kropek i spacji) oraz wybrać walutę – domyślnie PLN

Możliwa redukcja zgłoszeń? – należy zaznaczyć lub odznaczyć pole. W przypadku zaznaczenia pola, należy uzupełnić pole Liczba certyfikatów wyznaczonych do wykupu.

| Г | ✓ Możliwa redukcja zgłoszeń                 |  |
|---|---------------------------------------------|--|
|   | Liczba certyfikatów wyznaczona do<br>wykupu |  |
|   |                                             |  |
|   |                                             |  |

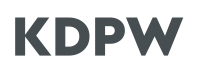

Dodaj informacje dodatkowe – domyślnie pole wyboru jest odznaczone. Po jego zaznaczeniu pojawi się okno:

| Informacje dodatl                 | owe w j. polskim    |  |  |
|-----------------------------------|---------------------|--|--|
|                                   |                     |  |  |
|                                   |                     |  |  |
|                                   |                     |  |  |
|                                   |                     |  |  |
|                                   |                     |  |  |
| Znaki: 0/350                      |                     |  |  |
| Znaki: 0/350                      |                     |  |  |
| Znaki: 0/350<br>Informacje dodatl | owe w j. angielskim |  |  |
| Znaki: 0/350<br>Informacje dodatl | owe w j. angielskim |  |  |
| Znaki: 0/350<br>Informacje dodatl | owe w j. angielskim |  |  |
| Znaki: 0/350<br>Informacje dodatl | owe w j. angielskim |  |  |

Rys. 92

Informacje dodatkowe w j. polskim – pole tekstowe, maksymalna długość 350 znaków, informacje te zostaną przekazane do uczestników KDPW.

Informacje dodatkowe w j. angielskim – pole tekstowe, opcjonalne, maksymalna długość 350 znaków, informacje te zostaną przekazane do uczestników KDPW.

Dodaj adres strony internetowej - domyślnie pole wyboru jest odznaczone. Po jego zaznaczeniu pojawi się okno:

| AULES ORE SHOLLY WILD   | olskim    |  |  |
|-------------------------|-----------|--|--|
|                         |           |  |  |
|                         |           |  |  |
|                         |           |  |  |
|                         |           |  |  |
| Inaki: 0/350            |           |  |  |
|                         |           |  |  |
|                         |           |  |  |
| Adres URL strony w j. a | ngielskim |  |  |
| Adres URL strony w j. a | ngielskim |  |  |
| Adres URL strony w j. a | ngielskim |  |  |
| Adres URL strony w j. a | ngielskim |  |  |
| Adres URL strony w j. a | ngielskim |  |  |

Rys. 93

Adres URL strony w j. polskim – pole tekstowe, maksymalna długość 350 znaków. Link URL do strony internetowej w j. polskim, na której akcjonariusze mogą znaleźć wszystkie informacje dotyczące danego zdarzenia korporacyjnego. Adres URL zostanie przekazany do uczestników KDPW.

Adres URL strony w j. angielskim – pole tekstowe, opcjonalne, maksymalna długość 350 znaków. Link URL do strony internetowej w j. angielskim, na której akcjonariusze mogą znaleźć wszystkie informacje dotyczące danego zdarzenia korporacyjnego. Adres URL zostanie przekazany do uczestników KDPW.

Na moment rejestracji zdarzenia następujące pola mogą nie być wypełnione:

- Dzień płatności
- Dzień najwcześniejszej płatności
- Jednostkowa cena wykupu

#### • Liczba certyfikatów wyznaczonych do wykupu

Uzupełnienie ww. danych musi nastąpić najpóźniej dwa dni przed dniem płatności.

#### Podsumowanie

Po wprowadzeniu wszystkich danych i wybraniu "**Przejdź dalej**" zostanie wyświetlone podsumowanie wprowadzonych danych. Powrót do formularze i możliwość zmiany wprowadzonych wcześniej danych jest możliwa po wybraniu **Cofnij do poprzedniego kroku**. Zarejestrowanie zdarzenia zgodnie z wprowadzonymi wcześniej informacjami następuje po zaznaczeniu **oświadczenia** i wybraniu "**Zarejestruj"**.

| <- Schowaj                                    |               | Nowe zdarzenie                                                                                                    | Informacje o zdarzeniach                                                                                                    | Pods                                                                        | •<br>isumowan |
|-----------------------------------------------|---------------|----------------------------------------------------------------------------------------------------|----------------------------------------------------------------------------------------------------|-----------------------------------------------------------------------------|---------------|
| Twój kod instytucji: 0<br>Krajowy Depozyt Pap | ool<br>pierów | Rodzaj zdarzenia: wykup certyfikatów inwestycy                                                                                                    | /jnych - dobrowolny na żądanie u                                                                                                    | prawnionych                                                                 |               |
| Rola: Kdpw<br>Zmień instytucję                |               | Podsumowanie                                                                                                    |                                                                                                    |                                                                             |               |
|                                               |               | Liczba rejestrowanych zdarzeń: 1                                                                                                    |                                                                                                    |                                                                             |               |
| Zdarzenia w<br>realizacji                     | v trakcie     | Informacje o zdarzeniu dla kodu ISIN: PLTSTRW0018                                                                                                    | 80                                                                                                    | ^                                                                           |               |
| Archiwalne                                    | zdarzenia     | Kod emitenta                                                                                                    |                                                                                                    |                                                                             |               |
| Archiwalne                                    | zdarzenia     | 4110                                                                                                    |                                                                                                    |                                                                             |               |
| do 21.04.201                                  | 7 r.          | Nazwa emitenta                                                                                                    |                                                                                                    |                                                                             |               |
| Odrzucone                                     | zdarzenia     | Hydrapres Spółka Akcyjna                                                                                                    |                                                                                                    |                                                                             |               |
| Nowe zdarz                                    | enie          | Początek przyjmowania zgłoszeń<br>2023-11-23                                                                                                    |                                                                                                    |                                                                             |               |
| 🔒 Import zdar                                 | zeń z pliku   | Koniec przyjmowania zgłoszeń<br>2023-11-30                                                                                                    |                                                                                                    |                                                                             |               |
| 📝 Wersje robo                                 | ocze          | Dzień płatności                                                                                                    |                                                                                                    |                                                                             |               |
| Pomoc                                         |               | Dzień najwcześniejszej płatności 🛈                                                                                                    |                                                                                                    |                                                                             |               |
|                                               |               | Dzień przekazania funduszowi informacji o zgłoszer                                                                                                    | niach                                                                                                    |                                                                             |               |
|                                               |               | Dzień wykupu certyfikatów inwestycyjnych<br>2023-12-11                                                                                                    |                                                                                                    |                                                                             |               |
|                                               |               | Jednostkowa cena wykupu 🕚<br>1,00 PLN                                                                                                    |                                                                                                    |                                                                             |               |
|                                               |               | Działając, jako osoba upoważniona do komunikowania s<br>prawdziwe i godne z przepisami prawa oraz z właściwym<br>zawartych w zgłoszeniu, zobowiązuję się do jego niezwło | ię z KDPW w imieniu Emitenta, potwierdzam, że dar<br>mi dokumentami będącymi podstawą wypłaty świac<br>scznego odwołania lub zmiany. | ne zawarte w niniejszym zgłoszeniu są<br>dczenia. W przypadku zmiany danych |               |
|                                               |               | < Cofnij do poprzedniego kroku                                                                                                    | Zapisz wersję roboczą                                                                                                    |                                                                             |               |

Ekran informujący o przyjęciu zdarzenia do realizacji:

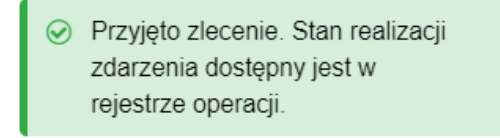

Rys. 95

# 17. Wykup certyfikatów inwestycyjnych - obligatoryjny, częściowy na żądanie emitenta

| ← Schowaj                                             | Nowe zdarzenie                                              | •                                                  |
|-------------------------------------------------------|-------------------------------------------------------------|----------------------------------------------------|
| Twój kod instytucji: 0001<br>Krajowy Depozyt Papierów | Rodzaj zdarzenia: wykup certyfikatów inwestycyjny           | ych - obligatoryjny, częściowy na żądanie emitenta |
| Rola: Kdpw<br>Zmień instytucję                        | Informacje o zdarzeniu                                      |                                                    |
| Zdarzenia w trakcia                                   | Kod emitenta                                                |                                                    |
| realizacji                                            | 4110 ~                                                      |                                                    |
| Archiwalne zdarzenia                                  | Nazwa emitenta<br>Emitent                                   |                                                    |
| do 21.04.2017 r.                                      | Dzień wykupu certyfikatów                                   |                                                    |
| Odrzucone zdarzenia                                   | inwestycyjnych ①                                            |                                                    |
| Nowe zdarzenie                                        |                                                             |                                                    |
| Import zdarzeń z pliku                                | Dzień referencyjny                                          |                                                    |
| 📝 Wersje robocze                                      | Dzień płatności                                             |                                                    |
| Pomoc                                                 | = = === == == == == == == ==                                |                                                    |
|                                                       | Dzień najwcześniejszej płatności 🕕                          |                                                    |
|                                                       | v                                                           |                                                    |
|                                                       | Kod ISIN                                                    |                                                    |
|                                                       | Wyszukaj kod 👻                                              |                                                    |
|                                                       | Jednostkowa cena wykupu 🛞                                   |                                                    |
|                                                       | PLN ¥                                                       |                                                    |
|                                                       | Liczba certyfikatów inwestycyjnych<br>wyznaczona do wykupu  |                                                    |
|                                                       |                                                             |                                                    |
|                                                       | Podstawa realizacji wykupu                                  |                                                    |
|                                                       |                                                             |                                                    |
|                                                       | Znaki: 0/350                                                |                                                    |
|                                                       | Niniejsze zlecenie będzie realizowane zgodnie z obowiązując | ymi regulacjami KDPW                               |
|                                                       | Dodaj adres strony internetowej                             |                                                    |
|                                                       | Dodaj informacje dodatkowe                                  |                                                    |
|                                                       | Anuluj 🖺 Zap                                                | visz wersję roboczą Przejdź dalej >                |
|                                                       |                                                             |                                                    |

Rys. 96

### Opis pól formularza dla zdarzenia:

Nazwa emitenta - wartość alfanumeryczna wyświetlana automatycznie przez system, określająca nazwę emitenta skojarzoną z danym kodem emitenta.

Kod emitenta – wartość numeryczna wyświetlana automatycznie przez system, wskazująca kod emitenta.

# KDPV

Dzień wykupu certyfikatów inwestycyjnych – pole obowiązkowe w formacie (RRRR-MM-DD), do wyboru data z kalendarza, dzień wykupu i tym samym dzień referencyjny może przypadać najwcześniej piątego dnia po dniu rejestracji zdarzenia.

Dzień referencyjny – data tożsama z dniem wykupu certyfikatów inwestycyjnych, wypełniona domyślnie datą z dnia wykupu, bez możliwości zmiany.

Dzień płatności – pole opcjonalne w formacie (RRRR-MM-DD), dopuszczalna każda data przyszła łącznie z sobotą i dniem wolnym od pracy. Jeżeli dzień płatności jest dniem wolnym od pracy lub sobotą to konieczne jest wskazanie dnia najwcześniejszej płatności.

Dzień najwcześniejszej płatności – dzień, w którym ma nastąpić faktyczna wypłata świadczenia, domyślnie tożsamy z dniem płatności, jeżeli dzień płatności przypada na sobotę lub dzień wolny od pracy, to domyślnie dniem najwcześniejszej płatności jest pierwszy dzień roboczy następujący po dniu płatności.

Modyfikacja danych przez aplikację jest możliwa do końca dnia przypadającego dwa dni przed dniem płatności. Jeżeli w zdarzeniu nie ma wskazanego dnia płatności to emitent może wskazać dzień płatności najwcześniej drugiego dnia od daty bieżącej.

Kod ISIN i jednostkowa cena wykupu:

Kod ISIN – do wyboru kody, którymi oznaczone są certyfikaty inwestycyjne danego emitenta - konieczne jest dokonanie wyboru kodu ISIN, którym oznaczone są certyfikaty inwestycyjne będące przedmiotem wykupu,

Jednostkowa cena wykupu – pole opcjonalne, należy wprowadzić wartość po potrąceniu ceny manipulacyjnej z dokładnością do dwóch miejsc po przecinku lub większą (bez kropek i spacji) oraz wybrać walutę – domyślnie PLN

Liczba certyfikatów inwestycyjnych wyznaczona do wykupu – liczba wyrażona w szt.

Podstawa realizacji wykupu - pole tekstowe, obowiązkowe. Emitent wskazuje podstawę realizacji wykupu. Konieczne jest również dołączenie dokumentu zawierającego podstawę prawną realizowanego wykupu.

**Dodaj informacje dodatkowe** – domyślnie pole wyboru jest odznaczone. Po jego zaznaczeniu pojawi się okno:

| nformacje dodatko | we w j. polskim    |  |  |
|-------------------|--------------------|--|--|
|                   |                    |  |  |
|                   |                    |  |  |
|                   |                    |  |  |
|                   |                    |  |  |
| (naki: 0/350      |                    |  |  |
|                   |                    |  |  |
|                   |                    |  |  |
| nformacje dodatko | we w j. angielskim |  |  |
| nformacje dodatko | we w j. angielskim |  |  |
| nformacje dodatko | we w j. angielskim |  |  |
| nformacje dodatko | we w j. angielskim |  |  |

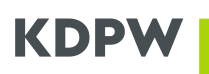

Informacje dodatkowe w j. polskim – pole tekstowe, maksymalna długość 350 znaków, informacje te zostaną przekazane do uczestników KDPW.

Informacje dodatkowe w j. angielskim – pole tekstowe, opcjonalne, maksymalna długość 350 znaków, informacje te zostaną przekazane do uczestników KDPW.

Dodaj adres strony internetowej - domyślnie pole wyboru jest odznaczone. Po jego zaznaczeniu pojawi się okno:

| Advect IDL etreprises include | - Ima  |  |  |
|-------------------------------|--------|--|--|
| Adres ORE strony w J. poise   | (III)  |  |  |
|                               |        |  |  |
|                               |        |  |  |
|                               |        |  |  |
|                               |        |  |  |
|                               |        |  |  |
| Adres URL strony w j. angi    | elskim |  |  |
| Adres URL strony w j. angi    | elskim |  |  |
| Adres URL strony w j. angi    | elskim |  |  |
| Adres URL strony w j. angi    | elskim |  |  |

Rys. 98

Adres URL strony w j. polskim – pole tekstowe, maksymalna długość 350 znaków. Link URL do strony internetowej w j. polskim, na której akcjonariusze mogą znaleźć wszystkie informacje dotyczące danego zdarzenia korporacyjnego. Adres URL zostanie przekazany do uczestników KDPW.

Adres URL strony w j. angielskim – pole tekstowe, opcjonalne, maksymalna długość 350 znaków. Link URL do strony internetowej w j. angielskim, na której akcjonariusze mogą znaleźć wszystkie informacje dotyczące danego zdarzenia korporacyjnego. Adres URL zostanie przekazany do uczestników KDPW.

Na moment rejestracji zdarzenia następujące pola mogą nie być wypełnione:

- Dzień płatności •
- Dzień najwcześniejszej płatności ٠
- Jednostkowa cena wykupu •
- Liczba certyfikatów inwestycyjnych wyznaczona do wykupu •

Uzupełnienie ww. danych musi nastąpić najpóźniej dwa dni robocze przed dniem płatności.

Po wypełnieniu wszystkich wymaganych pól formularza należy zaznaczyć pole z oświadczeniem (aktywuje przycisk Przejdź dalej), a następnie wybrać opcje Przejdź dalej.

### Wymagane dokumenty

Wymagane dokumenty w formacie pdf należy załączyć wybierając Dołącz dokument i wskazując dokument znajdujący się na dysku. Dokumenty mogą być również dołączone do Wersji roboczej, która może być utworzona przed ostateczną rejestracją zdarzenia.

Powrót do formularza i możliwość zmiany wprowadzonych wcześniej danych jest możliwa po wybraniu **Cofnij do poprzedniego kroku**. Po wybraniu odpowiednich dokumentów należy wcisnąć **Przejdź dalej**.

| ← Schowaj                                                                                                    | Nowe zdarzenie                                                                                                    | zdarzeniach Wymagane dokumenty                                                                                                    |
|----------------------------------------------------------------------------------------------------|----------------------------------------------------------------------------------------------------|----------------------------------------------------------------------------------------------------|
| Twój kod instytucji: 0001<br>Krajowy Depozyt Papierów                                                                                                    | Rodzaj zdarzenia: wykup certyfikatów inwestycyjnych - obligatoryjny,                                                                                                    | częściowy na żądanie emitenta                                                                                                    |
| Zmień instytucję                                                                                                    | Wymagane dokumenty                                                                                                    |                                                                                                    |
| Zdarzenia w trakcie       realizacji       realizacji       Archiwalne zdarzenia       1       Archiwalne zdarzenia       do 21.04.2017 r.       Odrzucone zdarzenia | Prosimy o dołączenie dokumentów potwierdzających posiadanie przez e przeprowadzenia wykupu oraz oświadczenia sporządzonego zgodnie ze KDPW pod adresem https://www.kdpw.pl/pl/wzory-dokumentow/zdarze Oświadczenie i dokumenty dołączane do formularza zgłoszeniowego poralbo poświadczone zgodnie z zasadami reprezentacji kwalifikowanymi po Dokumenty 1 | mitenta uprawnienia do<br>wzorem E191 dostępnym na witrynie<br>nia-korporacyjne/40.html.<br>winny zostać, odpowiednio, podpisane<br>odpisami elektronicznymi. |
| Nowe zdarzenie                                                                                                    | Dołącz dokument                                                                                                    |                                                                                                    |
| 👔 Import zdarzeń z pliku                                                                                                    | < Cofnij do poprzedniego kroku 🖱 Zapisz wersję roboczą                                                                                                    | Przejdź dalej >                                                                                                    |
| 🕅 Wersje robocze                                                                                                    |                                                                                                    |                                                                                                    |
| Pomoc                                                                                                    |                                                                                                    |                                                                                                    |
|                                                                                                    | Rys. 99                                                                                                    |                                                                                                    |

### Podsumowanie

Po wskazaniu dokumentów i wybraniu "**Przejdź dalej**" zostanie wyświetlone podsumowanie wprowadzonych danych. Powrót do poprzedniego kroku i możliwość zmiany wprowadzonych wcześniej danych jest możliwa po wybraniu **Cofnij do poprzedniego kroku**. Zarejestrowanie zdarzenia zgodnie z wprowadzonymi wcześniej informacjami następuje po zaznaczeniu **oświadczenia** i wybraniu "**Zarejestruj"**.

| 🔶 Schowaj                                                           | Nowe zdarzenie                                                                                                    | Informacie o zdarzeniach                                                                                  | V<br>Wymagane dokumenty                                                      | Podsumowanie |
|---------------------------------------------------------------------|----------------------------------------------------------------------------------------------------|----------------------------------------------------------------------------------------------------|------------------------------------------------------------------------------|--------------|
| Twój kod instytucji: 0001<br>Krajowy Depozyt Papierów<br>Rola: Kdow | Rodzaj zdarzenia: wykup certyfikatów inwestycyjnych                                                                                                    | <ul> <li>obligatoryjny, częściowy</li> </ul>                                                              | na żądanie emitenta                                                          | Podsunowanie |
| Zmień instytucję                                                    | Podsumowanie                                                                                                    |                                                                                                    |                                                                              |              |
|                                                                     | Liczba rejestrowanych zdarzeń: 1                                                                                                    |                                                                                                    |                                                                              |              |
| Carzenia w trakcie<br>realizacji                                    | Informacje o zdarzeniu dla kodu ISIN: PLTSTRW00180                                                                                                    |                                                                                                    |                                                                              | ^            |
| 😨 Archiwalne zdarzenia                                              | Kod emitenta                                                                                                    |                                                                                                    |                                                                              |              |
| Archiwalne zdarzenia                                                | 4110                                                                                                    |                                                                                                    |                                                                              |              |
| do 21.04.2017 r.                                                    | Nazwa emitenta<br>Hydrapres Spółka Akcyjna                                                                                                    |                                                                                                    |                                                                              |              |
| X Odrzucone zdarzenia                                               | Dzień wykupu certyfikatów inwestycyjnych ①                                                                                                    |                                                                                                    |                                                                              |              |
| Nowe zdarzenie                                                      | 2023-12-14                                                                                                    |                                                                                                    |                                                                              |              |
| Import zdarzeń z pliku                                              | Dzień referencyjny<br>2023-12-14                                                                                                    |                                                                                                    |                                                                              |              |
| 📝 Wersje robocze                                                    | Dzień płatności<br>2023-12-21                                                                                                    |                                                                                                    |                                                                              |              |
| Pomoc                                                               | Dzień najwcześniejszej płatności ①<br>2023-12-21                                                                                                    |                                                                                                    |                                                                              |              |
|                                                                     | Jednostkowa cena wykupu ①<br>1,00 PLN                                                                                                    |                                                                                                    |                                                                              |              |
|                                                                     | Liczba certyfikatów inwestycyjnych wyznaczona do wykupu<br>10                                                                                                    |                                                                                                    |                                                                              |              |
|                                                                     | Podstawa realizacji wykupu                                                                                                    |                                                                                                    |                                                                              |              |
|                                                                     | qwerty                                                                                                    |                                                                                                    |                                                                              |              |
|                                                                     | Dokumenty                                                                                                    |                                                                                                    |                                                                              |              |
|                                                                     | Nazwa                                                                                                    |                                                                                                    |                                                                              |              |
|                                                                     | 56957011-2dd5-4b09-a4ee-42399bb17539.pdf                                                                                                    |                                                                                                    |                                                                              |              |
|                                                                     | Działając, jako osoba upoważniona do komunikowania się z KDPV<br>prawdziwe i zgodne z przepisami prawa oraz z właściwymi dokum<br>zawartych w zgłoszeniu, zobowiązuję się do jego niezwłocznego o | V w imieniu Emitenta, potwierdzam, że da<br>entami będącymi podstawą wypłaty świa<br>dwołania lub zmiany. | ine zawarte w niniejszym zgłoszeniu są<br>dczenia. W przypadku zmiany danych |              |
|                                                                     | < Cofnij do poprzedniego kroku                                                                                                    | Zapisz wersję roboczą                                                                                     |                                                                              |              |
|                                                                     |                                                                                                    |                                                                                                    |                                                                              |              |

Ekran informujący o przyjęciu zdarzenia do realizacji:

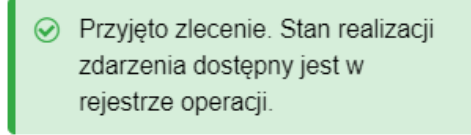

Rys. 101

Ze względu na konieczność weryfikacji podstawy prawnej wykupu zdarzenie jest przyjęte warunkowo do realizacji. W przypadku negatywnej weryfikacji podstawy prawnej zdarzenie będzie anulowane.

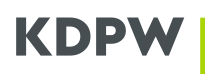

# **18.** Wyrejestrowanie papierów wartościowych wykupionych poza KDPW

| Schowaj                  | Nowe zdarzenie                                                                                                   | ۲                                                                                                    |   |
|--------------------------|----------------------------------------------------------------------------------------------------|----------------------------------------------------------------------------------------------------|---|
| vój kod instytucji: 0001 | Rodzaj zdarzenia: wyrejestrowanie papierów war                                                                   | Informacje o zdarzeniach<br>tościowych wykupionych poza KDPW                                                                             |   |
| RAJOWY DEPOZYT PAPIE     |                                                                                                    |                                                                                                    |   |
| mień instytucję          | nformacje o zdarzeniu                                                                                            |                                                                                                    |   |
| Zdarzenia w trakcie      | Kod emitenta                                                                                                    |                                                                                                    |   |
| Archiwalne zdarzenia     |                                                                                                    |                                                                                                    |   |
| Archiwalne zdarzenia     | Nazwa emitenta<br>-                                                                                              |                                                                                                    |   |
| do 21.04.2017 r.         | Kod ISIN                                                                                                    |                                                                                                    |   |
| Odrzucone zdarzenia      | Wyszukaj kod 👻                                                                                                   |                                                                                                    |   |
| Nowe zdarzenie           | Data wyrejestrowania papierów z<br>KDPW                                                                          |                                                                                                    |   |
| ] Import zdarzeń z pliku | 2025-07-14                                                                                                    |                                                                                                    |   |
| Wersje robocze 7         | Lista uczestników i kont, z których należy v<br>BLRD)                                                            | vyrejestrować papiery (zablokowane w KDPW na statusie                                                                                    |   |
| ) Pomoc                  | Kod uczestnika Identyfikator konta podmio                                                                        | towego uczestnika Liczba papierów                                                                                                    |   |
|                          | Wyszukaj 👻                                                                                                    | Potwierdź                                                                                                    |   |
|                          | Szczegóły wykupu zrealizowanego poza KD                                                                          | 2PW                                                                                                    |   |
|                          | Typ zrealizowanego wykupu                                                                                        |                                                                                                    |   |
|                          |                                                                                                    | ~                                                                                                    |   |
|                          | Dzień ustalenia prawa                                                                                            |                                                                                                    |   |
|                          | []]                                                                                                    |                                                                                                    |   |
|                          | Planowana data płatności 👔                                                                                       |                                                                                                    |   |
|                          |                                                                                                    |                                                                                                    |   |
|                          | Faktyczna data płatności 🛞                                                                                       |                                                                                                    |   |
|                          |                                                                                                    |                                                                                                    |   |
|                          | Stawka świadczenia 🛞                                                                                             |                                                                                                    |   |
|                          | PLN ~                                                                                                    |                                                                                                    |   |
|                          | Stawka świadczenia premiowego 👔                                                                                  |                                                                                                    |   |
|                          | PLN ~                                                                                                    |                                                                                                    |   |
|                          | Stawka świadczenia                                                                                               |                                                                                                    |   |
|                          | PLN v                                                                                                    |                                                                                                    |   |
|                          |                                                                                                    |                                                                                                    |   |
|                          | wartościowych                                                                                                    |                                                                                                    |   |
|                          |                                                                                                    |                                                                                                    |   |
|                          | Oświadczam, że realizacja świadczeń z tytułu wykupu ws<br>i informacja dotycząca papierów wartościowych do wyrej | kazanych papierów wartościowych nastąpiła bez pośrednictwa KDPW<br>estrowania została przekazana do wskazanych powyżej uczestników KDPW. |   |
|                          | Dodaj adres strony internetowej                                                                                  |                                                                                                    |   |
|                          | 🗹 Dodaj informacje dodatkowe                                                                                     |                                                                                                    |   |
|                          | Informacje dodatkowe w j. polskim                                                                                |                                                                                                    |   |
|                          | Wyrejestrowanie papierów wartościowych w zwią<br>wykupu, bez pośrednictwa Krajowego Depozytu                     | zku ze spełnieniem przez emitenta świadczeń z tytułu ich                                                                                 |   |
|                          | Znaki: 145/350                                                                                                   |                                                                                                    |   |
|                          | Informacje dodatkowe w j. angielskim                                                                             |                                                                                                    |   |
|                          | Deregistration of securities in relation to the fulfill<br>KDPW's intermediation                                 | ment of issuer's redemption obligations, executed without                                                                                |   |
|                          | <br>Znaki: 134/350                                                                                               |                                                                                                    |   |
|                          | An dui                                                                                                    |                                                                                                    | ] |
|                          | Anuluj 🖭 Z                                                                                                    | apisz wersję roboczą Przejdź dalej >                                                                                                    |   |
|                          |                                                                                                    |                                                                                                    |   |
|                          |                                                                                                    |                                                                                                    |   |

Rys. 102

### Opis pól formularza dla zdarzenia:

**Nazwa emitenta** – wartość alfanumeryczna wyświetlana automatycznie przez system, określająca nazwę emitenta skojarzoną z danym kodem emitenta.

**Kod emitenta** – wartość numeryczna wyświetlana automatycznie przez system, wskazująca kod emitenta.

**Kod ISIN** – do wyboru kody, którymi oznaczone są papiery dłużne danego emitenta – konieczne jest dokonanie wyboru kodu ISIN, którym oznaczone są papiery wartościowe będące przedmiotem wykupu.

**Data wyrejestrowania papierów z KDPW** – pole obowiązkowe, uzupełniane automatycznie przez system jako następny dzień roboczy bez możliwości edycji. W przypadku gdy zdarzenie zostanie założone w dniu roboczym przed godziną 18:30, data wyrejestrowania zostanie wyznaczona na kolejny dzień roboczy. W przeciwnym razie data wyrejestrowania będzie równa drugiemu dniu roboczemu od dnia założenia zdarzenia.

Kod uczestnika, Identyfikator konta podmiotowego uczestnika oraz Liczba papierów – sekcja obowiązkowa zawiera takie pola jak: Kod uczestnika, Identyfikator konta podmiotowego uczestnika oraz Liczba papierów.

#### Lista uczestników i kont, z których należy wyrejestrować papiery

| Kod uczestnika |   | Identyfikator konta podmiotowego uczestnika | Liczba papierów |           |
|----------------|---|---------------------------------------------|-----------------|-----------|
| BNPS           | ~ |                                             |                 | Potwierdź |
|                |   |                                             |                 |           |

Rys. 103

#### Szczegóły wykupu zrealizowanego poza KDPW

Typ zrealizowanego wykupu – pole obowiązkowe, lista jednokrotnego wyboru:

- Wykup papierów dłużnych całościowy, przedterminowy,
- Wykup papierów dłużnych całościowy, w lub po terminie zapadalności,
- Wykup papierów dłużnych częściowy, przedterminowy.

Dzień ustalenia prawa – w zależności od wybranego typu zrealizowanego wykupu:

- Wykup papierów dłużnych całościowy, przedterminowy pole obowiązkowe w formacie (RRRR-MM-DD), uzupełniane automatycznie z możliwością edycji. Wartość domyślna to dzień kalendarzowy poprzedzający planowaną datę płatności
- Wykup papierów dłużnych całościowy, w lub po terminie zapadalności pole obowiązkowe w formacie (RRRR-MM-DD), uzupełniane automatycznie z możliwością edycji. Wartość domyślna to data ustalenia praw do wykupu pobrana z charakterystyki p.w.
- Wykup papierów dłużnych częściowy, przedterminowy pole opcjonalne w formacie (RRRR-MM-DD).

Musi być datą wsteczną w stosunku do planowanej daty płatności.

**Planowana data płatności** – pole obowiązkowe w formacie (RRRR-MM-DD), musi być datą bieżącą lub datą przeszłą. Nie musi być dniem roboczym. Jest to data, w której pierwotnie planowano spełnienie świadczenia z papierów dłużnych.

**Faktyczna data płatności** – pole obowiązkowe w formacie (RRRR-MM-DD), musi być datą bieżącą lub datą przeszłą. Nie musi być dniem roboczym. Jest to data, w której spełniono świadczenie z papierów dłużnych.

**Stawka świadczenia** – pole obowiązkowe, należy wprowadzić wartość z dokładnością do dwóch miejsc po przecinku lub większą (bez kropek i spacji) oraz wybrać walutę – domyślnie PLN. Jest to kwota świadczenia wynikająca z wykupu papierów dłużnych, przypadająca na jeden papier wartościowy.

**Stawka świadczenia premiowego** – pole opcjonalne, należy wprowadzić wartość z dokładnością do dwóch miejsc po przecinku lub większą (bez kropek i spacji) oraz wybrać walutę – domyślnie PLN. Jest to stawka świadczenia premiowego przypadająca na jeden wykupiony papier wartościowy, o ile zdarzenie uwzględniało świadczenie premiowe za przedterminowy wykup.

**Stawka świadczenia odsetkowego** – pole opcjonalne, należy wprowadzić wartość z dokładnością do dwóch miejsc po przecinku lub większą (bez kropek i spacji) oraz wybrać walutę – domyślnie PLN. Jest to stawka świadczenia odsetkowego (narosłe odsetki) przypadająca na jeden wykupiony papier wartościowy, o ile wykup nastąpił w terminie innym niż termin płatności odsetek i zdarzenie uwzględniało świadczenie odsetkowe.

Liczba wykupionych papierów wartościowych – pole obowiązkowe, wartość liczbowa.

**Dodaj adres strony internetowej** - domyślnie pole wyboru jest odznaczone. Po jego zaznaczeniu pojawi się okno:

| A description of the description of the description | 1.1      |  |  |
|----------------------------------------------------------------------------------------------------|----------|--|--|
| Adres URL strony w j. pol                                                                                                    | skim     |  |  |
|                                                                                                    |          |  |  |
|                                                                                                    |          |  |  |
|                                                                                                    |          |  |  |
|                                                                                                    |          |  |  |
|                                                                                                    |          |  |  |
| Adres URL strony w i. and                                                                                                    | ielskim  |  |  |
| Adres URL strony w j. ang                                                                                                    | jielskim |  |  |
| Adres URL strony w j. ang                                                                                                    | jielskim |  |  |
| Adres URL strony w j. an <u>c</u>                                                                                                    | jielskim |  |  |
| Adres URL strony w j. anç                                                                                                    | gielskim |  |  |

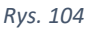

Adres URL strony w j. polskim – pole tekstowe, maksymalna długość 350 znaków. Link URL do strony internetowej w j. polskim, na której akcjonariusze mogą znaleźć wszystkie informacje dotyczące danego zdarzenia korporacyjnego. Adres URL zostanie przekazany do uczestników KDPW.

Adres URL strony w j. angielskim – pole tekstowe, opcjonalne, maksymalna długość 350 znaków. Link URL do strony internetowej w j. angielskim, na której akcjonariusze mogą znaleźć

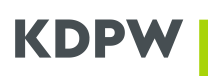

wszystkie informacje dotyczące danego zdarzenia korporacyjnego. Adres URL zostanie przekazany do uczestników KDPW.

**Dodaj informacje dodatkowe** – domyślnie pole wyboru jest zaznaczone i wypełnione bez możliwości edycji:

| /yrejestrowanie<br>ykupu, bez pośr | sapierów wartościowych w związku ze spełnieniem przez emitenta świadczen z tytułu ich<br>adnictwa Krajowego Depozytu |
|------------------------------------|----------------------------------------------------------------------------------------------------|
| aki: 145/350                       |                                                                                                    |
|                                    |                                                                                                    |
| ormacje dodatk                     | owe w j, angielskim                                                                                                  |

Rys. 105

**Informacje dodatkowe w j. polskim** – pole tekstowe, maksymalna długość 350 znaków, informacje te zostaną przekazane do uczestników KDPW.

**Informacje dodatkowe w j. angielskim** – pole tekstowe, maksymalna długość 350 znaków, informacje te zostaną przekazane do uczestników KDPW.

Po wypełnieniu wszystkich wymaganych pól formularza należy zaznaczyć pole z **oświadczeniem** (aktywuje przycisk Przejdź dalej), a następnie wybrać opcje **Przejdź dalej**.

### Podsumowanie

Po wskazaniu dokumentów i wybraniu "**Przejdź dalej**" zostanie wyświetlone podsumowanie wprowadzonych danych. Powrót do poprzedniego kroku i możliwość zmiany wprowadzonych wcześniej danych jest możliwa po wybraniu **Cofnij do poprzedniego kroku**. Zarejestrowanie zdarzenia zgodnie z wprowadzonymi wcześniej informacjami następuje po zaznaczeniu **oświadczenia** i wybraniu "**Zarejestruj"**.

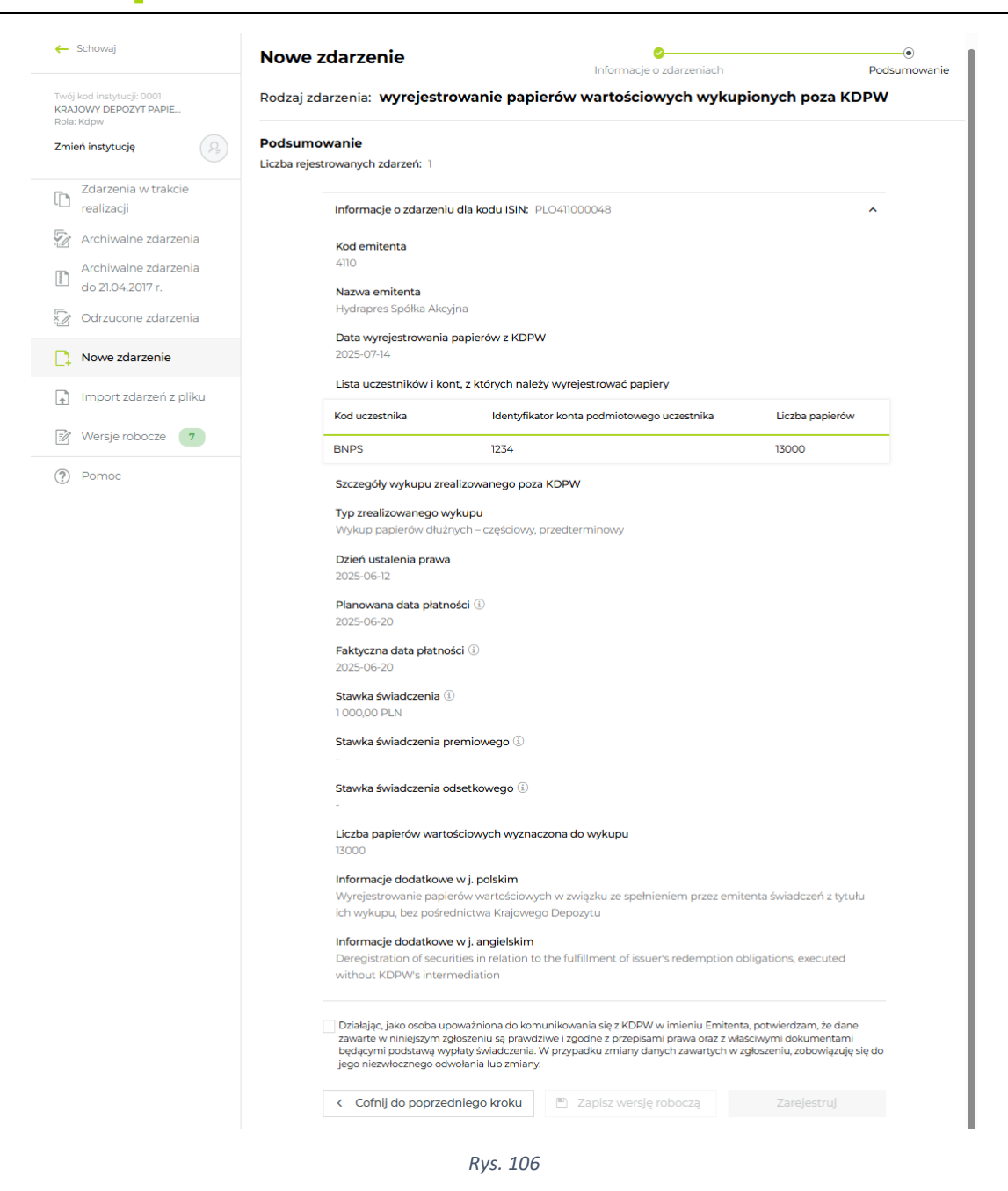

Ekran informujący o przyjęciu zdarzenia do realizacji:

 Przyjęto zlecenie. Stan realizacji zdarzenia dostępny jest w rejestrze operacji.

Rys. 107

# 19. Pobieranie wezwania do wniesienia środków pieniężnych na wypłatę świadczenia oraz informacji o liczbie papierów wartościowych zgłoszonych do wykupu

Dla każdego realizowanego zdarzenia generowane jest przez Krajowy Depozyt wezwanie do wniesienia środków pieniężnych na wypłatę.

O fakcie udostępnienia wezwania na stronie internetowej KDPW użytkownik zostanie powiadomiony informacją wysłaną drogą mailową.

Dla zdarzeń Wykup certyfikatów inwestycyjnych oraz Dobrowolny wykup papierów dłużnych generowana jest informacja o liczbie papierów wartościowych zgłoszonych do wykupu.

Aby pobrać wygenerowane wezwanie lub informację należy zalogować się do aplikacji Wypłata świadczeń w systemie aplikacji KDPW.

Z listy zdarzeń należy wybrać dane zdarzenie i w podglądzie zdarzenia w polu "pliki do pobrania" znajdują się odnośniki do pobrania dokumentów w formacie PDF.

| 5                                       | Częściowa spłata wartości nominalnej<br>papierów dłużnych | Jan Kowalski                                                     | 2019-07-25 17:17:49 ^                                                                        |
|-----------------------------------------|-----------------------------------------------------------|------------------------------------------------------------------|----------------------------------------------------------------------------------------------|
| s zdarzenia:<br>acono środki<br>ężne    | Platność:<br>1000,00 PLN                                  | Informacje dodatkowe:<br>Czesciowa splata<br>wartosci nominalnej | Pliki do pobrania<br>Wezwanie emitenta do<br>wniesienia środków<br>pieniężnych               |
|                                         |                                                           |                                                                  | Rejestr operacji                                                                             |
|                                         | Ry                                                        | vs. 108                                                          |                                                                                              |
|                                         | Częściowa spłata wartości nominalnej<br>papierów dłużnych | Jan Kowalski                                                     | 2019-06-19 16:19:58                                                                          |
| <b>zdarzenia:</b><br>cono środki<br>żne | Płatność:<br>20,00 PLN                                    | Informacje dodatkowe:<br>Czesciowa splata<br>wartosci nominalnej | Pliki do pobrania<br>Informacja o wysokości<br>środków pieniężnych<br>na wypłatę świadczenia |
|                                         |                                                           |                                                                  | Rejestr operacji                                                                             |

### 20. Modyfikacja zdarzenia

Opcja Modyfikacji zdarzenia dostępna jest w sekcji podgląd zdarzeń w obszarze roboczym aplikacji po wybraniu opcji **Modyfikuj** (Rys. 3). Po naciśnięciu przycisku pojawia się okno z danymi zdarzenia, w którym można zmodyfikować zdarzenie poprzez edycję pól formularza.

Modyfikacja zdarzenia jest możliwa w zakresie wszystkich danych oprócz dnia ustalenia prawa/dnia wykupu oraz kodu ISIN, którym oznaczone są papiery wartościowe w zdarzeniu.

Opcja modyfikacji zdarzenia dostępna jest do dnia ustalenia prawa/dnia wykupu włącznie do godziny 17:00.

W przypadku zdarzenia *Wyrejestrowanie papierów wartościowych wykupionych poza KDPW*, modyfikacja możliwa jest do godziny 18:00 dnia roboczego poprzedzającego planowaną datę wyrejestrowania papierów z KDPW.

Po wypełnieniu wszystkich wymaganych pól formularza i przejściu do podsumowania, należy zaznaczyć pole z **oświadczeniem** (aktywuje przycisk zarejestruj), a następnie wybrać opcje **Zrejestruj**.

Po dniu ustalenia prawa/dniu wykupu dostępna jest tylko modyfikacja zdarzeń w zakresie danych, które nie były wcześniej wskazane lub które mogą ulec zmianie. Powyższa modyfikacja jest możliwa do dnia płatności P-2 do godziny 17.00.

Dla zdarzeń Wykupu certyfikatów inwestycyjnych poprzez opcję Modyfikacja zdarzenia emitent uzupełnia dane niezbędne do realizacji wykupu. Uzupełnienie danych poprzez aplikację jest możliwe do dnia P-2.

## 20.Wycofanie zdarzenia

Opcja wycofania zdarzenia dostępna jest w sekcji podgląd zdarzenia w obszarze roboczym aplikacji po wybraniu opcji **Wycofaj**. Jej użycie jest możliwe dla zdarzeń znajdujących się w folderze **Zdarzenia w trakcie realizacji**. Po naciśnięciu przycisku pojawia się okno **Wycofaj zdarzenie**.

| Nazwa emitenta:<br>Krajowy Depozyt Papierów<br>Wartościowych S.A.<br>Powód wycofania zdarzenia | Dzień ustalenia prawa:<br>2020-06-10 | Kod ISIN:<br>PLE3TEST0247 | Rodzaj zdarzenia:<br>Wykup certyfikatów<br>inwestycyjnych - obligatoryjny, |
|------------------------------------------------------------------------------------------------|--------------------------------------|---------------------------|----------------------------------------------------------------------------|
| Powód wycofania zdarzenia                                                                      |                                      |                           | częściowy na ządanie emitenta                                              |
|                                                                                                |                                      |                           |                                                                            |
|                                                                                                |                                      |                           |                                                                            |
| Znaki: 0/140                                                                                   |                                      |                           |                                                                            |
| nformacja                                                                                      |                                      |                           |                                                                            |
| Zdarzenie zostanie wycofane z obsłu                                                            | ugi przez KDPW.                      |                           |                                                                            |
|                                                                                                |                                      |                           |                                                                            |
|                                                                                                |                                      |                           | Anuluj Akceptuj                                                            |

Rys. 110

**Powód wycofania zdarzenia** - pole może zawierać max. 140 znaków, jego wypełnienie nie jest wymagane. Informacje wpisane w tym polu będą przekazane do uczestników KDPW.

#### Opcja wycofania zdarzenia dostępna jest do momentu realizacji wypłaty świadczenia.

## 21. Rejestr operacji

Rejestr operacji dostępny jest w podglądzie zdarzenia:

| ata wartości nominaln<br>nych | <sup>ej</sup> Jan Kowalski                                       | 2019-06-19 16:19:58                                                                          |  |  |
|-------------------------------|------------------------------------------------------------------|----------------------------------------------------------------------------------------------|--|--|
| ność:<br>D PLN                | Informacje dodatkowe:<br>Czesciowa splata<br>wartosci nominalnej | Pliki do pobrania<br>Informacja o wysokości<br>środków pieniężnych<br>na wypłatę świadczenia |  |  |
|                               |                                                                  |                                                                                              |  |  |

Rys. 111

Pod przyciskiem "Rejestr operacji" znajduje się spis wszystkich etapów realizacji danego zdarzenia z uwzględnieniem: Daty i czasu, Wprowadzającego, Statusu (ikona) oraz Opisu.

| Rejestr ope         | racji             |            | ×                                                                                       |
|---------------------|-------------------|------------|-----------------------------------------------------------------------------------------|
| Data i czas<br>r    | Wprowadzone przez | Status     | Opis                                                                                    |
| 2019-06-25 17:15:06 | System            | 6 r<br>_ j | Wypłacono środki pieniężne                                                              |
| 2019-06-25 17:13:06 | System            | € ¥<br>□ I | Zrealizowano przelew debetujący                                                         |
| 2019-06-21 15:00:07 | System            | ↑↓         | Wygenerowano informację o wysokości środków pieniężnych na wypłatę<br>świadczenia       |
| 2019-06-19 16:22:03 | System            |            | Rozpoczęto obsługę zdarzenia - informacja o zdarzeniu została wysłana do<br>uczestników |
| 2019-06-19 16:20:05 | System            | Ò          | Zdarzenie oczekuje na rozpoczęcie obsługi                                               |
| 2019-06-19 16:19:58 | Jan Kowalski      | ð          | Przyjęto zlecenie rejestracji zdarzenia                                                 |
|                     |                   |            | Zamknij rejestr                                                                         |

Rys. 112

## 22. Przekazanie środków pieniężnych poza KDPW

Dla zdarzeń w których zaznaczona była opcja Realizacji wypłaty świadczenia bez pośrednictwa KDPW - innych niż wykup - należy wprowadzić informacje odnośnie przekazania środków poza KDPW. W tym celu należy w podglądzie zdarzenia w polu "Realizacja poza KDPW" wybrać **Przekazanie środków poza KDPW**.

| Informacje dodatkowe:<br>- | Pliki do pobrania<br>Wezwanie emitenta do<br>wniesienia środków<br>pieniężnych | Realizacja poza KDPW<br>Lista wyłączeń<br>Potwierdzenie<br>przekazania środków<br>poza KDPW |
|----------------------------|--------------------------------------------------------------------------------|---------------------------------------------------------------------------------------------|
|                            |                                                                                | Dejestr operacij                                                                            |

Okno formularza Potwierdzenia przekazania środków poza KDPW:

| 5 5                                         |       |                           |  |
|---------------------------------------------|-------|---------------------------|--|
| Kwota pozostała do zgłoszeni<br>1353000 EUR | a:    | Kwota zgłoszona:<br>O EUR |  |
| Przekazane środki                           |       |                           |  |
| Data                                        | Kwota |                           |  |
|                                             | iii   | Potwierdź                 |  |
|                                             |       |                           |  |
|                                             |       |                           |  |
|                                             |       |                           |  |
|                                             |       |                           |  |
|                                             |       |                           |  |
|                                             |       |                           |  |
|                                             |       |                           |  |
|                                             |       |                           |  |
|                                             |       |                           |  |
|                                             |       |                           |  |

Rys. 114

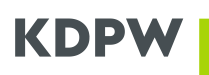

Wyświetlana jest kwota pozostała do zgłoszenia oraz suma kwot zgłoszonych.

Po wprowadzeniu Daty przekazania środków oraz kwoty należy potwierdzić przyciskiem "Potwierdź".

Wprowadzone wpisy zgłoszonych kwot wyświetlane są w postaci tabeli poniżej pól edycyjnych:

| Szczegóły                                 |        |                             |         |
|-------------------------------------------|--------|-----------------------------|---------|
| <b>Kwota pozostała do zgłosz</b><br>D PLN | zenia: | Kwota zgłoszona:<br>500 PLN |         |
| Przekazane środki                         |        |                             |         |
| Data                                      | Kwota  | Potwierdź                   |         |
|                                           |        |                             |         |
| 2020-06-05                                | 200    | Modyfikuj                   |         |
| 2020-06-06                                | 100    | Modyfikuj                   |         |
|                                           |        |                             |         |
| 2020-06-14                                | 50     | моаутікиј                   |         |
|                                           |        |                             |         |
|                                           |        |                             | Zamknii |

#### Rys. 115

W celu edycji wprowadzonego wpisu przekazanych środków należy wcisnąć przycisk "Modyfikuj" przy odpowiednim wpisie, a następnie edytować wartość w polu "Kwota" oraz potwierdzić przyciskiem "Potwierdź".

## 23. Agent Płatniczy

Użytkownicy, którzy posiadają dostęp do aplikacji Wypłata Świadczeń jako Agent Płatniczy mogą operować w imieniu przypisanych emitentów.

| ← Schowaj                                                                  | Zda      | rzenia  | ı w tı     | akcie realizac   | ji           |                          |                                                              | 🗘 Odśwież            | <ul> <li>Nowe zdarzenie</li> </ul> |
|----------------------------------------------------------------------------|----------|---------|------------|------------------|--------------|--------------------------|--------------------------------------------------------------|----------------------|------------------------------------|
| Twój kod instytucji: P501<br>ABPOL COMPANY POLSKA<br>Rola: Agent platniczy | Status   | Kod emi | tenta      | Kod zdarzenia    | ISIN         | Dzień<br>ustalenia prawa | Rodzaj zdarzenia                                             | Zarejestrowane przez | Data rejestracji                   |
| Zmień instytucję                                                           |          |         | •          |                  |              |                          | ~                                                            |                      |                                    |
| Zdarzenia w trakcie<br>realizacji                                          | t↓       | 4108    | (1)        | 4108INTRTX23003A | PLTSTAB00016 | 2023-11-24               | Wypłata odsetek                                              | Grażyna 🐪 👘 🚿        | 2023-11-23<br>16:13:06             |
| Archiwalne zdarzenia                                                       | Z        | 4108    | (1)        | 4108BIDSTX23001A | PLO410800216 |                          | Dobrowolny wykup papierów<br>dłużnych                        | Grażyna "222         | 2023-02-01<br>08:39:09             |
| Odrzucone zdarzenia                                                        | t H<br>t | 4100    | <u>(i)</u> | 4100INTRTX22004A | PLDETS000851 | 2022-12-20               | Wypłata odsetek                                              | JOLA                 | 2022-12-22<br>16:22:36             |
| 🕞 Import zdarzeń z pliku                                                   | \$       | 4100    | <b>(i)</b> | 4100INTRTX22003A | PLO410000254 | 2022-11-21               | Wypłata odsetek                                              | Iza                  | 2022-11-22<br>17:30:51             |
| 😰 Wersje robocze                                                           | †↓       | 4108    | (j)        | 4108INTRTX22005A | PLTSDPN00419 | 2022-11-22               | Wypłata odsetek                                              | Grażyna "            | 2022-11-18<br>13:12:20             |
| Płatności do potwierdzenia                                                 | G        | 4108    | (j)        | 4108BIDSTX22001A | PLO410800190 |                          | Dobrowolny wykup papierów<br>dłużnych                        | Grażyna 🗐 👘          | 2022-11-18<br>12:55:00             |
| Potwierdzone płatności                                                     | × 1      | 4100    | (i)        | 4100INTRTX22001A | PLO410000080 | 2022-08-25               | Wypłata odsetek                                              | JOLA                 | 2022-08-25<br>13:34:55             |
| 2realizowane płatności     Pomoc                                           | †Ļ       | 0101    | (i)        | 0101PCALTX22001A | PLTSTR000023 | 2022-04-19               | Częściowa spłata wartości<br>nominalnej papierów<br>dłużnych | ANNA                 | 2022-04-25<br>08:53:06             |
|                                                                            | †Ļ       | 4203    | (1)        | 4203INTRTX22011A | PLO420300496 | 2022-04-19               | Wypłata odsetek                                              | ANNA                 | 2022-04-25<br>08:47:49             |
|                                                                            | t⊥       | 4108    | (i)        | 4108INTRTX22002A | PLO410800125 | 2022-04-20               | Wypłata odsetek                                              | ANNA<br>: ·········  | 2022-04-25<br>08:46:07             |
|                                                                            |          |         |            | К                | 1 2 3        | 4 5 6                    | 7 8 9 10                                                     | K                    |                                    |

Okno główne aplikacji w widoku Agenta Płatniczego:

Rys. 116

Oprócz standardowych opcji dostępnych dla Emitenta, widok Agenta Płatniczego oferuje następujące opcje:

#### Wybranie emitenta w ramach którego będzie następowała rejestracja zdarzeń:

Wybór emitenta następuje w momencie przejścia do formularza zdarzenia poprzez podanie kodu emitenta bądź wybrania go z listy rozwijanej (Rys. 117).

| 🗲 Schowaj                 | Nowe zdarzenie: wypłata dywider |
|---------------------------|---------------------------------|
| Twój kod instytucji: 0001 | Kod emitenta                    |
| Rola: Kdpw                | Wyszukaj emitenta 🗸             |
| Zmień instytucję          | Nazwa emitenta                  |
| Zdarzenia w trakcie       |                                 |
|                           | Rys. 117                        |

#### Potwierdzenia płatności:

Po wejściu w zakładkę "Aktywne płatności" zostaje wyświetlone okno umożliwiające potwierdzenie zgody na obciążenie rachunku przez KDPW dla wybranych zdarzeń.

| ← Schowaj                                                                  | Płatności do potwierdzenia 🗸 Potwierdż płatność |      |            |                                                                    |                    |              |                 |                      |  |
|----------------------------------------------------------------------------|-------------------------------------------------|------|------------|--------------------------------------------------------------------|--------------------|--------------|-----------------|----------------------|--|
| Twój kod instytucji: P501<br>ABPOL COMPANY POLSKA<br>Rola: Agent płatniczy | Kod emitenta                                    |      | nta        | Rodzaj zdarzenia                                                   | Kod zdarzenia ISIN |              | Dzień płatności | Kwota świadczenia    |  |
| Zmień instytucję                                                           |                                                 |      | ~          | •                                                                  |                    |              |                 |                      |  |
| Zdarzenia w trakcie<br>realizacji                                          |                                                 | 4200 | (j)        | Wykup papierów dłużnych –<br>całościowy w terminie<br>zapadalności | 4200REDM2019001A   | PLWS42000154 | 2019-05-29      | 2 010 000 000,00 PLN |  |
| <ul> <li>Archiwalne zdarzenia</li> <li>Odrzucone zdarzenia</li> </ul>      |                                                 | 4203 | <b>(i)</b> | Częściowa spłata wartości<br>nominalnej papierów dłużnych          | 4203INTRTX19005A   | PLTSWPT00168 | 2019-06-18      | 200 000,00 PLN       |  |
| Nowe zdarzenie                                                             |                                                 | 4108 | (i)        | Wykup papierów dłużnych –<br>całościowy w terminie<br>zapadalności | 4108REDMTX19002A   | PLO410800026 | 2019-06-19      | 10 000,00 PLN        |  |
| Import zdarzeń z pliku                                                     | ~                                               | 4203 | (j)        | Częściowa spłata wartości<br>nominalnej papierów dłużnych          | 4203INONTX19001A   | PLO420300041 | 2019-06-14      | 10 000,00 PLN        |  |
| Płatności do potwierdzenia                                                 |                                                 | 4108 | (1)        | Wypłata odsetek                                                    | 4108INTRTX19005A   | PLO410800034 | 2019-06-19      | 99 990,00 PLN        |  |
| C - Potwierozone pratności                                                 |                                                 | 4108 | (j)        | Wypłata odsetek                                                    | 4108INTRTX19005A   | PLO410800034 | 2019-06-19      | 99 990,00 PLN        |  |
| ? Pomoc                                                                    |                                                 | 4108 | ١          | Wykup papierów dłużnych –<br>całościowy w terminie<br>zapadalności | 4108REDMTX19004A   | PLO410800034 | 2019-06-21      | 0,00 PLN             |  |

Rys. 118

W celu potwierdzenia płatności należy zaznaczyć wybrane zdarzenia poprzez kliknięcie w nie, a następnie zatwierdzić przyciskiem "Potwierdź płatność". Zostanie wyświetlone podsumowanie wybranych zdarzeń.

| Podsumowanie |                                                           |                  |              |                 |                   |               |  |  |
|--------------|-----------------------------------------------------------|------------------|--------------|-----------------|-------------------|---------------|--|--|
| Kod emitenta | Rodzaj zdarzenia                                          | Kod zdarzenia    | ISIN         | Dzień płatności | Kwota świadczenia |               |  |  |
| 4203         | Częściowa spłata wartości<br>nominalnej papierów dłużnych | 4203INONTX19001A | PLO420300041 | 2019-06-14      |                   | 10 000,00 PLN |  |  |
|              |                                                           | K                |              |                 |                   |               |  |  |
|              |                                                           |                  |              |                 | Anuluj Zat        | wierdź        |  |  |

Rys. 119

Po zaakceptowaniu przyciskiem "Zatwierdź" zostaną wygenerowane odpowiednie zgody na obciążenie rachunku pieniężnego dla wybranych zdarzeń.

#### Widok Emitenta

Emitenci, w imieniu których zdarzenia zakłada Agent Płatniczy widzą takie zdarzenia wyróżnione czerwoną ikoną AP:

| 🔶 Schowaj                                                              | Zda    | rzenia w trako   | C Odśwież + Nowe zdarzenie |                          |                                                                                        |                            |                        |
|------------------------------------------------------------------------|--------|------------------|----------------------------|--------------------------|----------------------------------------------------------------------------------------|----------------------------|------------------------|
| Twój kod instytucji: 4110<br>Hydrapres Spółka Akcyjna<br>Rola: Emitent | Status | Kod zdarzenia    | ISIN                       | Dzień<br>ustalenia prawa | Rodzaj zdarzenia                                                                       | Zarejestrowane przez       | Data rejestracji       |
| Zmień instytucję                                                       |        |                  |                            |                          | · ·                                                                                    | АР                         |                        |
| Zdarzenia w trakcie<br>realizacji                                      |        | 4110PCALTX210001 | PLO411000154               | 2021-11-08               | Obligatoryjny, częściowy wykup<br>papierów dłużnych                                    | Izan ( ) in                | 2021-11-05<br>16:43:44 |
| <ul> <li>Archiwalne zdarzenia</li> <li>Archiwalne zdarzenia</li> </ul> | t↓     | 4110INTRTX21002A | PLO411000089               | 2021-10-25               | Wypłata odsetek                                                                        | Iza 👾 👘 👘                  | 2021-10-26<br>16:52:08 |
| do 21.04.2017 r.                                                       | t↓     | 4110INTRTX21001A | PLO411000121               | 2021-10-27               | Wypłata odsetek                                                                        | Iza Muliana 💽              | 2021-10-26<br>16:39:05 |
| Nowe zdarzenie                                                         | t↓     | 4110DVCA20280002 | PLTSTRW00016               | 2016-09-20               | Wypłata dywidendy                                                                      | Arkadiusz (                | 2021-08-17<br>11:51:35 |
| Import zdarzeń z pliku                                                 | t↓     | 4110DVCA20280001 | PLTSTRW00016               | 2015-12-10               | Wypłata dywidendy                                                                      | Iza and the                | 2021-08-13<br>16:02:48 |
| 📝 Wersje robocze                                                       | t↓     | 4110DVCA20250001 | PLTSTRW00016               | 2016-04-05               | Wypłata dywidendy                                                                      | Iza <sup>n</sup> a mana an | 2021-08-12<br>18:00:58 |
| ? Pomoc                                                                | t↓     | 4110DVCA20220002 | PLTSTRW00016               | 2016-05-10               | Wypłata dywidendy                                                                      | Izal Netherin              | 2021-08-12<br>17:53:09 |
|                                                                        | t↓     | 4110DVCA20220001 | PLTSTRW00016               | 2016-05-05               | Wypłata dywidendy                                                                      | Iza ta ta ta               | 2021-08-12<br>17:51:47 |
|                                                                        |        | 4110PCAL0720002A | PLC411000183               | 2020-07-14               | Wykup certyfikatów inwestycyjnych -<br>obligatoryjny, częściowy na żądanie<br>emitenta | Iza Net AP                 | 2020-07-13<br>17:27:10 |
|                                                                        | d Li   | 4110PCAL06200010 | PLC411000027               | 2020-06-22               | Wykup certyfikatów inwestycyjnych -<br>obligatoryjny, częściowy na żądanie<br>emitenta | Iza 🍧 Linio                | 2020-06-22<br>16:13:22 |
|                                                                        |        |                  |                            | κ                        | 2 3 4 5 <b>)</b>                                                                       |                            |                        |

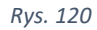

# Po zaznaczeniu szarego przycisku AP na górnej belce następuje wyfiltrowanie zdarzeń założonych tylko przez Agenta Płatniczego, a przycisk zmienia kolor na czerwony.

| Status      | Kod zdarzenia    | ISIN         | Dzień<br>ustalenia prawa | Rodzaj zdarzenia                                                                       | Zarejestrowane przez | Data rejestracji       |
|-------------|------------------|--------------|--------------------------|----------------------------------------------------------------------------------------|----------------------|------------------------|
|             |                  |              |                          | ~                                                                                      | AP                   | ]                      |
| †↓          | 4110INTRTX21002A | PLO411000089 | 2021-10-25               | Wypłata odsetek                                                                        | Ize and the AP       | 2021-10-26<br>16:52:08 |
| †↓          | 4110INTRTX21001A | PLO411000121 | 2021-10-27               | Wypłata odsetek                                                                        | Iza National AP      | 2021-10-26<br>16:39:05 |
| a i         | 4110PCAL0720002A | PLC411000183 | 2020-07-14               | Wykup certyfikatów inwestycyjnych -<br>obligatoryjny, częściowy na żądanie<br>emitenta | Ize · · AP           | 2020-07-13<br>17:27:10 |
| 1<br>1<br>1 | 4110CAPG2020003A | PLC411000027 | 2020-05-18               | Wypłata dochodów FIZ bez wykupu<br>certyfikatów inwestycyjnych                         | Iza Transfer AP      | 2020-05-18<br>14:07:22 |
|             | 4110INTRTX20002A | PLO411000030 | 2020-05-18               | Wypłata odsetek                                                                        | Iza · · · · · AP     | 2020-05-11<br>13:48:48 |
|             | 4110BIDS2019001A | PLTSTRW00180 | -                        | Wykup certyfikatów inwestycyjnych -<br>dobrowolny na żądanie uprawnionych              | Іда                  | 2019-07-12<br>16:34:44 |

Rys. 121

## 24. Wzory informacji mailowych

Na poszczególnych etapach realizacji obsługi wypłaty świadczenia do użytkownika będą przesyłane informacje mailowe.

#### Informacja o przyjęciu do realizacji zdarzenia

dla zdarzenia Obligatoryjny, częściowy wykup papierów dłużnych

Temat wiadomości: identyfikator zdarzenia, nazwa emitenta

Treść wiadomości: Potwierdzenie przyjęcia do realizacji zdarzenia: rodzaj zdarzenia identyfikator: identyfikator zdarzenia kod ISIN: ISIN

link do aplikacji: link do aplikacji

#### dla pozostałych zdarzeń

Temat wiadomości: identyfikator zdarzenia, nazwa emitenta

Treść wiadomości:

Potwierdzenie przyjęcia do realizacji zdarzenia: rodzaj zdarzenia identyfikator: identyfikator zdarzenia dzień ustalenia prawa: RRRR-MM-DD dzień płatności: RRRR-MM-DD dzień najwcześniejszej płatności: RRRR-MM-DD kod ISIN: ISIN kwota świadczenia nominał / jednostkowa kwota świadczenia: kwota i waluta kwota świadczenia odsetki: kwota i waluta kwota świadczenia premia: kwota i waluta

W zdarzeniu wprowadzono wyłączenia z obsługi wypłaty świadczenia za pośrednictwem Krajowego Depozytu \*

W zdarzeniu wskazano warunek wypłaty\*\*

link do aplikacji: link do aplikacji

\* po rejestracji zdarzenia z wprowadzonymi wyłączeniami

\*\* po rejestracji zdarzenia warunkowego

#### Informacja o modyfikacji zdarzenia

Temat wiadomości: identyfikator zdarzenia, nazwa emitenta

#### Treść wiadomości:

Potwierdzenie modyfikacji zdarzenia: rodzaj zdarzenia identyfikator: identyfikator zdarzenia dzień ustalenia prawa: RRRR-MM-DD W zdarzeniu wprowadzono wyłączenia z obsługi wypłaty świadczenia za pośrednictwem Krajowego Depozytu\* W zdarzeniu wskazano warunek wypłaty\*\*

data i czas modyfikacji: RRRR-MM-DD GG:MM zmodyfikowane przez: Imię i Nazwisko link do aplikacji: link do aplikacji

\* po modyfikacji zdarzenia z wprowadzonymi wyłączeniami

\*\* po rejestracji zdarzenia warunkowego

#### Informacja o wycofaniu zdarzenia

#### Temat wiadomości:

identyfikator zdarzenia, nazwa emitenta

#### Treść wiadomości:

Potwierdzenie wycofania zdarzenia: rodzaj zdarzenia identyfikator: identyfikator zdarzenia dzień ustalenia prawa: RRRR-MM-DD

data i czas wycofania: RRRR-MM-DD GG:MM wycofany przez: Imię i Nazwisko link do aplikacji: link do aplikacji

#### Informacja o odrzuceniu zdarzenia przez system kdpw

#### Temat wiadomości:

#### nazwa emitenta

#### Treść wiadomości:

Odrzucono wniosek o zarejestrowanie zdarzenia: rodzaj zdarzenia dzień ustalenia prawa: RRRR-MM-DD kod ISIN: ISIN Powód odrzucenia W celu wyjaśnienia skontaktuj się z kdpw na adres: emitent@kdpw.pl link do aplikacji: link do aplikacji

#### Informacja o odrzuceniu modyfikacji zdarzenia przez system kdpw

Temat wiadomości:

identyfikator zdarzenia, nazwa emitenta

Treść wiadomości: Odrzucono wniosek o modyfikację zdarzenia: rodzaj zdarzenia dzień ustalenia prawa: RRRR-MM-DD kod ISIN: ISIN Powód odrzucenia W celu wyjaśnienia skontaktuj się z kdpw na adres: emitent@kdpw.pl

link do aplikacji: link do aplikacji

#### Informacja o udostępnieniu informacji o wysokości środków na stronie internetowej

Temat wiadomości: identyfikator zdarzenia, nazwa emitenta

**Treść wiadomości:** Wygenerowano informację o wysokości środków pieniężnych na wypłatę świadczenia. identyfikator: identyfikator zdarzenia W celu pobrania informacji zaloguj się do systemu usług KDPW link do formularza

#### Informacja o liczbie papierów do wykupu na stronie internetowej

Temat wiadomości: identyfikator zdarzenia, nazwa emitenta

Treść wiadomości:

Wygenerowano informację o liczbie papierów wartościowych zgłoszonych do wykupu. W celu pobrania informacji zaloguj się do systemu usług KDPW link do aplikacji: link do aplikacji

#### Informacja o dokonaniu wypłaty środków pieniężnych

Temat wiadomości: identyfikator zdarzenia, nazwa emitenta

**Treść wiadomości:** Wypłacono środki pieniężne i zakończono realizację zdarzenia. identyfikator: identyfikator zdarzenia

#### Informacja o braku środków pieniężnych na wypłatę

#### Temat wiadomości:

identyfikator zdarzenia, nazwa emitenta

#### Treść wiadomości:

Informujemy, że na rachunek Krajowego Depozytu nie wpłynęły środki na dzisiejszą wypłatę świadczeń.

#### Informacja o konieczności modyfikacji zdarzenia niepełnego

#### Temat wiadomości:

identyfikator zdarzenia, nazwa emitenta

#### Treść wiadomości:

Zdarzenie wymaga uzupełnienia danych. Do czasu wprowadzenia pełnych danych obsługa zdarzenia nie będzie realizowana.

#### Informacja o anulowaniu zdarzenia

#### Temat wiadomości: identyfikator zdarzenia, nazwa emitenta

**Treść wiadomości:** Anulowano zdarzenie: identyfikator zdarzenia W celu wyjaśnienia skontaktuj się z KDPW na adres: emitent@kdpw.pl link do aplikacji: link do aplikacji

#### Informacja o weryfikacji zdarzenia

Temat wiadomości: identyfikator zdarzenia, nazwa emitenta

**Treść wiadomości:** Dane zdarzenia w trakcie weryfikacji. identyfikator: identyfikator zdarzenia kod ISIN: ISIN

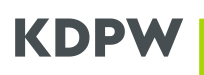

#### Informacja o warunkowym przyjęciu zdarzenia do realizacji

Temat wiadomości: identyfikator zdarzenia, nazwa emitenta Treść wiadomości: Zdarzenie przyjęto warunkowo do realizacji rodzaj zdarzenia - weryfikacja podstawy i warunków realizacji zdarzenia. identyfikator: identyfikator zdarzenia dzień ustalenia prawa: RRRR-MM-DD dzień płatności: RRRR-MM-DD dzień najwcześniejszej płatności: RRRR-MM-DD kod ISIN: ISIN jednostkowa kwota świadczenia: kwota i waluta

#### Informacja o przyjęciu zdarzenia do realizacji po pozytywnej weryfikacji

Temat wiadomości: identyfikator zdarzenia, nazwa emitenta Treść wiadomości: Potwierdzenie przyjęcia do realizacji zdarzenia: rodzaj zdarzenia - po pozytywnej weryfikacji dokumentów. identyfikator: identyfikator zdarzenia dzień ustalenia prawa: RRR-MM-DD dzień płatności: RRRR-MM-DD dzień najwcześniejszej płatności: RRRR-MM-DD kod ISIN: ISIN jednostkowa kwota świadczenia: kwota i waluta

link do aplikacji: link do aplikacji

# Informacja o nie przyjęciu do realizacji zdarzenia ze względu na negatywną weryfikację dokumentów

Temat wiadomości: identyfikator zdarzenia, nazwa emitenta

#### Treść wiadomości:

Zdarzenie nie zostało przyjęte do realizacji ze względu na negatywną weryfikację dokumentów.

Wymagane jest wycofanie zdarzenia przez emitenta/agenta płatniczego. identyfikator: identyfikator zdarzenia dzień ustalenia prawa: RRRR-MM-DD dzień płatności: RRRR-MM-DD dzień najwcześniejszej płatności: RRRR-MM-DD kod ISIN: ISIN jednostkowa kwota świadczenia: kwota i waluta

link do aplikacji: link do aplikacji

#### Informacja o wycofaniu zdarzenia ze względu na negatywną weryfikację dokumentów

Temat wiadomości: identyfikator zdarzenia, nazwa emitenta

#### Treść wiadomości:

Zdarzenie nie zostało przyjęte do realizacji ze względu na negatywną weryfikację dokumentów. identyfikator: identyfikator zdarzenia dzień ustalenia prawa: RRR-MM-DD dzień płatności: RRRR-MM-DD dzień najwcześniejszej płatności: RRRR-MM-DD kod ISIN: ISIN jednostkowa kwota świadczenia: kwota i waluta

link do aplikacji: link do aplikacji